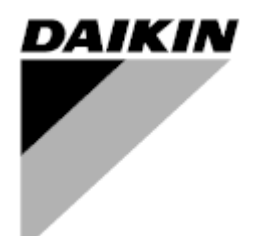

Kezelési útmutató

Légkezelő egység Felhasználói szoftver neve: Airstream D-EOMAH00006-20HU

Az eredeti használati utasítás fordítása

CE

## TARTALOMJEGYZÉK

| 1.                              | Felülvizsgálati előzmények4                                                                                                    |                                              |  |  |  |  |  |
|---------------------------------|----------------------------------------------------------------------------------------------------|----------------------------------------------|--|--|--|--|--|
| 2.                              | Légkezelő egység biztonsági információk5                                                                                                    |                                              |  |  |  |  |  |
| 3.                              | Bevezető6                                                                                                    |                                              |  |  |  |  |  |
| 4.                              | Felhasználói felület                                                                                                    | 8                                            |  |  |  |  |  |
| 4<br>4<br>4<br>4                | I.1POL687/638 Vezérlő felületeiI.2Külső Ember-gép interfészI.26-gombos LCD HMI (POL871)I.3VEB-Ember-gép interfészI.3WEB-Ember-gép interfészI.4Kommunikációs modulokI.4.1Modbus modul telepítésI.4.2BACnet IP modul telepítésI.5Alap vezérlőrendszerek diagnosztikája                                                                | 8<br>9<br>9<br>11<br>15<br>16<br>16<br>16    |  |  |  |  |  |
| 5.                              | Vezérlési funkciók                                                                                                    | . 19                                         |  |  |  |  |  |
| 5<br>5<br>5                     | <ul> <li>Levegőminőség-szabályozó funkció</li> <li>Páratartalom-szabályozó funkció</li> <li>Nyári/téli üzemmód váltakozása funkció</li> </ul>                                                                                                    | 20<br>20<br>21                               |  |  |  |  |  |
| 6.                              | Főmenü képernyő                                                                                                    | . 22                                         |  |  |  |  |  |
| 7.                              | Vezérlőforrás                                                                                                    | . 24                                         |  |  |  |  |  |
| 8.                              | Aktuális üzemmód                                                                                                    | . 25                                         |  |  |  |  |  |
| 9.                              | Berendezés állapota                                                                                                    | . 26                                         |  |  |  |  |  |
| 10.                             | Aktív alapérték                                                                                                    | . 28                                         |  |  |  |  |  |
| 11.                             | Helyi kapcsoló                                                                                                    | . 29                                         |  |  |  |  |  |
| 12.                             | Nyári/Téli mód                                                                                                    | . 30                                         |  |  |  |  |  |
| 13.                             | Alapértékek                                                                                                    | . 32                                         |  |  |  |  |  |
| 14.                             | Bemenet/Kimenet áttekintés                                                                                                    | . 35                                         |  |  |  |  |  |
| 15.                             | Időzítő                                                                                                    | . 36                                         |  |  |  |  |  |
| 1<br>1                          | .5.1 Napi időzítő<br>5.2 Naptári kivételek és Naptári állandó szünet                                                                                                    | 37<br>38                                     |  |  |  |  |  |
| 16.                             | Állapot/Beállítások                                                                                                    | . 40                                         |  |  |  |  |  |
| 1<br>1<br>1<br>1<br>1<br>1<br>1 | .6.1       Hőmérséklet-szabályozás         .6.2       Levegőminőség-szabályozás         .6.3       Páratartalom-szabályozás         .6.4       Ventilátor vezérlés         .6.4       Ventilátor vezérlés         .6.5       Zsaluk vezérlése         .6.6       Hővisszanyerő vezérlése         .6.7       Hűtőkalorifer vezérlése | 41<br>42<br>44<br>44<br>49<br>49<br>50<br>51 |  |  |  |  |  |
| 1<br>1                          | .6.8 Fűtőkalorifer vezérlése<br>.6.9 Szivattyúk vezérlése                                                                                                    | 52<br>53                                     |  |  |  |  |  |

| <ul> <li>16.10 ERQ vezérlés</li> <li>16.10.1 ERQ állapota</li> <li>16.10.2 ERQ beállítások</li> <li>16.11 Utófűtés vezérlése</li> <li>16.12 Elektromos előfűtés vezérlés</li> <li>16.13 Vizes előfűtés vezérlés</li> </ul>                                  |          |
|----------------------------------------------------------------------------------------------------|----------|
| 17. Riasztás kezelés                                                                                                    | 60       |
| 17.1 Riasztás elhárítás<br>17.2 Riasztások listája                                                                                                    | 60<br>61 |
| 18. A berendezés tulajdonságai                                                                                                    | 71       |
| A Függelék: Beltéri egység modul - POL822                                                                                                    |          |
| Gombok áttekintése<br>Kijelző áttekintés<br>Légkezelő Be/Ki (1)<br>Elfoglalt mód Be/Ki (2)<br>Dátum és idő (3)<br>Hőmérséklet-alapérték eltérés (4 és 5)<br>Ventilátor sebesség kijelzés (7)<br>Nyári/téli üzemmód átváltása (8)<br>Felszerelési utasítások |          |
| B Függelék: iTM Telepítés és Konfigurálás                                                                                                    |          |

# 1. Felülvizsgálati előzmények

| Név               | Felülvizsgálat | Dátum  | Hatókör                                             |
|-------------------|----------------|--------|-----------------------------------------------------|
| D-ECCAH00006-20HU | 2              | 2020.  | Az alábbi részek frissültek az Airstream 3.15.A     |
|                   |                | június | szoftverben történt szoftvermódosításokkal:         |
|                   |                |        | • 16.12 Elektromos előfűtés vezérlés                |
| D-EOMAH00006-     | 1              | 2020.  | A jelen dokumentum a 3.10.A és újabb                |
| 20HU              |                | január | alkalmazásszoftvert használó egységek               |
|                   |                |        | Üzemeltetési utasításainak frissítéseire terjed ki. |
| Régi verziók      |                |        | 2.90.A és régebbi alkalmazásszoftvert használó      |
|                   |                |        | egységekhez.                                        |

## 2. Légkezelő egység biztonsági információk

A személyi sérülések és vagyoni károk elkerülése érdekében vegye figyelembe a biztonsági utasításokat, és tartsa be az általános biztonsági előírásokat.

- A biztonsági eszközöket tilos eltávolítani, megkerülni vagy kikapcsolni.
- A berendezést és a rendszer elemeit csak műszakilag hibátlan állapotban szabad használni. A biztonságot veszélyeztető hibákat azonnal ki kell javítani.
- Vegye figyelembe a szükséges biztonsági utasításokat a túlzottan magas érintési feszültség kiküszöbölésére.
- A berendezés nem működik, ha a standard biztonsági eszközök üzemen kívül vannak, vagy ha a teljesítményüket bármilyen módon módosítják.
- Kerülni kell minden olyan műveletet, amely a védelmet szolgáló extra alacsony feszültség (AC 24 V) előírt szétkapcsolására hatással van.
- Mielőtt kinyitná a berendezés szekrényét, kapcsolja ki az áramellátást. Soha ne dolgozzon áram alatt lévő berendezésen!
- Kerülje az elektromágneses és más interferáló feszültséget a jel- és csatlakozókábeleknél.
- A rendszer és a berendezés elemeinek összeszerelését és üzembe helyezését csak a vonatkozó üzembe helyezési és használati utasításoknak megfelelően szabad végezni.
- A rendszer minden elektromos alkatrészét védeni kell a sztatikus feltöltődés ellen: az elektronikus alkatrészeket, a nyitott nyomtatott áramköri lapokat, a szabadon hozzáférhető csatlakozókat és a berendezés olyan alkatrészeit, melyek a belső kapcsolathoz csatlakoznak.
- Minden olyan berendezésnek, ami a rendszerhez csatlakozik, CE jelzéssel kell rendelkeznie, és megfelelnie a gépekről szóló biztonsági irányelvnek.

### 3. Bevezető

Ez a használati kézikönyv tartalmazza az alapvető információkat a Daikin Légkezelő egység (AHU) működtetéséhez.

A Légkezelő egységeket légkondicionálásra és a levegő kezelésére lehet használni, a hőmérséklet, a páratartalom és a CO<sub>2</sub> szint szabályozásával. Négyféle típusú Légkezelő létezik, a külső berendezések szerint, melyek a fűtést vagy hűtést szolgálják:

1. AH-ERQ-U

a Daikin ERQ kondenzációs egységhez csatlakozik;

- 2. Az AH-(Water–Víz)-U egy olyan külső egységhez csatlakozik, mely forró vagy hideg vizet biztosít egy vizes hőcserélő számára;
- 3. Az AH-(Direct eXpansion–Direkt elpárologtatós)-U egy külső kondenzátor nélküli egységhez csatlakozik;
- 4. Az AH-(Water Direct eXpansion–Vizes Direkt elpárologtatós)-U egységnek ez a típusa mind vizes, mind direkt elpárologtatós egységekhez csatlakoztatható.
- Az 1. és 2. ábra vázlatai a Légkezelő egységek két lehetséges elrendezését mutatják:

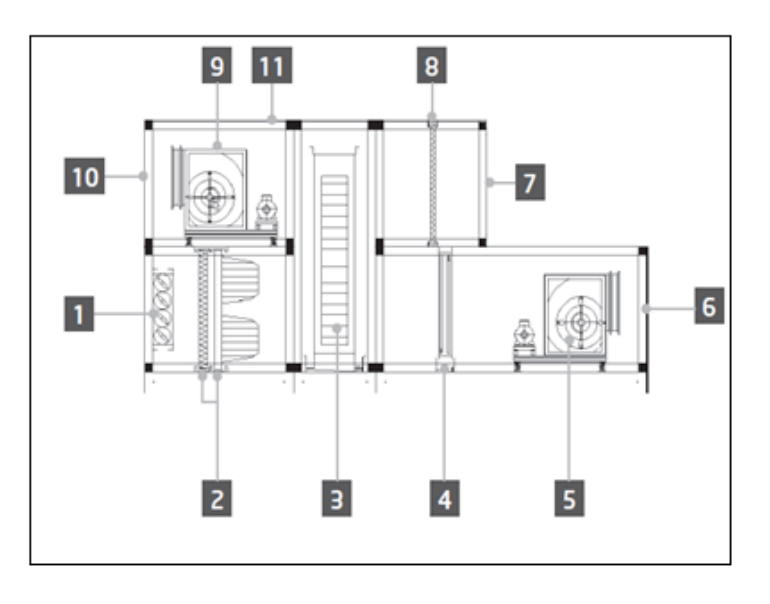

ábra1: Légkezelő egység elrendezés 1. sz. példa

- 1. Frisslevegő-bemenet / zsalu
- 2. Zsákos szűrő
- 3. Forgódob
- 4. DX kalorifer
- 5. Frisslevegő-ventilátor
- 6. Frisslevegő-kimenet
- 7. Visszakevert levegő bemenet

- 8. Szűrő
- 9. Visszakeverő ventilátor
- 10. Kidobott levegő kimenet
- 11. Tető kültéri üzembe helyezéshez

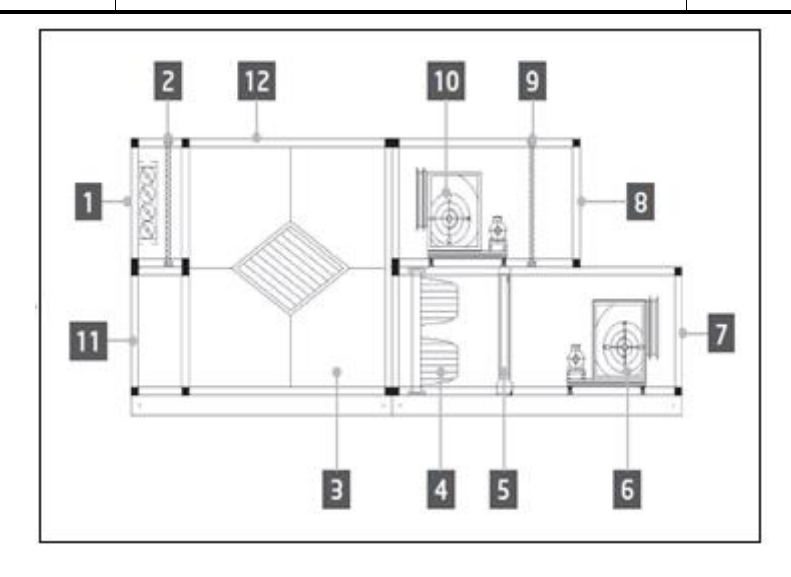

ábra2: Légkezelő egység elrendezés 2. sz. példa

- 1. Frisslevegő-bemenet / zsalu
- 2. Panel szűrő
- 3. Lemezes hőcserélő
- 4. Zsákos szűrő
- 5. DX kalorifer
- 6. Frisslevegő-ventilátor

- 7. Frisslevegő-kimenet
- 8. Visszakevert levegő bemenet
- 9. Panel szűrő
- 10. Visszakeverő ventilátor
- 11. Visszakevert levegő kimenet
- 12. Tető kültéri üzembe helyezéshez

A Daikin Légkezelő egység fő alkatrészei:

- Levegőszűrők: előszűrő, finom szűrő, zsákos szűrő, HEPA szűrő.
   Minden Légkezelő egységet többféle típusú szűrővel lehet ellátni, melyek a levegőből kiszűrik az apró por-, pollen-, stb. részecskéket.
- Hő-/Hideg-visszanyerő berendezés: Forgódobos, Kocka alakú lemezes hőcserélő, RAR kalorifer vagy
   Keverő zsalu.

Ezeket a berendezéseket a visszakevert levegőből származó hideg vagy hő visszanyerésére használják. Az elhasználódott levegő egy részét friss levegővel keveri, hogy a bemeneti levegő hőmérséklete közelebb legyen a kívánthoz.

- Vizes/Elektromos/Direkt elpárologtatós kaloriferek.
   Ezeket az eszközöket használják a levegő hőmérsékletének szabályozására.
- Frisslevegő- és visszakeverő ventilátor.
   Ezeket az eszközöket használják a levegő mennyiségének szabályozására, és gyakran egy inverter vezérli őket.
- Friss- és visszakevert levegő zsaluk.
   Ezek az eszközök engedik át a levegőáramlatot a Légkezelőn, amikor be vannak kapcsolva.

## 4. Felhasználói felület

Ebben a fejezetben találhatók a különböző üzemmódok leírásai a felhasználók számára a Légkezelő egység vezérléséhez.

### 4.1 POL687/638 Vezérlő felületei

Az választott modelltől függően kétféle vezérlő áll rendelkezésre a Légkezelő egység vezérléséhez: POL687 a Moduláris Légkezelő egységekhez (vagy Kompakt az Airstream 0.10.B-nél korábbi szoftververziókhoz), POL638 a Professzionális Légkezelő egységekhez.

A következő ábra szemlélteti a POL687 vezérlő felületének vázlatát.

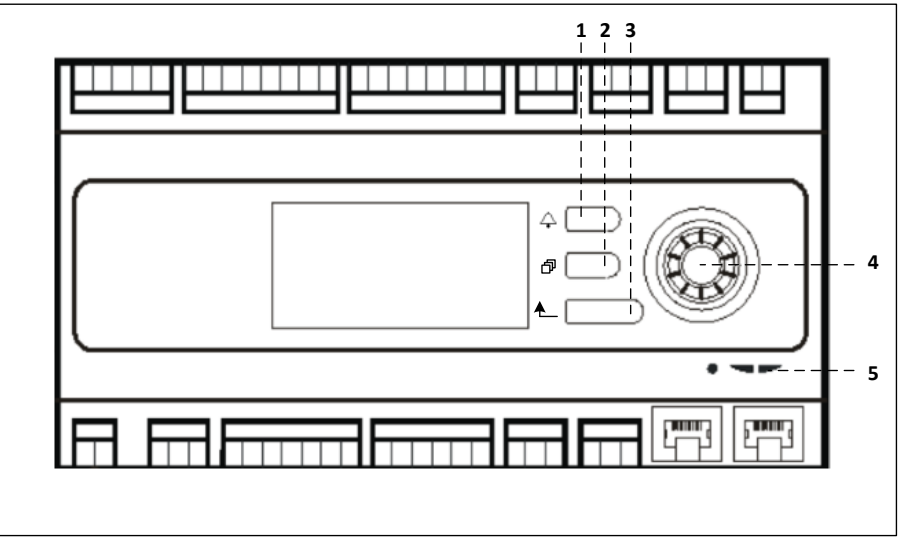

#### POL687 Vezérlő

A fenti ábrán az alábbiak láthatók:

- 1) Riasztás gomb: ezzel a gombbal tud a felhasználó közvetlenül a *Riasztások* menübe belépni.
- 2) Főmenü gomb: ezzel a gombbal bármikor vissza lehet térni a *Főmenü* képernyőre.
- 3) Vissza gomb: ezzel a gombbal tud a felhasználó visszatérni az előző képernyőre.
- 4) Forgató-választógomb: ezzel a gombbal tud a felhasználó a menüben böngészni; a gomb megnyomásával beléphet a következő oldalra, az elfordításával pedig fel- vagy legörgetheti az aktuális oldalt.

5) BSP/BUS LED: ezekkel a LEDekkel tudja a felhasználó figyelemmel kísérni a POL687 vezérlő állapotát. A következő ábra szemlélteti a POL638 vezérlő felületét.

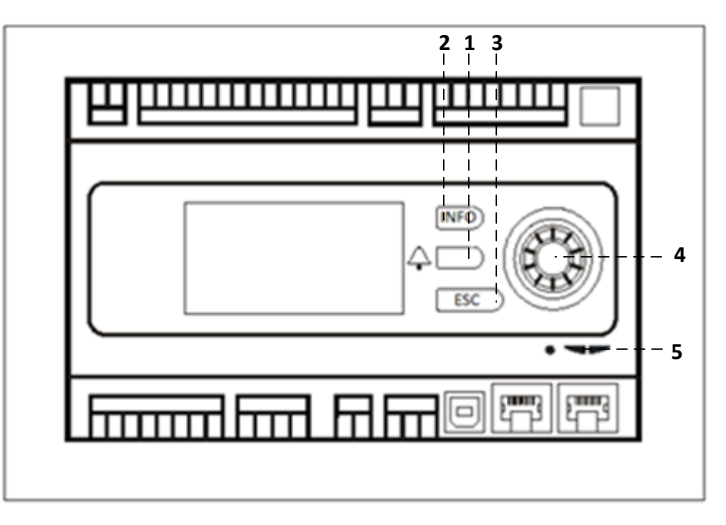

#### POL638 Vezérlő

A POL687 és a POL638 vezérlők közti különbség a "Főmenü" és a "Vissza" gomboknál található, melyek elnevezése itt "INFO" és "ESC" gombok.

### 4.2 Külső Ember-gép interfész

Az Ember-gép interfészek (HMI) olyan eszközök, melyeket a fő vezérlőhöz (POL687/638) lehet csatlakoztatni, hogy létrehozzunk egy távoli elérésű felületet a vezérlő és a felhasználó között.

Két különböző típusú távoli interfész áll rendelkezésre: POL871 és POL895. Mindkettő pontos másolata annak az oldalnak, mely a központi vezérlőn látható, és a vezérlő "T-HI" kimenetéhez kell csatlakoztatni.

#### 4.2.1 6-gombos LCD HMI (POL871)

A következő ábra szemlélteti a POL871, 6-gombos LCD interfészt, és azt, hogyan csatlakoztassuk a központi vezérlőhöz egy egyszerű Ethernet kábellel:

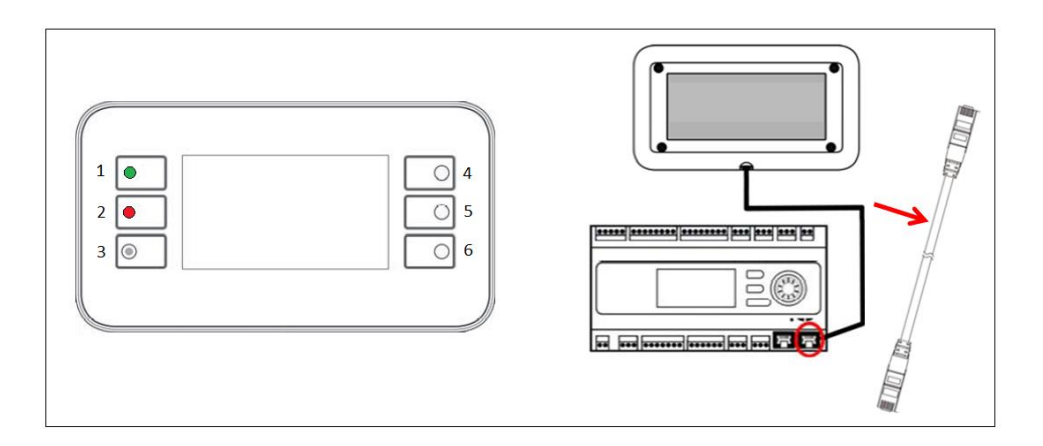

A fentieknek megfelelően, a következő gombok láthatók:

1. 1. gomb: Főmenü.

Ezen a gombon van egy beépített LED, mely a Légkezelő egység állapotát mutatja:

- A LED zöld: Légkezelő működik
- A LED villogó narancssárga: Légkezelő riasztás
- 2. 2. gomb: Ezzel a gombbal közvetlenül a Riasztások oldalra ugorhat.
- 3. 3. gomb: Vissza gomb.
- 4. 4. gomb: Görgetés fel / értékek növelése.
- 5. 5. gomb: Görgetés le / értékek csökkentése.
- 6. 6. gomb: Enter / megerősítés gomb.

#### 4.2.2 Forgató-nyomógombos HMI (POL895)

A POL895 egy forgató-nyomógombos külső interfész, amely pontos másolata a beépített vezérlő HMI böngészőjének (ha van). Minden megtekintés, adat- és alapérték-módosítás, mely a központi vezérlő HMI-n rendelkezésre áll, a távirányító panelen is lehetséges. A navigáció megegyezik a központi vezérlőével, a jelen kézikönyvben leírtak szerint.

A távirányító bekapcsolásakor megjelenő kezdőképernyőn megjelenik a hozzá csatlakozó egység. Emelje ki a kívánt egységet, majd nyomja meg a kereket a hozzáféréshez.

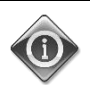

Az ESC gomb hosszan tartó lenyomásával megjelenítheti a csatlakoztatott vezérlők listáját. Használja a forgatógombot a kívánt vezérlő kiválasztásához.

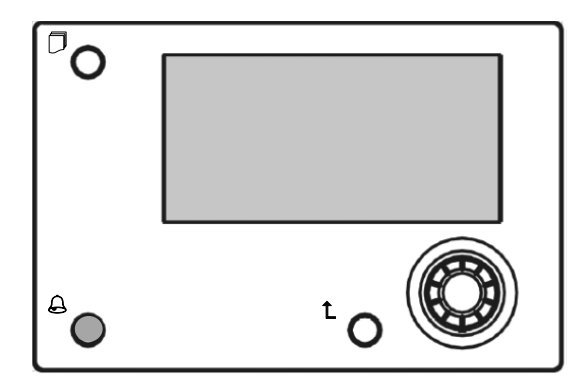

A távoli HMI-t akár 700 méterre is el lehet vinni, a központi vezérlőn található folyamati busz csatlakozás (PB) segítségével.

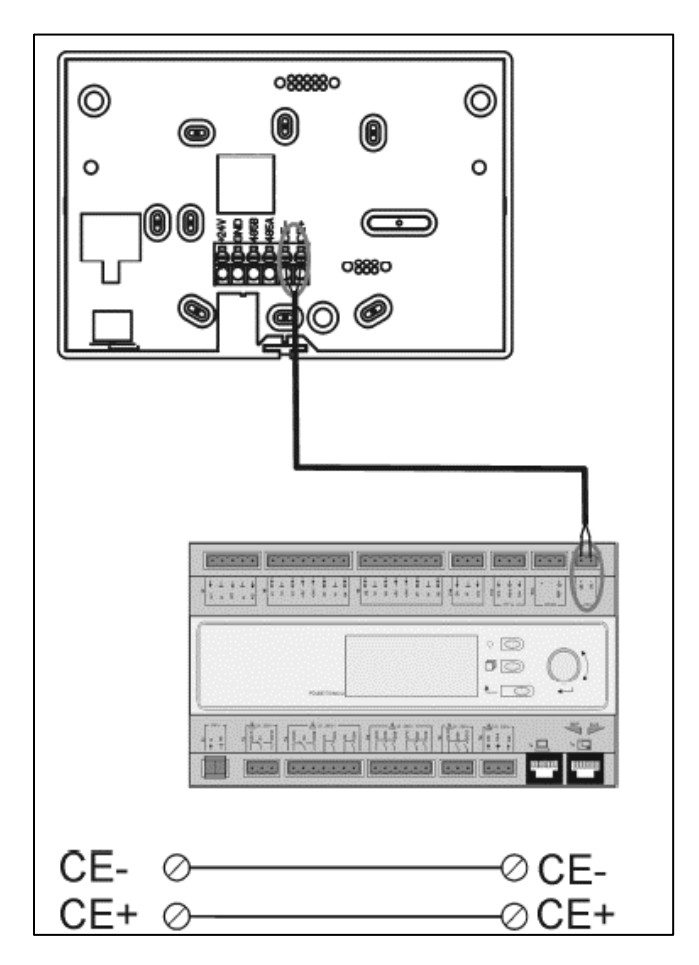

A lent látható összekötés segítségével max. 8 berendezés összekötése is lehetséges egyetlen interfésszel. További részletekért tekintse át a HMI kézikönyvét.

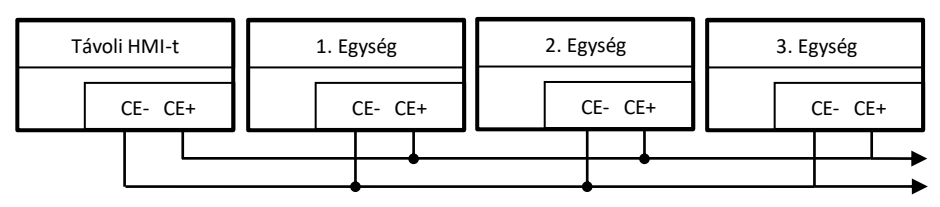

A távoli interfészt Ethernet kábellel (csavart pár) is lehet csatlakoztatni. A maximális hossz a kábel tulajdonságaitól függően változhat:

- Szigetelt kábel: max. hossz 50m.
- Nem szigetelt kábel: max. hossz 3m.

Ebben az esetben a csatlakoztatást az alábbi képen látható módon kell elvégezni.

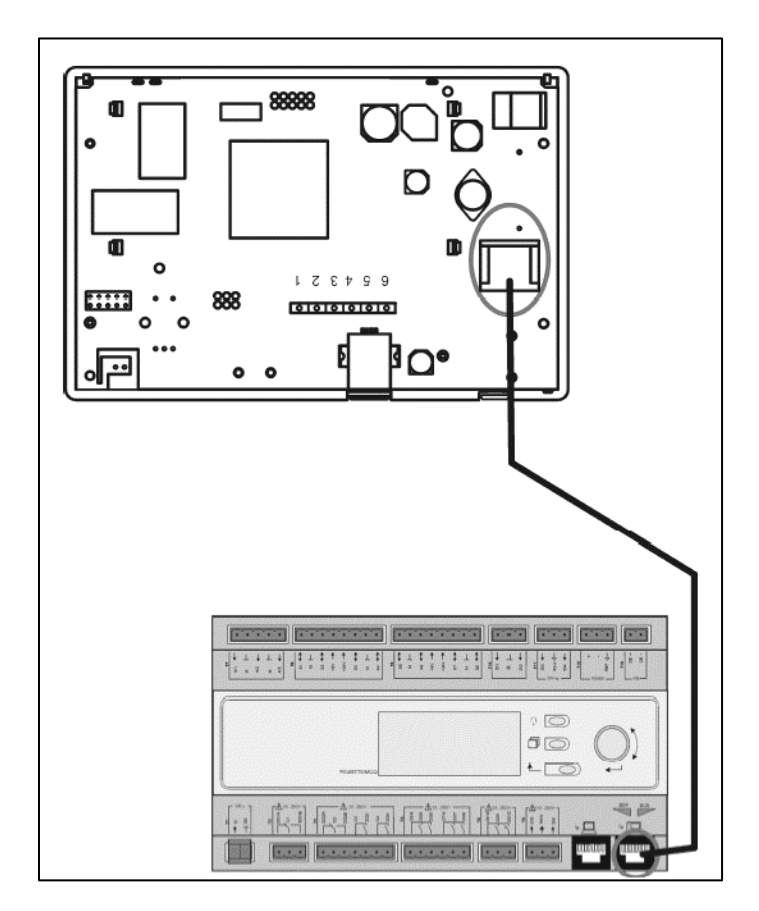

### 4.3 WEB-Ember-gép interfész

A központi vezérlőt számítógéphez is lehet csatlakoztatni Ethernet kábellel a vezérlő "Ethernet" kimeneténél .

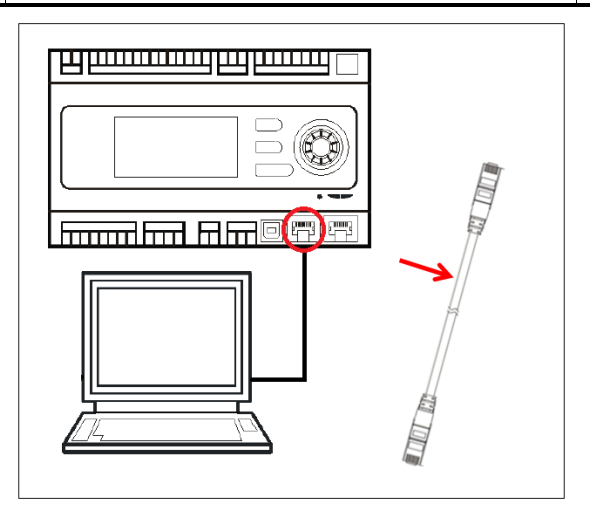

A vezérlő menüjének WEB-interfészen keresztül való eléréséhez a következő lépéseket kell követni:

Állítsa be a statikus IP-t (Windows 7):
 Start -> Vezérlőpanel -> Hálózat állapota és feladatok megteklintése -> Helyi kapcsolatok

|                                                                                                    |                                                                                                    | • 4 Cerca nel P P                                                                                                    |
|----------------------------------------------------------------------------------------------------|----------------------------------------------------------------------------------------------------|----------------------------------------------------------------------------------------------------|
|                                                                                                    | Modifica le impostazioni del computer                                                                                                    | Visualizza per: Categoria 🔻                                                                                                    |
|                                                                                                    | <ul> <li>Sistema e sicurezza</li> <li>Wordi lo stato del compate<br/>Tora e ricko podel compate<br/>Tora e ricko podelem</li> <li>Marcia e tanto alla</li> <li>Scogi gruppo hone o epasioni di<br/>constructure di solo della rete e ativala</li> <li>Scogi gruppo hone e opasioni di<br/>constructure di solo della rete e ativala</li> <li>Scogi gruppo hone e opasioni di<br/>constructure di soportivo<br/>Constructure di a prosistro<br/>Constructure di a prosistro<br/>Marcia da prosistro<br/>Constructure di a prosistro<br/>Marcia di a prosistro<br/>Marcia di a prosistro<br/>Marcia di a prosistro<br/>Marcia di antivo di dispositi di di<br/>constructure di alla prosistro<br/>Marcia di antivo programma<br/>Intalia nuovi programma</li> </ul> | Account utente<br>Cambia tigo di account<br>Appetto e personalizzazione<br>Cambia la solondo ad deaktop<br>Maditar anolazione dello schemio<br>Orologio e orgizioni internazionali<br>Cambia tastiere o altri metodi di input<br>Ambia tastiere o altri metodi di input<br>Dimostazioni automatiche<br>Otimitza visualizzazione |
| y ♥ 🛣 ➤ Pannello di co<br>na iniziale Pannello di<br>rollo                                                          | ontrollo • Rete e Internet • Centro connessioni di rete e con<br>Visualizzare le informazioni di base sulla r                                                                                                    | idivisione 42 Cerc<br>ete e configurare le connessioni<br>Visualiza mappa completa                                                                                                    |
| isci reti wireless                                                                                                  |                                                                                                    |                                                                                                    |
| isci reti wireless<br>lifica impostazioni schedi<br>ifica impostazioni di<br>livisione avanzate                     | a MATTIA Più reti<br>(Questo computer)<br>Visualizza reti attive                                                                                                    | Internet Connetti o disconnetti                                                                                                    |
| isci reti wireless<br>lifica impostazioni sched<br>lifica impostazioni di<br>divisione avanzate                     | a MATTIA Più reti (Questo computer) Visualizza reti attive Rete non identificata Rete pubblica                                                                                                    | Internet Connetti o disconnetti Tipo accesso: Connessioni                                                                                                    |
| isci reti wireless<br>fifca impostazioni sched<br>fifca impostazioni di<br>fivisione avanzate                       | a MATTIA Più reti (Questo computer) Visualizza reti attive Rete non identificata Rete pubblica Modifica impostazioni di rete Configura nuova connessione o rete Configura nuova connessione o rete Configura nuova connessione o rete                                                                                                    | Internet Connetii o disconnetii Tipo accesso: Nessun accesso a Internet Connessioni:                                                                                                    |
| isci reti wireless<br>fifca impostation isched<br>fifca impostation di<br>fivisione avanzate<br>ge anche<br>go Home | a MATTIA Più reti (Questo computer) Vrsuslizza reti attive Rete non identificata Rete pubblica Modifica impostazioni di rete Configura nuova connessione o rete Configura nuova connessione o wiefesta, a ban router o un punto di accesso. Connettere o riconnettere una connessione e                                                                                                    | Internet Connetii o disconnetti Tipo accesso: Nessun accesso a Internet Connessioni:                                                                                                    |

Tulajdonságok -> Internet Protocol 4(TCP/IPv4) -> Tulajdonságok

| Generale                                                                                                    | Rete Autenticazione Condivisione                                                                                          |
|----------------------------------------------------------------------------------------------------|----------------------------------------------------------------------------------------------------|
| Connettività IPv4: Nessun accesso a Internet<br>Connettività IPv6: Nessun accesso alla rete<br>Stato supporto: Abilitato<br>Durata: 02:47:13<br>Velocità: 100.0 Mbps<br>Dettagli | Connetti tranite:                                                                                                    |
| Attività Inviati Ricevuti                                                                                                    | Descrizione<br>TCP/IP. Protocollo predefinito per le WAN che permette la<br>comunicazione tra diverse reti interconnesse. |
| Byte: 2.506.703 2.436.726                                                                                                    |                                                                                                    |

- 2. Állítsa be a "Használja a következő IP címet" és a "Használja a következő DNS szerver címeket" funkciókat, majd kézzel gépelje be:
  - IP cím = 192.168.1.xxx, ahol xxx bármely szám lehet 1 és 254 között, kivéve a 42-t
  - Subnet mask = 255.255.255.0
- 3. Nyomja meg az OK-t

| È possibile ottenere l'assegnazione<br>rete supporta tale caratteristica. Ir<br>richiedere all'amministratore di rete | automatica delle impostazioni IP se la<br>o caso contrario, sarà necessario<br>le impostazioni IP corrette. |
|----------------------------------------------------------------------------------------------------|----------------------------------------------------------------------------------------------------|
| 💿 Ottieni automaticamente un ir                                                                                       | ndirizzo IP                                                                                                 |
| Ottlizza il seguente indirizzo IP                                                                                     | :                                                                                                    |
| Indirizzo IP:                                                                                                    | 192.168.1.48                                                                                                |
| Subnet mask:                                                                                                    | 255.255.255.0                                                                                               |
| Gateway predefinito:                                                                                                  |                                                                                                    |
| 💿 Ottieni indirizzo server DNS au                                                                                     | utomaticamente                                                                                              |
| <ul> <li>Ottlizza i seguenti indirizzi serv</li> </ul>                                                                | er DNS:                                                                                                    |
| Server DNS preferito:                                                                                                 |                                                                                                    |
| Server DNS alternativo:                                                                                               | • •                                                                                                    |
|                                                                                                    | -                                                                                                    |

A WEB-interfész indítása előtt ellenőrizni kell, hogy valamelyik proxy szerver nincs-e letiltva a böngészőben:

1. Internet Explorer esetében válassza ki:

Eszközök -> Internet Opciók-> Kapcsolatok -> Lan beállítások

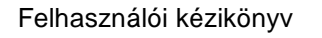

#### Légkezelő egység

|                                                   |                                                                                                    | Generale                                                                                                    | Sicurezza                                                                                                    | Privacy                                                      | Contenuto                                                      |
|---------------------------------------------------|----------------------------------------------------------------------------------------------------|----------------------------------------------------------------------------------------------------|----------------------------------------------------------------------------------------------------|--------------------------------------------------------------|----------------------------------------------------------------|
|                                                   |                                                                                                    | Connessioni                                                                                                    | Pro                                                                                                    | grammi                                                       | Avanzate                                                       |
| - → 🗷 https://www.g., D - A C X 💽 Google          | X n X<br>Stampa<br>File<br>Zoom (100%)<br>Sicureza<br>Visualizza download<br>CTRL+J<br>Gestione componenti aggiuntivi<br>Strumenti di svilupo F12 | Per impos<br>scegliere<br>Impostazioni conn<br>Per configurare u<br>connessione, sce                                                                                              | tare una connessia<br>Imposta.<br>essioni remote e VF<br>n server proxy per                                       | ene Internet,                                                | Imposta<br>Aggiungi<br>Aggiungi VPN<br>Rimuovi<br>Impostazioni |
| C                                                 | Vai ai siti aggiunti<br>Opzioni Internet<br>Informazioni su Internet Explorer<br>Italia                                                           | <ul> <li>Non utilizzare</li> <li>Usa connessi<br/>di rete</li> <li>Utilizza sempr<br/>Connessione<br/>predefinita:</li> <li>Impostazioni rete</li> <li>Impostazioni la</li> </ul> | mai connessioni re<br>one remota se non<br>re la connessione re<br>Nessuna<br>locale (LAN) ——<br>AN non vengono a | mote<br>è disponibile un<br>emota predefini<br>nnlicate alle | a connessione<br>ta<br>Predefinita                             |
| Cr<br>Pubblicità Soluzioni aziendali Informazioni | rca con Google Mi sento fortunato Privacy e Terr                                                                                                  | connessioni rem<br>connessioni rem<br>Impostazioni.                                                                                                    | ota, scegliere il pul                                                                                             | ppm.a.ce and<br>cioni di<br>sante                            | nnulla and Applica                                             |

2. Tiltsa le a "Használjon proxy szervert a LAN-hoz (Ezek a beállítások nem vonatkoznak a betárcsázós vagy VPN kapcsolatokra)" funkciót

| É E la | onfigurazione<br>possibile che<br>anuali venga<br>configurazio | e automatica<br>e con la configurazio<br>no ignorate. Per ut<br>me automatica. | ne automatica le imp<br>ilizzare tali impostazi | oostazioni<br>oni, disattivare |
|--------|----------------------------------------------------------------|--------------------------------------------------------------------------------|-------------------------------------------------|--------------------------------|
| E      | Rileva auto                                                    | maticamente impos                                                              | tazioni                                         |                                |
| E      | Utilizza scri                                                  | pt di configurazione                                                           | e automatica                                    |                                |
|        | Indirizzo                                                      |                                                                                |                                                 |                                |
| Se     | rver proxy                                                     |                                                                                |                                                 |                                |
|        | Utilizza un<br>Impostazion<br>VPN.                             | server proxy per le<br>ni non verranno app                                     | connessioni LAN. Qu<br>olicate alle connessio   | ueste<br>ni remote o           |
|        | Indirizzo:                                                     | 10.39.136.250                                                                  | Porta: 3128                                     | Avanzate                       |
|        | 😨 Ignora                                                       | server proxy per in                                                            | idirizzi locali                                 |                                |

- 3. Gépelje be a http://192.168.1.42 címet a böngésző címsorába, és amikor a gép kéri, gépelje be a következő felhasználónevet és jelszót:
  - Felhasználónév: ADMIN
  - Jelszó: SBTAdmin!

Az alábbi oldal jelenik meg.

| http://192.168.1.42        | 2/                  | ×          |   |       | <u>ر</u><br>ش |
|----------------------------|---------------------|------------|---|-------|---------------|
| DAIKIN                     |                     |            |   |       |               |
|                            |                     |            |   |       |               |
|                            |                     |            |   |       |               |
| Home                       | Refresh             |            |   | Login |               |
| Info                       | Main Menu           |            |   |       |               |
| -                          | Enter Password      |            | • |       |               |
|                            | Ctrl Source         | Local      |   |       |               |
|                            | Actual Mode         | Off        |   |       |               |
|                            | Unit state          | LocalSwtch |   |       |               |
|                            | Active Setpoint     | 22.0 °C    | • |       |               |
|                            | Actual Ctrl Tmp     | 13.5 °C    |   |       |               |
|                            | Local Switch        | Off        |   |       |               |
| ~ ~                        |                     |            |   | OK    |               |
| Ģ                          |                     | ESC        |   |       |               |
|                            |                     |            |   |       |               |
| aikin Applied Europe   Mis | sion   News   About |            |   |       |               |
|                            |                     |            |   |       |               |
|                            |                     |            |   |       |               |

### 4.4 Kommunikációs modulok

A következő modulok bármelyikét lehet közvetlenül csatlakoztatni a fő vezérlő bal oldalához, amely lehetővé teszi egy BAS vagy más távoli interfész működését. A csatlakoztatáshoz el kell távolítani a kilökő fedeleket a központi vezérlőről és a kommunikációs modulról, majd a telepítés a következőképpen fog történni:

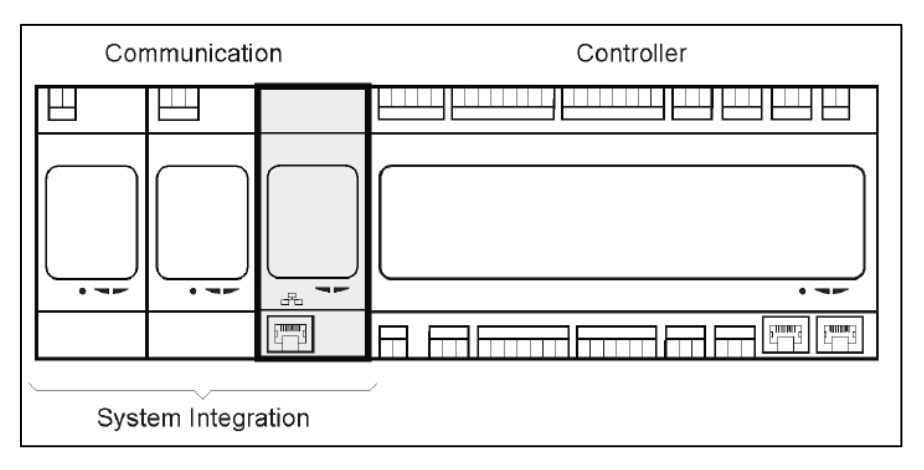

Bekapcsolás után a vezérlő automatikusan felismeri az új modulokat. A konfiguráció szigorúan az alkalmazott kommunikációs protokolltól függ.

| Modul     | Alkatrészszám | Használat  |
|-----------|---------------|------------|
| Modbus    | POL902.00/MCQ | Opcionális |
| BACnet/IP | POL908.00/MCQ | Opcionális |

A különböző támogatott protokollokról szóló információk és az elérhető változatok teljes listája külön dokumentumban találhatók.

#### 4.4.1 Modbus modul telepítés

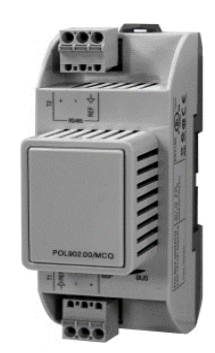

Egy BMS-hez való Modbus csatlakozás esetén a berendezésre telepíteni kell a megfelelő modult (POL902). Ehhez csatlakoztatni kell azt a vezérlőhöz, az előző részben leírtak szerint.

A modul két különböző porttal rendelkezik, de csak a felső port programozott és működőképes. Egy külön menü szolgál az átviteli paraméterek beállítására.

#### 4.4.2 BACnet IP modul telepítés

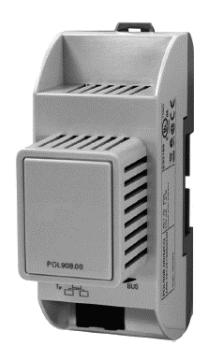

Egy BMS-hez való BACnet csatlakozás esetén a berendezésre telepíteni kell a megfelelő modult (POL908). Ehhez csatlakoztatni kell azt a vezérlőhöz, az előző részben leírtak szerint. Egy külön menü szolgál az átviteli paraméterek beállítására.

### 4.5 Alap vezérlőrendszerek diagnosztikája

A vezérlő, a bővítőmodulok és a kommunikációs modulok kétállapotú LED-del (BSP és Busz) vannak felszerelve, amelyek az eszközök működési állapotát jelzik (elhelyezkedésükről lásd a 3.1. fejezetet). A "BUSZ" LED a vezérlővel való kommunikáció állapotát mutatja. A két állapotjelző LED jelentése az alábbiakban látható.

#### - KÖZPONTI VEZÉRLŐ

#### - BSP LED

| LED színe          | Üzemmód                                                              |
|--------------------|----------------------------------------------------------------------|
| Folyamatos zöld    | Alkalmazás fut                                                       |
| Folyamatos sárga   | Alkalmazás betöltve, de nem fut (*) vagy BSP frissítési mód aktív    |
| Folyamatos vörös   | Hardverhiba (*)                                                      |
| Villogó zöld       | BSP indítási fázis. A vezérlőnek időre van szüksége az elinduláshoz. |
| Villogó sárga      | Alkalmazás nincs betöltve (*)                                        |
| Villogó sárga/zöld | Biztonságos mód hiányzik (ha meg lett szakítva a BPS frissítés)      |
| Villogó vörös      | BSP hiba (szoftver hiba*)                                            |
| Villogó vörös/zöld | Alkalmazás/BSP frissítés vagy inicializálás                          |

(\*) Lépjen kapcsolatba a szervizzel.

#### - BŐVÍTŐMODULOK

### - BSP LED

| LED színe          | Üzemmód               |
|--------------------|-----------------------|
| Folyamatos zöld    | BSP működik           |
| Folyamatos vörös   | Hardverhiba (*)       |
| Villogó vörös      | BSP-hiba (*)          |
| Villogó vörös/zöld | BSP frissítés üzemmód |

#### - BUS LED

| LED színe        | Üzemmód                                                             |
|------------------|---------------------------------------------------------------------|
| Folyamatos zöld  | Kommunikáció üzemel, bemenet/kimenet működik                        |
| Folyamatos sárga | A kommunikáció fut, de az alkalmazás paraméter rossz vagy hiányzik, |
|                  | vagy helytelen gyárkalibrálás                                       |
| Folyamatos vörös | Kommunikáció kikapcsolva (*)                                        |

#### - KOMMUNIKÁCIÓS MODULOK

#### - BSP LED (ugyanaz minden modulnál)

| LED színe          | Üzemmód                                          |  |
|--------------------|--------------------------------------------------|--|
| Folyamatos zöld    | BPS működik, kommunikáció a vezérlővel           |  |
| Folyamatos sárga   | BSP működik, nincs kommunikáció a vezérlővel (*) |  |
| Folyamatos vörös   | Hardverhiba (*)                                  |  |
| Villogó vörös      | BSP-hiba (*)                                     |  |
| Villogó vörös/zöld | Alkalmazás/BSP frissítés                         |  |

(\*) Lépjen kapcsolatba a szervizzel.

#### - Busz LED (BACnet IP)

| LED színe        | Üzemmód                                                                       |  |
|------------------|-------------------------------------------------------------------------------|--|
| Folyamatos zöld  | Kommunikációra kész. A BACnet szerver elindult. Nem jelez aktív kommunikációt |  |
| Folyamatos sárga | Indítác A LED cárgo morad amíg a modul mog nom kania az ID                    |  |
| FOIYamatos sarga | multas. A LED sarga marau, amig a modul meg nem kapja az IP-                  |  |
|                  | cimet, ezert egy kapcsolatot kell letrenozni.                                 |  |
| Folyamatos vörös | A BACnet szerver nem működik. Automatikus újraindítás 3                       |  |
|                  | másodperccel a kérés után.                                                    |  |

#### - Busz LED (Modbus)

| LED színe        | Üzemmód                                                             |  |  |
|------------------|---------------------------------------------------------------------|--|--|
| Folyamatos zöld  | Minden kommunikáció működik                                         |  |  |
| Folyamatos sárga | Indítás, vagy egy konfigurált csatorna nem kommunikál a Vezérlővel. |  |  |
| Folyamatos vörös | Minden konfigurált kommunikáció leállt (nincs kommunikáció a        |  |  |
|                  | Vezérlővel). Az időtúllépést konfigurálni kell. Amennyiben az       |  |  |
|                  | időtúllépés nulla, az időtúllépés letiltásra kerül.                 |  |  |

## 5. Vezérlési funkciók

Ez a fejezet a Daikin Légkezelő egységeken elérhető fő vezérlési funkciókat írja le. Alább látható a Daikin Légkezelőhöz telepített eszközöknek egy tipikus aktiválási sorrendje hőmérséklet-szabályozás céljára.

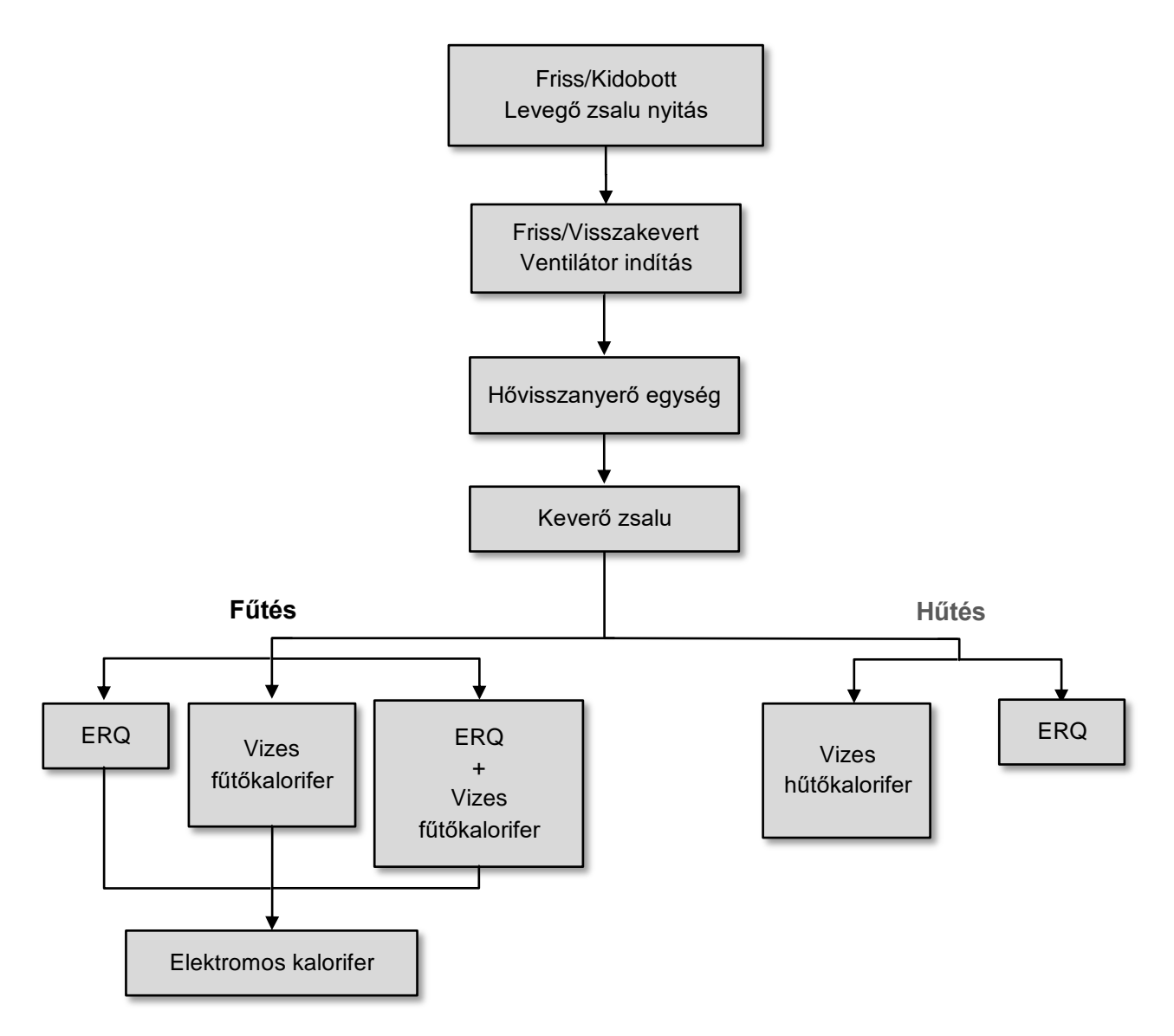

Az indítási sorrend egy energiatakarékos kezelési logikát követ, a kívánt hőmérsékleti alapérték elérése érdekében.

Amint egy egység teljesen működőképes (értsd: 100%-on működik), a következő egység a fenti ábrán jelölt sorrendben indul el. Ugyanez a sorrend vonatkozik az egységek kikapcsolási rendjére is, ellentétes irányt követve, és biztosítva, hogy a fentebbi egységeket csak akkor vezéreljük közvetlenül, ha a lentebbiek nem működnek. Ezzel biztosíthatjuk, hogy a hőmérsékleti alapértéket mindig a legkisebb energiafelhasználással érjük el.

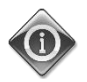

Az indítási sorrend szigorúan függ az Ön Légkezelőjére ténylegesen telepített eszközöktől, így ennek megfelelően eltérhet.

### 5.1 Levegőminőség-szabályozó funkció

A Levegőminőség-szabályozó funkció lehetővé teszi a Légkezelő egység számára, hogy ellenőrizze és szabályozza a környezetben lévő CO<sub>2</sub> koncentrációját a légáramlást vezérlő eszközök (ventilátorok és zsaluk) átállításával, hogy megkönnyítse a bel- és kültéri levegő cserélődését, miközben biztosítja a kiválasztott hőmérsékleti alapérték fenntartását is.

Különösen ha a CO<sub>2</sub> szint (ppm) magasabb mint a beállított alapérték, az aktuális ventilátor alapérték arányosan emelkedik, hogy megnövelje a kívülről beáramló tiszta levegő mennyiségét (Frisslevegő-csatorna), és egyidejűleg gyorsabban elszívni a környezetből az elhasználódott levegőt (Visszakevert levegő csatorna). Ebben a fázisban a zsaluk (keverők és külsők egyaránt) úgy vannak átállítva, hogy növeljék a friss levegő áramlását.

További információkért a levegőminőség-szabályozás logikájáról és a paraméterek beállításáról lásd A levegőminőség szabályozása fejezetet (15.2.).

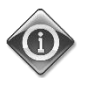

#### A Levegőminőség-szabályozó funkció csak akkor elérhető, ha a Légkezelő egység el van látva CO2 érzékelővel.

### 5.2 Páratartalom-szabályozó funkció

A Légkezelő egység szoftvere párásító és páramentesítő funkciókkal is rendelkezik, hogy szabályozni tudja a környezet relatív páratartalmát, és biztosítani a kívánt páratartalom-alapértéket. Ezen funkciók közül vagy mindkettő elérhető, vagy egyik sem, a Légkezelő egység konfigurációjától függően.

#### Párásítás vezérlése

A Légkezelő téli módjában a vezérlő felügyeli a páratartalom-érzékelő által mért értékeket, és bekapcsolja a párásítást, amint ez az érték a kívánt alapérték alá csökken.

A párásító funkciót úgy is be lehet állítani, hogy a Légkezelő nyári üzemmódjában is működjön.

A párásítót a Légkezelő nyári módjában a visszakevert levegő felfrissítésére is lehet használni, hogy növeljük a hővisszanyerő eszköz hatékonyságát az adiabatikus hővisszanyerés funkció engedélyezése által (a Légkezelő konfigurálásával).

#### - Páramentesítés vezérlése

A Légkezelő nyári módjában a vezérlő felügyeli a páratartalom-érzékelő által mért értékeket, és bekapcsolja a páramentesítést, amint ez az érték a kívánt alapérték fölé emelkedik. A vezérlő a telepített hűtőkalorifertől függően különbözőképpen működik.

- <u>ERQ</u>: a páramentesítés-vezérlő csak akkor kapcsol be, ha a hűtési hőmérséklet alapértéket már elérte. Ezen a ponton, ha szükség van a páramentesítésre, a vezérlő tovább növeli az ERQ terhelését, hogy csökkentse a levegő páratartalmát, miközben bekapcsolja az utófűtő (elektromos vagy vizes) kalorifert, hogy a levegő hőmérsékletének csökkenését megelőzze.
- <u>Vizes vagy DX kalorifer</u>: a hűtőkalorifer jele a hűtésvezérlőtől és a páramentesítő-vezérlőtől érkező maximumértékekből áll. Ha a páramentesítő mód működik, az utófűtő kalorifer bekapcsol, hogy a levegő hőmérsékletének csökkenését megelőzze.

A páramentesítő funkciót úgy is be lehet állítani, hogy a Légkezelő téli üzemmódjában is működjön. További információkért a páratartalom-szabályozás felügyeletéről és a paraméterek beállításáról lásd **A páratartalom szabályozása** fejezetet (**15.3.**).

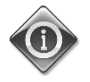

A Páratartalom-szabályozó funkció csak akkor elérhető, ha a Légkezelő egység el van látva minden szükséges eszközzel.

### 5.3 Nyári/téli üzemmód váltakozása funkció

A Légkezelő egység szoftvere különböző opciókat kínál a nyári/téli átváltás vezérlésére:

#### - Automata mód

A vezérlő a Légkezelőn elérhető hőmérsékleti értékek (Beltéri, Visszakevert vagy Kültéri) egyikét felügyeli. Ezt az értéket összehasonlítja két (egy nyári és egy téli) határértékkel, és – az összehasonlítás eredményétől függően – a vezérlő kiválasztja a következő időszak hűtési/fűtési módját.

#### Manuális mód

A váltást a vezérlőfelületen vagy a Beltéri egységen (ha van) is be lehet állítani.

#### - Követés mód

Ezt a módot kell használni, ha egy hőmérsékleti alapértéket szeretnénk követni, függetlenül az egység aktuális hűtési/fűtési módjától.

Az egység automatikusan átkapcsol Nyári/Téli módra, ha az aktuális vezérelt hőmérséklet átlépi a beállított Nyárira át/Télire át határértéket, melyek a kiválasztott aktuális hőmérsékleti alapérték alapján kerülnek kiszámításra.

#### - BMS

Az átváltást egy Épületkezelő Rendszer (BMS) irányítja BACnet vagy Modbus protokoll kapcsolat útján.

További információkért a nyári/téli átváltás logikájáról és a beállításokról lásd a **Nyári/Téli működés** fejezetet (**11.**).

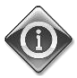

Az elérhető nyári/téli átváltás módok a Légkezelőn konfigurált elemektől és funkcióktól függenek, így ezek száma és konfigurációja ennek megfelelően változhat.

## 6. Főmenü képernyő

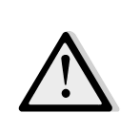

FONTOS! Ez a kézikönyv az "Airstream 2.00.A" és annál későbbi szoftververziókban kivitelezett felhasználói felületekre vonatkozik, ezért korábbi szoftververziók esetében a menü egyes tételeinek jelenléte és elrendezése ettől eltérhet.

A Főmenü képernyőről lehet hozzáférni minden olyan információhoz, mely a Légkezelő állapotának felügyeletéhez szükséges, valamint vezérelni az egység üzemmódját.

Különösképpen, a felhasználó:

- Vezérelheti a Légkezelő üzemmódját
- Megváltoztathatja a Légkezelő alapértékét
- Átállíthatja a Nyári/Téli módot
- Megnyithatja a Bemenet/Kimenet áttekintés menüt
- Programozhatja az időzítőt
- Visszaállíthatja a riasztási feltételeket

A következő fejezetek írják le a főmenü egyes elemeit. Az alábbi táblázatban áttekintheti a főmenü képernyő összes elemét és a fejezetek számát, ahol ezek leírása található.

| Főmenü eleme                     | Fejezet                                                                                                    |  |  |
|----------------------------------|----------------------------------------------------------------------------------------------------|--|--|
| Jelszó megadása                  | Írja be a jelszót a karbantartói szintű hozzáféréshez.                                                                       |  |  |
| Vezérlőforrás                    | Megjeleníti a Légkezelő aktuális vezérlési forrását.<br>( <b>Fejezet 7</b> )                                                 |  |  |
| Aktuális üzemmód                 | Megjeleníti a Légkezelő aktuális üzemmódját.<br>( <b>Fejezet 8</b> )                                                         |  |  |
| Berendezés állapota              | Megjeleníti a Légkezelő aktuális állapotát.<br>( <b>Fejezet 9</b> )                                                          |  |  |
| Aktív alapérték                  | Megjeleníti a Légkezelő összes aktív alapértékét.<br>( <b>Fejezet 10</b> )                                                   |  |  |
| Aktuális vezérelt<br>hőmérséklet | Megjeleníti a vezérelt hőmérséklet aktuális értékét.                                                                         |  |  |
| Helyi kapcsoló                   | Megjeleníti/helyileg átállítja a Légkezelő üzemmódját.<br>( <b>Fejezet 11</b> )                                              |  |  |
| Nyári/Téli mód                   | Megjeleníti a Légkezelő aktuális állapotát és megváltoztatja a nyári/téli<br>átváltás beállításait.<br>( <b>Fejezet 12</b> ) |  |  |
| Alapértékek                      | A Légkezelő alapértékeinek módosítása.<br>( <b>Fejezet 13</b> )                                                              |  |  |
| Bemenet/Kimenet<br>áttekintés    | A vezérlő minden bemenetének és kimenetének felügyelete.<br>( <b>Fejezet 14</b> )                                            |  |  |
| Időzítő                          | A Légkezelő Be-/Kikapcsolási intervallumainak beállítása.<br>( <b>Fejezet 15</b> )                                           |  |  |

| Állapot/Beállítások* | Megjeleníti az aktuális állapotot és felügyeli a Légkezelőre telepített<br>egységek beállításait.<br>( <i>Fejezet 16</i> ) |  |
|----------------------|----------------------------------------------------------------------------------------------------|--|
| Üzembe helyezés      | A Légkezelő konfigurációs paramétereinek beállítása.                                                                       |  |
|                      | (Lásd a <b>D-ECCAH00002-20EN</b> üzembe helyezési kézikönyvet)                                                             |  |
| Riasztás kezelés     | Megjeleníti és kezeli az összes riasztási eseményt.                                                                        |  |
|                      | (Fejezet 17)                                                                                                    |  |
| A berendezés         | Hasznos információkat jelenít meg a vezérlőről.                                                                            |  |
| tulajdonságai        | (Fejezet 18)                                                                                                    |  |

\*Csak a karbantartói jelszó megadása után látható.

## 7. Vezérlőforrás

Ez az elem jeleníti meg a Légkezelő aktuális vezérlési forrását. A lehetséges vezérlési forrásokat az alábbi táblázat tartalmazza.

HMI útvonal: Főmenü -> Vezérlőforrás

| Info | Main Menu       |            |     |
|------|-----------------|------------|-----|
|      | Enter Password  |            | • ^ |
|      | Ctrl Source     | Local      |     |
|      | Actual Mode     | Off        |     |
|      | Unit state      | LocalSwtch |     |
|      | Active Setpoint | 22.0 °C    | •   |
|      | Actual Ctrl Tmp | 25.6 °C    |     |
|      | Local Switch    | Off        | ▶ ✓ |
|      |                 |            |     |
| Ģ    |                 | ESC        | ОК  |

| Főmenü eleme                  | Érték                     | Leírás                                                                                                    |
|-------------------------------|---------------------------|----------------------------------------------------------------------------------------------------|
| Főmenű eleme<br>Vezérlőforrás | Ertek<br>- Helyi<br>- BMS | <ul> <li>Helyi: <ul> <li>HMI: a berendezés vezérlése közvetlenül a vezérlői felületen vagy automatikusan, időzítő által történik. További információért lásd a <i>Helyi kapcsoló</i> oldalt (<i>10. fejezet</i>).</li> <li>Beltéri egység: ha a vezérlőforrás Helyire van állítva, az egységet a Beltéri egység eszközről (POL822) is lehet vezérelni, ha van ilyen. A Beltéri egység vezérlésével kapcsolatos további részletekért lásd az A Függeléket.</li> </ul> </li> <li>BMS: <ul> <li>Modbus: az egységet Modbus Master eszközről, Modbus protokollal lehet vezérelni, ha a megfelelő kommunikációs modul (POL902) telepítve van. További részletekért lásd az D-EOMOCAH202-18HU.</li> <li>BACnet: az egységet BACnet kommunikáción keresztül lehet vezérelni, ha a megfelelő kommunikációs modul (POL904/POL908) telepítve van. További részletekért lásd az D-EOMOCAH10009.</li> </ul> </li> </ul> |
|                               |                           |                                                                                                    |

٦

### 8. Aktuális üzemmód

Г

Ez az elem (csak olvasható) jeleníti meg a Légkezelő aktuális üzemmódját. A lehetséges üzemmódokat az alábbi táblázat tartalmazza.

|      | HMI útvonal: Főmenü -> <b>Aktuális mód</b> |            |     |
|------|--------------------------------------------|------------|-----|
|      |                                            |            |     |
| Info | Main Menu                                  |            |     |
|      | Enter Password                             |            | • ^ |
|      | Ctrl Source                                | Local      |     |
|      | Actual Mode                                | Off        |     |
|      | Unit state                                 | LocalSwtch |     |
|      | Active Setpoint                            | 22.0 °C    | Þ   |
|      | Actual Ctrl Tmp                            | 25.6 °C    |     |
|      | Local Switch                               | Off        | ▶ ✔ |
|      | I                                          |            | •   |
| Ģ    |                                            | ESC        | OK  |

| Főmenü eleme     | Érték                          | Leírás                                                          |
|------------------|--------------------------------|-----------------------------------------------------------------|
| Aktuális üzemmód | - Ki                           | Ki: Légkezelő kikapcsolva.                                      |
|                  | - Be                           | A Légkezelőre telepített minden egység (ventilátorok, hűtő/fűtő |
|                  | - Szellőzés                    | kaloriferek, zsaluk, stb.) ki vannak kapcsolva.                 |
|                  | <ul> <li>Gazdaságos</li> </ul> |                                                                 |
|                  |                                | Be: Légkezelő bekapcsolva.                                      |
|                  |                                | Normál működés: minden vezérlés aktív.                          |
|                  |                                |                                                                 |
|                  |                                | Szellőzés: Légkezelő Szellőzés módban.                          |
|                  |                                | Ebben az üzemmódban csak a ventilátorok működnek.               |
|                  |                                |                                                                 |
|                  |                                | Gazdaságos: Légkezelő Gazdaságos módban.                        |
|                  |                                | Normál működés: minden vezérlés aktív, de a Légkezelő a         |
|                  |                                | Gazdaságos alapértékek szerint működik.                         |
|                  |                                | További részletekért lásd az Alapértékek oldalt (12. fejezet).  |
|                  |                                |                                                                 |

### 9. Berendezés állapota

Ez az elem (csak olvasható) jeleníti meg a Légkezelő aktuális állapotát. A lehetséges állapotokat az alábbi táblázat tartalmazza.

HMI útvonal: Főmenü -> **Berendezés állapota** 

| Info | Main Menu       | Main Menu  |     |  |  |  |
|------|-----------------|------------|-----|--|--|--|
|      | Enter Password  |            | ▶ ^ |  |  |  |
|      | Ctrl Source     | Local      |     |  |  |  |
|      | Actual Mode     | Off        |     |  |  |  |
|      | Unit state      | LocalSwtch |     |  |  |  |
|      | Active Setpoint | 22.0 °C    | •   |  |  |  |
|      | Actual Ctrl Tmp | 25.6 °C    |     |  |  |  |
|      | Local Switch    | Off        | ▶ ✔ |  |  |  |
|      | · · ·           |            |     |  |  |  |
| Ģ    |                 | ESC        | OK  |  |  |  |

| Főmenü eleme | Érték                    | Leírás                                                                                                    |
|--------------|--------------------------|----------------------------------------------------------------------------------------------------|
| Berendezés   | - Tűz                    | Tűz: A Légkezelő Tűzriasztás állapotban van.                                                                             |
| állapota     | - Vészleállás            | A Légkezelő akkor van ebben az állapotban, amikor " <i>Tűzriasztás</i> "                                                 |
|              | - Riasztás               | digitális jelet érzékel.                                                                                                 |
|              | - Manuális               |                                                                                                    |
|              | -                        | Vészleállás: A Légkezelő Vészleállás állapotban van                                                                      |
|              | Panelkapcsoló<br>- Helyi | Ez az állapot jelzi, hogy megnyomták a Vészleállítás gombot.                                                             |
|              | kapcsoló                 | <i>Riasztás:</i> A Légkezelő Riasztás állapotban van.                                                                    |
|              | - BMS<br>- Ütemező       | Ez az állapot jelenik meg, amikor a Légkezelő riasztást érzékel.                                                         |
|              | - Készenlét              | <i>Manuális:</i> A Légkezelő Teszt módban van.                                                                           |
|              | - Elfoglalt              | A Légkezelő akkor van ebben az állapotban, amikor a Helyi kapcsoló                                                       |
|              |                          | <i>Tesztre</i> van állítva.                                                                                              |
|              |                          | További információért lásd a <b>Helyi kapcsoló</b> oldalt ( <b>10. fejezet</b> ).                                        |
|              |                          | <b>Panelkapcsoló:</b> Az Elektromos dobozon található " <i>Engedélyező kapcsoló</i> " nevű kapcsoló nullára van állítva. |
|              |                          | Helyi kapcsoló: A Légkezelő manuálisan vezérelhető interfészről,                                                         |
|              |                          | Beltéri egységről vagy egy Modbus Master eszközről.                                                                      |
|              |                          | További információért lásd a <i>Helyi kapcsoló</i> ( <b>10. fejezet</b> ) és a                                           |
|              |                          | Vezérlőforrás (6. fejezet) oldalakat.                                                                                    |
|              |                          | BMS: A Légkezelő vezérlése Modbuson vagy BACnet-en keresztül<br>történik.                                                |

| Főmenü eleme | Érték | Leírás                                                                                                    |
|--------------|-------|----------------------------------------------------------------------------------------------------|
|              |       | <i>ldőzítő:</i> A Légkezelő <i>Be</i> van kapcsolva az <i>Időzítő</i> által.<br>További részletekért lásd az <i>Időzítő</i> oldalt ( <i>14. fejezet</i> )          |
|              |       | <b>Készenlét:</b> A Légkezelő <b>Ki</b> van kapcsolva az <b>Időzítő</b> által.<br>További részletekért lásd az <b>Időzítő</b> oldalt ( <b>14. fejezet</b> )        |
|              |       | <b>Elfoglalt:</b> A Légkezelő <b>Be</b> van kapcsolva az <b>Elfoglalt</b> funkció által.<br>További részletekért lásd a <b>Beltéri egység</b> oldalt. (A Függelék) |

## 10. Aktív alapérték

Minden aktuális alapértéket, amit a szoftver használ a Légkezelő egységeinek vezérléséhez, az **Aktív** alapérték oldalon talál.

IA Főmenü képernyőn megjelenik a vezérelt hőmérséklet aktuális alapértéke.

| Info _ | Main Menu       |            |   |   |
|--------|-----------------|------------|---|---|
|        | Enter Password  |            | • | ^ |
|        | Actual Mode     | Off        |   |   |
|        | Unit state      | LocalSwtch |   |   |
|        | Active Setpoint | 22.0 °C    |   |   |
|        | Actual Ctrl Tmp | 25.6 °C    |   |   |
|        | Local Switch    | Off        | ⊳ |   |
|        | Su/Wi State     | Summer     | • | ~ |

| Paraméterek             | Leírás                                                                                                    |
|-------------------------|----------------------------------------------------------------------------------------------------|
| Hőmérséklet             | Megjeleníti a vezérelt hőmérséklet aktuális alapértékét.<br>Ez az érték a Nyári/Téli mód által megadott általános alapérték és a<br>Beltéri egységen (B.e.) beállított eltérés összege, ha van.                                                                                   |
|                         | <ul> <li>Nyári üzemmód</li> <li><i>Hőmérséklet = Hűtés (+ B.e. eltérés, ha van)</i></li> <li>Téli üzemmód</li> <li><i>Hőmérséklet = Fűtés (+ B.e. eltérés, ha van)</i></li> </ul>                                                                                                 |
| Frisslevegő-ventilátor  | Megjeleníti a frisslevegő-ventilátor aktuális alapértékét.<br>Ez az érték az általános alapérték és a kompenzációs szoftver által<br>becsült eltérés összege (ha a kompenzációs funkció aktív).<br>Frisslevegő-ventilátor = Frisslevegő-ventilátor (+ Komp.<br>eltérés, ha aktív) |
| Visszakeverő ventilátor | Megjeleníti a visszakeverő ventilátor aktuális alapértékét.<br>Ez az érték az általános alapérték és a kompenzációs szoftver által<br>becsült eltérés összege (ha a kompenzációs funkció aktív).                                                                                  |
|                         | Visszakeverő ventilátor = Visszakeverő ventilátor (+ Komp.<br>eltérés, ha aktív)                                                                                                    |
| Párásítás               | Megjeleníti az aktuális párásítási alapértékét.                                                                                                    |
| Páramentesítés          | Megjeleníti az aktuális páramentesítési alapértékét.                                                                                                    |
| Levegőminőség           | Megjeleníti az aktuális levegőminőségi alapértékét.                                                                                                    |

## 11. Helyi kapcsoló

Ezzel a kapcsolóval lehet helyileg vezérelni a Légkezelő üzemmódját.

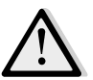

<u>MEGJEGYZÉS!</u> Ha a Légkezelő úgy van konfigurálva, hogy BMS által vezéreljék (pl. Vezérlőforrás = BACnet), akkor ennek a kapcsolónak a használata semmilyen hatással nem lesz.

HMI útvonal: Főmenü -> Helyi kapcsoló

| Info _ | Main Menu       |            |                  |
|--------|-----------------|------------|------------------|
|        | Actual Mode     | Off        | ^                |
|        | Unit state      | LocalSwtch |                  |
|        | Active Setpoint | 22.0 °C    |                  |
|        | Actual Ctrl Tmp | 25.7 °C    |                  |
|        | Local Switch    | Off        | $\triangleright$ |
|        | Su/Wi State     | Summer     | •                |
|        | Setpoints       |            | ▶                |
|        | T/O Overview    |            | ► Ť              |

| Főmenü eleme   | Érték                          | Leírás                                                                                                   |
|----------------|--------------------------------|----------------------------------------------------------------------------------------------------|
| Helyi kapcsoló | - Auto                         | Automatikus: A Légkezelő Be-Ki kapcsolását az Időzítő vezérli.                                           |
|                | - Ki                           | További részletekért lásd az <i>ldőzítő</i> oldalt.                                                      |
|                | - Be                           | Ki: kikapcsolja a Légkezelőt.                                                                            |
|                | - Szellőzés                    | Be: bekapcsolja a Légkezelőt.                                                                            |
|                | <ul> <li>Gazdaságos</li> </ul> | Ennél a módnál minden vezérlés aktív, és a hőmérséklet-szabályozás                                       |
|                | - Teszt                        | és a ventilátorok a normál alapértékek szerint működnek.                                                 |
|                |                                | A normál alapértékek megváltoztatásához lásd az Alapértékek                                              |
|                |                                | oldalt ( <b>12. fejezet</b> ).                                                                           |
|                |                                | Szellőzés: A Légkezelőt Szellőzés módra állítja.                                                         |
|                |                                | Ebben az üzemmódban csak a ventilátorok működnek.                                                        |
|                |                                | Nincs hőmérséklet-szabályozás.                                                                           |
|                |                                | Gazdaságos: A Légkezelőt Gazdaságos módra állítja.                                                       |
|                |                                | Ennél a módnál minden vezérlés aktív, de a hőmérséklet-                                                  |
|                |                                | szabályozás és a ventilátorok alapértékei normálról a gazdaságos                                         |
|                |                                | alapértékekre váltanak.                                                                                  |
|                |                                | A gazdaságos alapértékek megváltoztatásához lásd az <b>Alapértékek</b><br>oldalt ( <b>12. fejezet</b> ). |
|                |                                | <b>Teszt:</b> A Légkezelő Teszt módban van.                                                              |
|                |                                | Ennél a módnál a Légkezelő minden egységét manuálisan lehet                                              |
|                |                                | vezerenn.                                                                                                |
|                |                                | MEGJEGYZÉS! Ez a funkció csak a karbantartói jelszó                                                      |
|                |                                | megadásával elérhető, és csak akkor látszik, ha a Légkezelő ki<br>van kapcsolva.                         |

## 12. Nyári/Téli mód

A Légkezelő egység szoftvere három különböző opciót kínál a nyári/téli átváltás vezérlésére:

- Hőmérsékleten alapuló automatikus átváltás.

A vezérlő a Légkezelőn elérhető hőmérsékleti értékek (Beltéri, Visszakevert vagy Kültéri) egyikét felügyeli. Ezt az értéket összehasonlítja két (egy nyári és egy téli) határértékkel, és – az összehasonlítás eredményétől függően – a vezérlő kiválasztja a következő időszak hűtési/fűtési módját.

- Manuális átváltás interfész vagy Beltéri egység útján.

r

- BMS által vezérelt átváltás.

Ennek a funkciónak az információi és beállításai az alábbi HMI oldalon találhatók:

| Info _ | Main Menu       |            |   |   |
|--------|-----------------|------------|---|---|
|        | Actual Mode     | Off        |   | ^ |
|        | Unit state      | LocalSwtch |   |   |
|        | Active Setpoint | 22.0 °C    | • |   |
|        | Actual Ctrl Tmp | 25.7 °C    |   |   |
|        | Local Switch    | Off        | ⊳ |   |
|        | Su/Wi State     | Summer     |   |   |
|        | Setpoints       |            | • |   |
|        | T/O Overview    |            | • | Ť |

Az alábbi táblában látható a *Nyári/Téli mód* minden eleme, és hogy hogyan kell ezeket konfigurálni a kívánt működés eléréséhez.

| Paraméterek      | Érték       | Leírás                                                                                                    |
|------------------|-------------|----------------------------------------------------------------------------------------------------|
| Nyári/Téli       | 1. Auto     | Ez a paraméter adja meg, melyik mód van használatban a                                                                                |
| átváltás forrása | 2. HMI      | Nyári/Téli átváltás vezérlésére:                                                                                                    |
|                  | 3. BMS      | 1. Auto: a váltást a Légkezelő automatikusan végzi, az                                                                                |
|                  | 4. Követés* | automatikus mód beállításai szerint                                                                                                   |
|                  |             | 2. HMI: A Nyári/Téli módot az interfészen manuálisan kell                                                                             |
|                  |             | beállítani                                                                                                    |
|                  |             | <ol> <li>BMS: A Nyári/Téli mód beállítása BMS kapcsolat útján<br/>történik.</li> </ol>                                                |
|                  |             | <ol> <li>Követés*: a váltás automatikus, annak érdekében, hogy<br/>elérje és fenntartsa a kívánt hőmérsékleti alapértéket.</li> </ol> |
|                  |             | A <b>Követés</b> mód alapértékeinek megváltoztatásához lásd<br>az <b>Alapértékek</b> oldalt ( <b>12. fejezet</b> ).                   |

| Paraméterek                                                                                                    | Érték                                                           | Leírás                                                                 |
|----------------------------------------------------------------------------------------------------|-----------------------------------------------------------------|------------------------------------------------------------------------|
| ParaméterekErtékLeírás*Az Airstream 1.00.A szoftververziótól kezdve elérhető, é:<br>akkor, ha a Visszakevert vagy a Beltéri hőmérséklet<br>szabályozása van kiválasztva.HMI átváltás- Nyári<br>- TéliBeállítja a Légkezelő aktuális módját, ha a Nyári/Téli át<br>forrása = HMIHálózati átváltás- Nyári<br>- TéliHálózati átváltás- Nyári<br>- TéliMegjeleníti a BMS által beállított módot.<br>Ha a Nyári/Téli átváltás forrása = BMS, ez az érték a L<br>aktuális állapotAktuális állapot- Nyári<br>- TéliAktuális állapot- Nyári<br>- TéliVálassza ki a Nyári/Téli mód átváltásáboz fizzettRef Hőm- Visszakeverő<br>- Beltázi | *Az Airstream 1.00.A szoftververziótól kezdve elérhető, és csak |                                                                        |
|                                                                                                    |                                                                 | akkor, ha a Visszakevert vagy a Beltéri hőmérséklet                    |
|                                                                                                    |                                                                 | szabályozása van kiválasztva.                                          |
|                                                                                                    |                                                                 |                                                                        |
| HMI átváltás                                                                                                    | - Nyarı                                                         | Beallitja a Légkezelő aktuális módját, ha a <b>Nyári/Teli átváltás</b> |
| 11414-04:44.41440                                                                                                    | - I ell                                                         | Jorrasa = Hivii                                                        |
| Halozati atvaltas                                                                                                    | - Nyari                                                         | Negjeleniti a BIVIS altai beallitott modot.                            |
|                                                                                                    | - 101                                                           | Ha a Nyari/ Tell atvaltas forrasa = Bivis, ez az ertek a Legkezelo     |
|                                                                                                    |                                                                 |                                                                        |
| Aktuális állanot                                                                                                    | - Nvári                                                         | Megieleníti a Légkezelő aktuális üzemmódiát                            |
|                                                                                                    | - Téli                                                          |                                                                        |
| Automata mód keź                                                                                                    | llítása:                                                        |                                                                        |
| Automata mod bea                                                                                                    | iiiitasa:                                                       |                                                                        |
| Ref Hőm                                                                                                    | - Visszakeverő                                                  | Válassza ki a Nyári/Téli mód átváltásához figyelembe vett              |
|                                                                                                    | - Beltéri                                                       | referencia- hőmérsékletet.                                             |
|                                                                                                    | - Kültéri                                                       |                                                                        |
| Időintervallum                                                                                                    | 036000 [h]                                                      | Adja meg a gyakoriságot, amely szerint Automatikus módban az           |
|                                                                                                    |                                                                 | ellenőrzés torténik a Nyári/Téli mód átváltásához.                     |
|                                                                                                    |                                                                 | Délda                                                                  |
|                                                                                                    |                                                                 | <u>Peido:</u>                                                          |
|                                                                                                    |                                                                 | Ha ez a parameter 6 orara van beallitva, a vezerio jenntartja          |
|                                                                                                    |                                                                 | altaltával a vazárlő újra vágrabaitja az allanőrzást, hogy             |
|                                                                                                    |                                                                 | meghatározza a módot, melyet a következő hat órában fenn               |
|                                                                                                    |                                                                 | foa tartani                                                            |
| Szabálvozott Hőm                                                                                                    | -64 64 [°C]                                                     | Megieleníti a hőmérsékleti értéket melyet az automatikus               |
| 524541902011110111                                                                                                    | 0404 [ 0]                                                       | váltás végrehaitásakor elmentett                                       |
|                                                                                                    |                                                                 |                                                                        |
| Nyári hőm                                                                                                    | -6464 [°C]                                                      | Ha a kiválasztott hőmérséklet magasabb, mint ez az érték,              |
|                                                                                                    |                                                                 | átvált nyári üzemmódra.                                                |
|                                                                                                    |                                                                 |                                                                        |
| Téli hőm                                                                                                    | -6464 [°C]                                                      | Ha a kiválasztott hőmérséklet alacsonyabb, mint ez az érték,           |
|                                                                                                    |                                                                 | átvált téli üzemmódra.                                                 |
|                                                                                                    |                                                                 |                                                                        |

## 13. Alapértékek

A Légkezelő minden alapértékét az interfészen lehet állítani. A Légkezelő konfigurációjától függ, hogy egyes alapértékek elérhetők-e vagy n<u>em.</u>

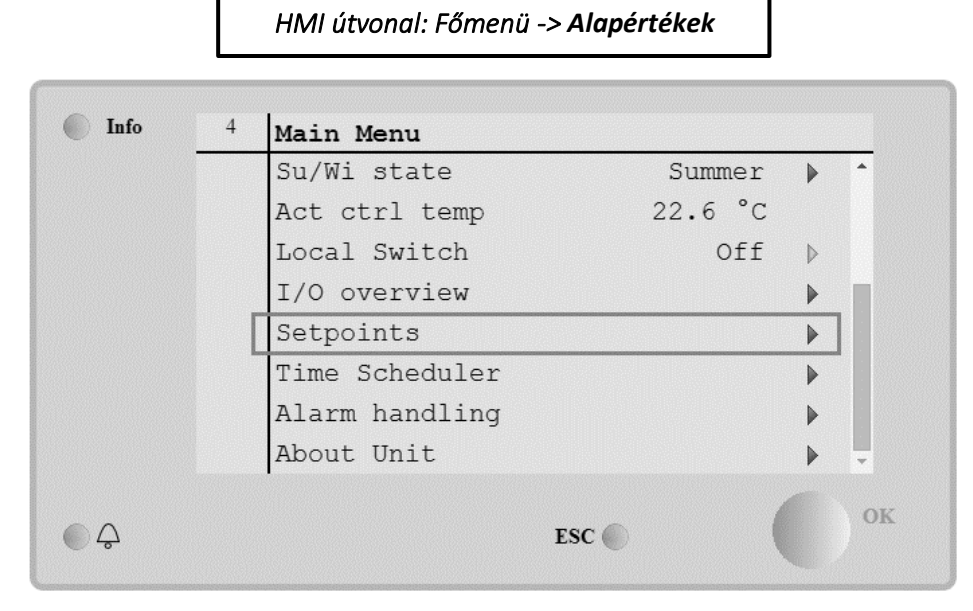

| Paraméterek      | Értéktartomány | Leírás                                                            |
|------------------|----------------|-------------------------------------------------------------------|
| Hőmérséklet:     |                |                                                                   |
| Hűtés            | 1040 [°C]      | Hűtés hőmérsékleti alapértéke.<br>(Akkor elérhető, ha a közvetlen |
|                  |                | <u>Fűtés/Hűtés alapérték-szabályozás van</u><br>kiválasztva.)     |
| Fűtés            | 1040 [°C]      | Fűtés hőmérsékleti alapértéke.                                    |
|                  |                | (Akkor elérhető, ha a közvetlen                                   |
|                  |                | Fűtés/Hűtés alapérték-szabályozás van                             |
|                  |                | <u>kiválasztva.)</u>                                              |
| Gazdaságos hűtés | Hűtés40 [°C]   | Hűtés hőmérsékleti alapértéke                                     |
| mód              |                | Gazdaságos módban.                                                |
|                  |                | (Akkor elérhető, ha a közvetlen                                   |
|                  |                | <u>Fűtés/Hűtés alapérték-szabályozás van</u>                      |
|                  |                | <u>kiválasztva.)</u>                                              |
| Gazdaságos fűtés | 10Fűtés [°C]   | Fűtés hőmérsékleti alapértéke                                     |
| mód              |                | Gazdaságos módban.                                                |
|                  |                | <u>(Akkor elérhető, ha a közvetlen</u>                            |
|                  |                | Fűtés/Hűtés alapérték-szabályozás van                             |
|                  |                | <u>kiválasztva.)</u>                                              |
| Közp Hőm         | 1040 [°C]      | Központi hőmérsékleti alapérték.                                  |
|                  |                | (Akkor elérhető, ha a hőszabályozás                               |
|                  |                | <u>holtsáv kontrollal ki van választva.)</u>                      |
| Sáv Hőm          | 020 [°C]       | Holtsáv hőmérsékleti alapértéke.                                  |
|                  |                | (Akkor elérhető, ha a hőszabályozás                               |
|                  |                | <u>holtsáv kontrollal ki van választva.)</u>                      |
| Közp Hőm Gazd    | Hűtés40 [°C]   | Központi hőmérsékleti alapérték                                   |
|                  |                | Gazdaságos módban.                                                |

| l <u>Akkor elérhető</u> ha a hőszahálvo                                                                                                    | 7άς                                                                                                 |
|----------------------------------------------------------------------------------------------------|----------------------------------------------------------------------------------------------------|
| holtsáv kontrollal ki van választv                                                                                                    | <u>203</u><br>a.)                                                                                   |
| Sáv Hőm Gazd 10Fűtés [°C] Holtsáv hőmérsékleti alapértéke                                                                                                    | <u></u>                                                                                             |
| Gazdaságos módban.                                                                                                    |                                                                                                    |
| (Akkor elérhető, ha a hőszabályo                                                                                                    | zás                                                                                                 |
| holtsáv kontrollal ki van választv                                                                                                    | a.)                                                                                                 |
| Követés 1040 [°C] Követés mód hőmérsékleti alapé                                                                                                    | rtéke.                                                                                              |
| További információért lásd a <b>Ny</b>                                                                                                    | iri/Téli                                                                                            |
| <i>mód</i> oldalt ( <i>11. fejezet</i> ).                                                                                                    |                                                                                                    |
| (Az Airstream 0.10.B SW                                                                                                    |                                                                                                    |
| szoftververziótól kezdve elérhető                                                                                                    | , és                                                                                                |
| csak akkor, ha a Visszakevert va                                                                                                    | <u> </u>                                                                                            |
| Beltéri hőmérséklet szabályozása                                                                                                    | ı van                                                                                               |
| kiválasztva)                                                                                                    |                                                                                                    |
| Követés Gazd1040 [°C]Követés mód gazdaságos hőmér                                                                                                    | ékleti                                                                                              |
| alapértéke.                                                                                                    |                                                                                                    |
| További információért lásd a <b>Ny</b>                                                                                                    | iri/Téli                                                                                            |
| <i>mód</i> oldalt ( <i>11. fejezet</i> ).                                                                                                    |                                                                                                    |
| (Az Airstream 0.10.B SW                                                                                                    |                                                                                                    |
| szoftververziótól kezdve elérhető                                                                                                    | <u>, és</u>                                                                                         |
| <u>csak akkor, ha a Visszakevert va</u>                                                                                                    | <u>ıy a</u>                                                                                         |
| <u>Beltéri hőmérséklet szabályozása</u>                                                                                                    | <u>ı van</u>                                                                                        |
|                                                                                                    | ,                                                                                                   |
| <b>Kovetes Sav</b> 3,510 [°C] Kovetes mod homersekleti eltere                                                                                                    | :S                                                                                                  |
| alaperteke. Ez az ertek az aktuali<br>Követési elenértékbez kerül                                                                                                    | 5                                                                                                   |
| Kovetesi alaperteknez kerul                                                                                                    |                                                                                                    |
| bozzágdásza /kiyonásza, bozy                                                                                                    |                                                                                                    |
| hozzáadásra/kivonásra, hogy                                                                                                    |                                                                                                    |
| hozzáadásra/kivonásra, hogy<br>megbecsülje a Nyári/Téli átváltás<br>küszöbértékeit. További informá                                                                                                    | sióárt                                                                                              |
| hozzáadásra/kivonásra, hogy<br>megbecsülje a Nyári/Téli átváltás<br>küszöbértékeitTovábbi informá<br>lásd a <b>Nyári/Téli mód</b> oldalt ( <b>11</b>                                                                                                    | cióért                                                                                              |
| hozzáadásra/kivonásra, hogy<br>megbecsülje a Nyári/Téli átváltás<br>küszöbértékeitTovábbi informá<br>lásd a <b>Nyári/Téli mód</b> oldalt ( <b>11.</b>                                                                                                    | ;<br>cióért                                                                                         |
| hozzáadásra/kivonásra, hogy<br>megbecsülje a Nyári/Téli átváltás<br>küszöbértékeitTovábbi informá<br>lásd a <b>Nyári/Téli mód</b> oldalt ( <b>11.</b><br><b>fejezet</b> ).<br>(Az Airstream 0, 10 B SW)                                                                                                    | ;<br>cióért                                                                                         |
| hozzáadásra/kivonásra, hogy<br>megbecsülje a Nyári/Téli átváltás<br>küszöbértékeitTovábbi informá<br>lásd a <b>Nyári/Téli mód</b> oldalt ( <b>11.</b><br><b>fejezet</b> ).<br>(Az Airstream 0.10.B SW)<br>szoftververziótól kezdve elérhető                                                                                                    | ;<br>cióért                                                                                         |
| hozzáadásra/kivonásra, hogy<br>megbecsülje a Nyári/Téli átváltás<br>küszöbértékeitTovábbi informá<br>lásd a <b>Nyári/Téli mód</b> oldalt ( <b>11.</b><br><b>fejezet</b> ).<br>( <u>Az Airstream 0.10.B SW</u><br><u>szoftververziótól kezdve elérhető</u><br>csak akkor. ha a Visszakevert vag                                                                                                    | ;<br>cióért<br><u>, és</u><br>1v a                                                                  |
| hozzáadásra/kivonásra, hogy<br>megbecsülje a Nyári/Téli átváltás<br>küszöbértékeitTovábbi informá<br>lásd a <b>Nyári/Téli mód</b> oldalt ( <b>11.</b><br><b>fejezet</b> ).<br>( <u>Az Airstream 0.10.B SW</u><br><u>szoftververziótól kezdve elérhető</u><br><u>csak akkor, ha a Visszakevert var</u><br>Beltéri hőmérséklet szabályozáso                                                                                                    | ;<br>cióért<br><u>, és</u><br><u>ıy a</u>                                                           |
| hozzáadásra/kivonásra, hogy<br>megbecsülje a Nyári/Téli átváltás<br>küszöbértékeitTovábbi informá<br>lásd a <b>Nyári/Téli mód</b> oldalt ( <b>11.</b><br><i>fejezet</i> ).<br>( <u>Az Airstream 0.10.B SW</u><br>szoftververziótól kezdve elérhető<br>csak akkor, ha a Visszakevert vag<br>Beltéri hőmérséklet szabályozása<br>kiválasztva)                                                                                                    | ;<br>cióért<br><u>, és</u><br><u>1y a</u><br><u>1 van</u>                                           |
| B.e. eltérés       -66 [°C]         hozzáadásra/kivonásra, hogy<br>megbecsülje a Nyári/Téli átváltás<br>küszöbértékeitTovábbi informá<br>lásd a Nyári/Téli mód oldalt (11.<br>fejezet).<br>(Az Airstream 0.10.B SW<br>szoftververziótól kezdve elérhető<br>csak akkor, ha a Visszakevert vag<br>Beltéri hőmérséklet szabályozása<br>kiválasztva)                                                                                                    | ;<br>cióért<br><u>, és</u><br><u>īv a</u><br><u>īvan</u><br>:állított                               |
| B.e. eltérés-66 [°C]hozzáadásra/kivonásra, hogy<br>megbecsülje a Nyári/Téli átváltás<br>küszöbértékeitTovábbi informá<br>lásd a Nyári/Téli mód oldalt (11.<br>fejezet).<br>(Az Airstream 0.10.B SW<br>szoftververziótól kezdve elérhető<br>csak akkor, ha a Visszakevert vag<br>Beltéri hőmérséklet szabályozása<br>kiválasztva)                                                                                                    | cióért<br>, <u>és</u><br><u>17 a</u><br><u>1 van</u><br>:állított                                   |
| B.e. eltérés-66 [°C]hozzáadásra/kivonásra, hogy<br>megbecsülje a Nyári/Téli átváltás<br>küszöbértékeitTovábbi informá<br>lásd a Nyári/Téli mód oldalt (11.<br>fejezet).<br>(Az Airstream 0.10.B SW<br>szoftververziótól kezdve elérhető<br>csak akkor, ha a Visszakevert vag<br>Beltéri hőmérséklet szabályozása<br>kiválasztva)B.e. eltérés-66 [°C]Megjeleníti a beltéri egységen be<br>aktuális eltérést.<br>(Csak beltéri egységgel elérhető)                                                                                                    | cióért<br><u>, és</u><br><u>1y a</u><br><u>1 van</u><br>:állított                                   |
| bozzáadásra/kivonásra, hogy<br>megbecsülje a Nyári/Téli átváltás<br>küszöbértékeitTovábbi informá<br>lásd a Nyári/Téli mód oldalt (11.<br>fejezet).<br>(Az Airstream 0.10.B SW<br>szoftververziótól kezdve elérhető<br>csak akkor, ha a Visszakevert val<br>Beltéri hőmérséklet szabályozása<br>kiválasztva)B.e. eltérés-66 [°C]Megjeleníti a beltéri egységen be<br>aktuális eltérést.<br>(Csak beltéri egységgel elérhető)Előfűtés030 [°C]Hőmérsékleti küszöbérték az Elő                                                                                                    | s<br>cióért<br><u>, és</u><br><u>i van</u><br>:állított                                             |
| hozzáadásra/kivonásra, hogy<br>megbecsülje a Nyári/Téli átváltás<br>küszöbértékeitTovábbi informá<br>lásd a Nyári/Téli mód oldalt (11.<br>fejezet).<br>(Az Airstream 0.10.B SW<br>szoftververziótól kezdve elérhető<br>csak akkor, ha a Visszakevert vag<br>Beltéri hőmérséklet szabályozása<br>kiválasztva)B.e. eltérés-66 [°C]Megjeleníti a beltéri egységen be<br>aktuális eltérést.<br>(Csak beltéri egységgel elérhető)Előfűtés030 [°C]Hőmérsékleti küszöbérték az Elő<br>funkció bekapcsolásához.                                                                                                    | cióért<br><u>, és</u><br><u>17 a</u><br><u>1 van</u><br>:állított                                   |
| hozzáadásra/kivonásra, hogy<br>megbecsülje a Nyári/Téli átváltá:<br>küszöbértékeitTovábbi informál<br>lásd a Nyári/Téli mód oldalt (11.<br>fejezet).<br>(Az Airstream 0.10.B SW<br>szoftververziótól kezdve elérhető<br>csak akkor, ha a Visszakevert vag<br>Beltéri hőmérséklet szabályozása<br>kiválasztva)B.e. eltérés-66 [°C]Megjeleníti a beltéri egységen be<br>aktuális eltérést.<br>(Csak beltéri egységgel elérhető)Előfűtés030 [°C]Hőmérséklet küszöbérték az Elő<br>funkció bekapcsolásához.<br>(Csak akkor elérhető, ha az Előfű                                                                                                    | cióért<br><u>, és</u><br><u>y a</u><br><u>ı van</u><br>:állított<br>fűtés<br><u>tés</u>             |
| hozzáadásra/kivonásra, hogy<br>megbecsülje a Nyári/Téli átváltás<br>küszöbértékeitTovábbi informál<br>lásd a Nyári/Téli mód oldalt (11.<br>fejezet).<br>(Az Airstream 0.10.B SW<br>szoftververziótól kezdve elérhető<br>csak akkor, ha a Visszakevert val<br>Betéri hőmérséklet szabályozása<br>kiválasztva)B.e. eltérés-66 [°C]Megjeleníti a beltéri egységgel elérhető/<br>(Csak beltéri egységgel elérhető/<br>funkció bekapcsolásához.<br>(Csak akkor elérhető, ha az Előfű<br>funkció engedélyezve van)                                                                                                    | s<br>cióért<br><u>, és</u><br><u>ay a</u><br><u>i van</u><br>:állított<br>fűtés<br><u>tés</u>       |
| hozzáadásra/kivonásra, hogy<br>megbecsülje a Nyári/Téli átváltá:<br>küszöbértékeit. További informál<br>lásd a Nyári/Téli mód oldalt (11.<br>fejezet).<br>(Az Airstream 0.10.B SW<br>szoftververziótól kezdve elérhető<br>csak akkor, ha a Visszakevert val<br>Beltéri hőmérséklet szabályozása<br>kiválasztva)B.e. eltérés-66 [°C]Megjeleníti a beltéri egységen be<br>aktuális eltérést.<br>(Csak beltéri egységgel elérhető)Előfűtés030 [°C]Hőmérsékleti küszöbérték az Előfű<br>funkció bekapcsolásához.<br>(Csak akkor elérhető, ha az Előfű<br>funkció engedélyezve van)                                                                                                    | cióért<br><u>, és</u><br><u>avan</u><br>eállított<br>fűtés<br><u>tés</u>                            |
| biozzáadásra/kivonásra, hogy         megbecsülje a Nyári/Téli átváltás         küszöbértékeitTovábbi informál         lásd a Nyári/Téli mód oldalt (11.         fejezet).         (Az Airstream 0.10.B SW)         szoftververziótól kezdve elérhető         csak akkor, ha a Visszakevert val         Beltéri hőmérséklet szabályozása         kiválasztva)         B.e. eltérés         -66 [°C]         Megjeleníti a beltéri egységel elérhető)         zsak beltéri egységgel elérhető)         előfűtés         030 [°C]         Hőmérsékleti küszöbérték az Elő funkció bekapcsolásához.         (Csak akkor elérhető, ha az Előfű funkció engedélyezve van)         Ventilátoros szellőztetés:         Erisslevegő       0. 100         0. 5000[Pa       0. 140000[m³/h                                                                                                    | s<br>cióért<br><u>7 és</u><br><u>7 van</u><br>eállított<br>fűtés<br><u>tés</u>                      |
| bozzáadásra/kivonásra, hogy         megbecsülje a Nyári/Téli átváltá:         küszöbértékeitTovábbi informál         lásd a Nyári/Téli mód oldalt (11.         fejezet).         (Az Airstream 0.10.B SW)         szoftververziótól kezdve elérhető         csak akkor, ha a Visszakevert val         Beltéri hőmérséklet szabályozása         kiválasztva)         B.e. eltérés         -66 [°C]         B.e. eltérés         030 [°C]         Hőmérsékleti küszöbérték az Előfü         funkció bekapcsolásához.         (Csak akkor elérhető, ha az Előfü         funkció bekapcsolásához.         (Csak akkor elérhető, ha az Előfü         funkció engedélyezve van)                                                                                                    | s<br>cióért<br><u>, és</u><br><u>a van</u><br>sállított<br>fűtés<br><u>tés</u>                      |
| kiszakeverő       030 [°C]       hozzáadásra/kivonásra, hogy<br>megbecsülje a Nyári/Téli átváltás<br>küszöbértékeitTovábbi informá<br>lásd a Nyári/Téli mód oldalt (11.<br>fejezet).<br>(Az Airstream 0.10.B SW<br>szoftververziótól kezdve elérhető<br>csak akkor, ha a Visszakevert val<br>Beltéri hőmérséklet szabályozása<br>kiválasztva)         B.e. eltérés       -66 [°C]       Megjeleníti a beltéri egységen ba<br>aktuális eltérést.<br>(Csak beltéri egységgel elérhető)         Előfűtés       030 [°C]       Hőmérséklet szabályozásá<br>kiválasztva)         Ventilátoros szellőztetés:       Hőmérsékleti küszöbérték az Elő<br>funkció bekapcsolásához.<br>(Csak akkor elérhető, ha az Előfű<br>funkció engedélyezve van)         Ventilátor vezérlésm       0100       05000[Pa       0140000[m³/h       A ventilátor alapértékei.<br>A ventilátor vezérlésmódjától füg<br>y isszakeverő | s<br>cióért<br><u>y a</u><br><u>y a</u><br><u>a van</u><br>eállított<br>fűtés<br><u>tés</u><br>gően |

Felhasználói kézikönyv

| Frissleveaő                                 | 0100                                            | 05000[Pa                                      | 0140000[m <sup>3</sup> /h              | Pascalban [Pa], yagy Óránkénti                                                                                                    |
|---------------------------------------------|-------------------------------------------------|-----------------------------------------------|----------------------------------------|----------------------------------------------------------------------------------------------------|
| Gazdasáaos                                  | [%]                                             | ]                                             | 1                                      | <b>köbméterben [</b> m <sup>3</sup> /h] lehet kifejezve.                                                                                                    |
| Visszakeverő                                | 0100                                            | 05000[Pa                                      | 0140000[m <sup>3</sup> /h              | (Nem elérhető, ha a Ventilátorok Be/Ki                                                                                                    |
| Gazdaságos                                  | [%]                                             | ]                                             | ]                                      | módban vannak vezérleve)                                                                                                    |
| Frisslevegő                                 | 0100                                            | 05000[Pa                                      | 0140000[m <sup>3</sup> /h              | A friss levegő ventilátorának alapértéke                                                                                                    |
| Kiolvasztás                                 | [%]                                             | ]                                             | J                                      | az ERQ kondenzátor egység<br>kiolvasztásánál                                                                                                    |
|                                             |                                                 |                                               |                                        | <u>(Csak akkor elérhető, ha a ventilátor-</u><br><u>kiolvasztás korlátozása funkció</u><br><u>engedélyezve van)</u>                                                                       |
| Visszakeverő<br>kiolvasztás                 | 0100<br>[%]                                     | 05000[Pa<br>]                                 | 0140000[m³/h<br>]                      | A visszakeverő ventilátor alapértéke az<br>ERQ kondenzátor egység<br>kiolvasztásánál                                                                                                    |
|                                             |                                                 |                                               |                                        | <u>(Csak akkor elérhető, ha a ventilátor-</u><br><u>kiolvasztás korlátozása funkció</u><br><u>engedélyezve van)</u>                                                                       |
| Egyebek:                                    |                                                 |                                               |                                        |                                                                                                    |
| Páramentesítés                              | - 0100 [%<br>- Párásítás.<br><i>funkció eng</i> | rH]<br>100 [%rH] <u>(ha</u><br>gedélyezve van | <u>a a Párásítás</u><br><u>)</u>       | Páramentesítés alapértéke<br><u>(Csak akkor elérhető, ha a Párásítás</u><br><u>funkció engedélyezve van)</u>                                                                              |
| Párásítás                                   | - 0100 [%<br>- 0Páram<br><u>Páramente</u>       | rH]<br>entesítés100<br><i>sítés funkció e</i> | [%rH] <u>(ha a</u><br>ngedélyezve van) | Párásítás alapértéke<br><u>(Csak akkor elérhető, ha a Párásítás</u><br><u>funkció engedélyezve van)</u>                                                                                   |
| Levegőminőség                               | 03000 [p                                        | pm]                                           |                                        | Levegőminőség szabályozásának<br>alapértéke. A CO <sub>2</sub> . ppm (egymilliomod)<br>határértéke.<br><u>(Csak akkor elérhető, ha a CO<sub>2</sub><br/>szabályozás engedélyezve van)</u> |
| Ventilátor<br>alapértékek<br>tűzriasztásnál | 0100 [%]                                        |                                               |                                        | Ventilátor alapértékek tűzriasztás<br>esetére.<br><u>(Csak akkor elérhető, ha a Tűzriasztás</u><br><u>engedélyezve van)</u>                                                               |

## 14. Bemenet/Kimenet áttekintés

Ebben a menüben lehet a vezérlő minden analóg/digitális bemenetét és kimenetét felügyelni. A lista az egyes Légkezelő egységek esetében különböző lehet, mivel az egységhez telepített elemektől függ, melyeket az üzembe helyezés során aktiváltak.

| Info | 4 | Main Menu       |            |   |   |
|------|---|-----------------|------------|---|---|
|      |   | Act op mode     | Off        |   | • |
|      |   | Unit state      | LocalSwtch |   | _ |
|      |   | Active Setpoint | 22.0 °C    | ► |   |
|      |   | Su/Wi state     | Summer     | • |   |
|      |   | Act ctrl temp   | 22.6 °C    |   |   |
|      |   | Local Switch    | Off        | ⊳ |   |
|      |   | I/O overview    |            |   |   |
|      |   | Setpoints       |            | • | - |

| Paraméterek         | Leírás                                                                                                    |
|---------------------|----------------------------------------------------------------------------------------------------|
| Digitális bemenetek | A vezérlő minden digitális bemenetének felügyelete.<br>A digitális bemeneteket össze lehet kapcsolni a Légkezelő különböző<br>egységeitől (Ventilátor, Zsalu, Nyomáskapcsoló, Vízszivattyú, stb.)<br>érkező riasztási jelekkel, vagy külső kapcsolókkal (Vészleállítás,<br>Berendezés engedélyezése). |
| Analóg bemenetek    | Az összes telepített érzékelő értékeit tartalmazza: hőmérséklet, nyomás, levegőáramlás, CO <sub>2</sub> , páratartalom.                                                                                                    |
| Digitális kimenetek | Tartalmazza a Légkezelő különféle egységeinek (ERQ be/ki, Szivattyú<br>be/ki, Ventilátor be/ki, stb.) vezérléséhez használt összes digitális<br>kimenet értékeit.                                                                                                    |
| Analóg kimenetek    | Tartalmazza a Légkezelő különböző egységeinek (Ventilátorsebesség,<br>zsalu nyitása, hővisszanyerés százaléka, stb.) vezérléséhez használt<br>összes analóg kimenet értékeit.                                                                                                    |

## 15. Időzítő

Az időzítő funkcióval a felhasználó beállíthatja az időintervallumokat, melyek elteltével a Légkezelő be-, illetve kikapcsol. Ha az időzítő be van állítva, a Légkezelő automatikusan kapcsol Be és Ki, a beállított időintervallumoknak megfelelően. Az alábbi táblázatokban láthatók az időzítő menüpont elemei és leírásuk. Az időzítő oldalon találhatók az egynapos időzítést beállító oldalak is.

| Info | 4 | Main Menu      |         |   |   |
|------|---|----------------|---------|---|---|
|      |   | Su/Wi state    | Summer  | • | * |
|      |   | Act ctrl temp  | 22.6 °C |   |   |
|      |   | Local Switch   | Off     | ⊳ |   |
|      |   | I/O overview   |         | • |   |
|      |   | Setpoints      |         | • |   |
|      |   | Time Scheduler |         | • |   |
|      |   | Alarm handling |         | • |   |
|      |   | About Unit     |         | • | - |

| Paraméter      | Érték       | Funkció                                                                               |
|----------------|-------------|---------------------------------------------------------------------------------------|
| Időzítő        | - Ki        | Az időzítő funkció aktuális üzemmódja.                                                |
| aktuális       | - Be        |                                                                                       |
| állapota       | - Szellőzés |                                                                                       |
|                | -           |                                                                                       |
|                | Gazdaságos  |                                                                                       |
| Hétfő          | - Aktív     | Akkor aktív, ha az aktuális nap a hétfő.                                              |
|                | - Passzív   | További részletekért lásd a <b>Napi időzítő</b> oldalt ( <b>14.1. fejezet</b> ).      |
| Időzítés       | - Ki        | Másolja át a hétfői időzítést a többi hétköznapra.                                    |
| másolása       | - Be        |                                                                                       |
| Kedd           | - Aktív     | Akkor aktív, ha az aktuális nap a kedd.                                               |
|                | - Passzív   | További részletekért lásd a <b>Napi időzítő</b> oldalt ( <b>14.1. fejezet</b> ).      |
|                |             |                                                                                       |
| Vasárnap       | - Aktív     | Akkor aktív, ha az aktuális nap a vasárnap.                                           |
|                | - Passzív   | További részletekért lásd a Napi időzítő oldalt (14.1. fejezet).                      |
| Kivétel        | - Passzív   | Akkor aktív, ha az aktuális nap kivétel.                                              |
|                | - Aktív     | További információért lásd a <b>Napi időzítő</b> ( <b>14.1. fejezet</b> ), valamint a |
|                |             | Naptári kivételek és Naptári állandó szünet (14.2. fejezet) oldalakat.                |
| Periódus:      |             | A heti időzítés kezdőnapja.                                                           |
| Kezdő          |             | Ha az érték *,* *.00, a heti időzítés mindig be van kapcsolva.                        |
| Periódus: Záró |             | A heti időzítés utolsó napja.                                                         |
|                |             | Ha az érték *,* *.00, a heti időzítés sosincs kikapcsolva.                            |
| Naptári        | - Passzív   | Akkor aktív, ha az aktuális nap kivétel.                                              |
| kivétel        | - Aktív     | További részletekért lásd a Naptári kivételek/Állandó szünet oldalt                   |
|                |             | (14.2. fejezet).                                                                      |
| Naptári        | - Passzív | Akkor aktív, ha az aktuális nap egy állandó szünet.                 |
|----------------|-----------|---------------------------------------------------------------------|
| állandó szünet | - Aktív   | További részletekért lásd a Naptári kivételek/Állandó szünet oldalt |
|                |           | (14.2. fejezet).                                                    |

## 15.1 Napi időzítő

Az egyes napok (normál vagy kivétel) oldalára belépve maximum 6 időintervallumot lehet beállítani.

| Paraméter | Tartomány     | Funkció                                                         |
|-----------|---------------|-----------------------------------------------------------------|
| 1. Idő    | 0:00          | SPECIÁLIS ESET: ennek az értéknek mindig 00:00-nak kell lennie! |
| 1. Érték  | - Ki          | Váltási utasítás az 1. Idő számára.                             |
|           | - Be          |                                                                 |
|           | - Szellőzés   |                                                                 |
|           | - Gazdaságos  |                                                                 |
| 2. Idő    | 00:00 - 23:59 | 2. váltás ideje                                                 |
|           |               | (*:*-> Érték bevitele letiltva)                                 |
| 2. Érték  | - Ki<br>- Be  | Váltási utasítás a 2. ldő számára.                              |
|           | - Szellőzés   |                                                                 |
|           | - Gazdaságos  |                                                                 |
|           |               |                                                                 |
| 6. Idő    | 00:00 - 23:59 | 6. váltás ideje                                                 |
|           |               | (*:*-> Érték bevitele letiltva)                                 |
| 6. Érték  | - Ki          | Váltási utasítás a 6. Idő számára.                              |
|           | - Be          |                                                                 |
|           | - Szellőzés   |                                                                 |
|           | - Gazdaságos  |                                                                 |

Alább látható egy példa a napi időzítő beállítására. Ebben az esetben a Légkezelő 9.30-tól 13.00-ig BE lesz kapcsolva, majd 14:00-tól 18:40-ig pedig Gazdaságos módra.

| Paraméter | Érték      |
|-----------|------------|
| 1. Idő    | 0:00       |
| 1. Érték  | Ki         |
| 2. Idő    | 9:30       |
| 2. Érték  | BE         |
| 3. Idő    | 13:00      |
| 3. Érték  | Ki         |
| 4. Idő    | 14:00      |
| 4. Érték  | Gazdaságos |
| 5. Idő    | 18:40      |
| 5. Érték  | Ki         |
| 6. Idő    | *.*        |
| 6. Érték  | Ki         |

**FIGYELEM**! Ha egy időpont értéke helytelenül van beállítva (pl. alacsonyabb, mint az előző), a Légkezelő nem fog megfelelően működni, és folyamatosan BE vagy KI lehet kapcsolva.

### 15.2 Naptári kivételek és Naptári állandó szünet

A kivételes napokat a naptár elemei között lehet beállítani. Ezek lehetnek konkrét dátumok, időszakok, vagy ahét bizonyos napjai.

Ha egy kivételes nap jön sorra, a "Kivétel" időzítő beállítása felülírja a heti időzítést. Az időszakokat, melyek a kivételes napokra vonatkoznak, a "Naptári kivételek" oldalon lehet beállítani. A "Naptári állandó szünet" oldal egy speciális kivételes nap beállítás, melynek segítségével a berendezést egyedi intervallumok szerint lehet kikapcsolni.

A "Naptári kivételek" vagy a "Naptári állandó szünet" oldalakra belépve az alábbi táblázatban szereplő elemeket találjuk.

| Paraméter      | Tartomány                                            | Funkció                                                                                                    |
|----------------|------------------------------------------------------|----------------------------------------------------------------------------------------------------|
| Aktuális érték | - Passzív<br>- Aktív                                 | Mutatja, hogy van-e aktív naptári elem:<br>- Nincs aktív naptári elem.<br>- Egy naptári elem aktív.                                                                                                    |
| Választás-x    | - Dátum<br>- Tartomány<br>- A hét napja<br>- Passzív | Megadja a kivétel adatait:<br>- Dátum: egy bizonyos nap (pl. péntek).<br>- Tartomány: egy időszak (pl. szabadság).<br>- A hét napja: a hét egy bizonyos napja (pl. minden hétfő).<br>- Passzív: a bevitt értékeket figyelmen kívül hagyja.<br>Ezt az értéket kell utolsóként beállítani, miután a dátum<br>rögzítésre került. |
| (Kezdő) dátum  |                                                      | Ha a Választás-x = dátum -> Egy konkrét nap dátumát adja<br>meg.<br>Ha a Választás-x = időszak -> Egy időszak kezdőnapját adja<br>meg.                                                                                                    |
| Záró dátum     |                                                      | Ha a <b>Választás-x = időszak csak</b> -> Egy időszak zárónapját<br>adja meg.<br>A záró dátum mindig a kezdő dátumnál későbbi legyen.                                                                                                    |
| A hét napja    |                                                      | Ha a <b>Választás-x = hét napja csak -&gt;</b> A hét egy napját adja<br>meg.                                                                                                    |

### példa: Választás = Dátum

Csak a (kezdő)-nél bevitt adat számít:

- (kezdő) dátum = \*,01.01.09

Eredmény: 2009. január 1. egy kivételes nap.

- (Kezdő) dátum = Hé,\*.\*.00

Minden hétfő kivételes nap.

- (Kezdő) dátum = \*,\*.Páros.00

A teljes hónap összes napja kivétel minden páros hónapban (február, április, június, augusztus, stb.).

### példa: Választás = Időszak

A (kezdő)-nél és a zárónál bevitt adatok is számítanak:

- (kezdő) dátum = \*,23.06.09 / záró dátum = \*,12.07.09.
   2009. június 23-tól 2009. július 12-ig kivételes napok (pl. szabadság).
- (kezdő) dátum = \*,23.12.00 / záró dátum = \*,31.12.00.
   December 23-tól 31-ig kivételes napok minden évben. A záró dátum =\*,01.01.00 nem működik

itt, mivel január 1. előbb van, mint december 23.

- (kezdő) dátum = \*,23.12.09 / end date = \*,01.01.10.
  - 23. 2009. december 23-tól 2010. január 1-ig kivételes napok.
- (Kezdő) date = \*,\*.\*.00 / -Záró dátum = \*,\*.\*.00

Figyelem! Ez az adat mindig aktív! A berendezés folyamatosan kivételen áll vagy ki van kapcsolva.

#### példa: Választás = Hét napja

A hét napjánál bevitt adatok számítanak.

Hét napja = \*,Pé,\*

Minden péntek kivételes nap.

Hét napja = \*,Pé,Páros

A páros hónapok (február, április, június, augusztus, stb.) minden péntekje kivételes nap.

Hét napja = \*,\*,\*

Figyelem! Ez a beállítás mindig engedélyezi a "Naptári kivételek" vagy a "Naptári szünet" napokat.

# 16. Állapot/Beállítások

Megjeleníti az aktuális állapotot és megváltoztatni a Légkezelőn elérhető egységek beállításait. A Légkezelő konfigurációjától függ, hogy egyes menüelemek elérhetők-e vagy nem.

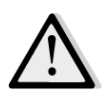

<u>MEGJEGYZÉS!</u> Ez a menüelem csak a karbantartói jelszó megadása után látható.

HMI útvonal: Főmenü -> Állapot/Beállítások

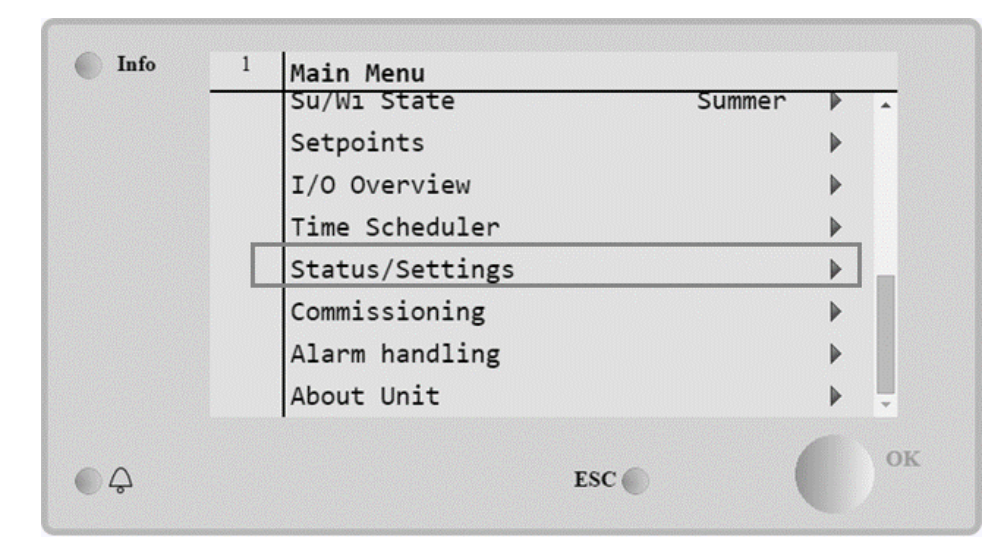

| Kimenetek tesztelése                 | Leírás                                                                                                    |
|--------------------------------------|----------------------------------------------------------------------------------------------------|
| Légkezelő egységeinek<br>felügyelete | Kísérje figyelemmel a Légkezelőhöz telepített egységek aktuális<br>állapotát és töltési szintjét (Zsaluk, Hőcserélő, Hűtő/Fűtő kaloriferek,<br>stb).                                                                                                    |
| Hőmérséklet-szabályozás              | Az általános hőszabályozás-vezérlés speciális paramétereit<br>tartalmazza.<br>További részletekért lásd a <i>Hőmérséklet-szabályozás</i> oldalt ( <b>15.1.</b><br><i>fejezet</i> ).                                                                       |
| Levegőminőség-szabályozás*           | A levegőminőség-szabályozás felügyeletének minden paraméterét és a<br>paraméterek beállításait tartalmazza.<br>További részletekért lásd a <b>Levegőminőség-szabályozás oldalt (15.2.</b><br>fejezet).                                                    |
| Páratartalom-szabályozás*            | <ul> <li>A páratartalom-szabályozás felügyeletének minden<br/>paraméterét és beállítását tartalmazza, mind párásításhoz,<br/>mind páramentesítéshez.</li> <li>További részletekért lásd a Páratartalom-szabályozás oldalt (15.3.<br/>fejezet).</li> </ul> |
| Ventilátorok                         | A ventilátor-vezérlés felügyeletének minden paraméterét és a kapcsolódó funkciókat tartalmazza.<br>További részletekért lásd a <b>Ventilátor-vezérlés</b> oldalt ( <b>15.4. fejezet</b> ).                                                                |

| Kimenetek tesztelése    | Leírás                                                                                                    |  |  |  |  |
|-------------------------|----------------------------------------------------------------------------------------------------|--|--|--|--|
| Zsaluk*                 | A zsaluk szabályozása felügyeletének minden paraméterét és<br>beállítását tartalmazza, mind friss levegő, mind keverés esetén (ha<br>telepítve van).<br>További részletekért lásd a <b>Zsaluk szabályozása</b> oldalt ( <b>15.5. feiezet</b> ).    |  |  |  |  |
| Visszanyerés*           | A hővisszanyerő egység szabályozása felügyeletének minden<br>paraméterét és beállítását tartalmazza.<br>További részletekért lásd a <i>Hővisszanyerő szabályozása</i> oldalt ( <b>15.6.</b><br><i>feiezet</i> ).                                   |  |  |  |  |
| Hűtés*                  | Avizesésgenerikusdirektelpárologtatós(DX)hűtőkaloriferekfelügyeleténekmindenparaméterétésbeállítását tartalmazza.További részletekért lásd aHűtőkaloriferek szabályozásaoldalt(15.7.fejezet).                                                      |  |  |  |  |
| Fűtés*                  | <ul> <li>A vizes és generikus direkt elpárologtatós (DX) fűtőkaloriferek felügyeletének minden paraméterét és beállítását tartalmazza.</li> <li>További részletekért lásd a <i>Fűtőkaloriferek szabályozása</i> oldalt (15.8. fejezet).</li> </ul> |  |  |  |  |
| Szivattyúk*             | A vízszivattyúk felügyeletének minden paraméterét és beállítását<br>tartalmazza.<br>További részletekért lásd a <i>Szivattyúk szabályozása</i> oldalt ( <b>15.9.</b><br><i>fejezet</i> ).                                                          |  |  |  |  |
| ERQ*                    | Az ERQ egységek felügyeletének minden paraméterét és beállítását tartalmazza.<br>További részletekért lásd az <b>ERQ szabályozás</b> oldalt ( <b>15.10. fejezet</b> ).                                                                             |  |  |  |  |
| Elektromos fűtés*       | Az utófűtés-vezérlés felügyeletének minden paraméterét és a kapcsolódó funkciókat (Elektromos kalorifer) tartalmazza.<br>További részletekért lásd <b>Az elektromos utófűtés szabályozása</b> oldalt ( <b>15.11. fejezet</b> ).                    |  |  |  |  |
| Elektromos előfűtés*    | Az előfűtés-vezérlés felügyeletének minden paraméterét és a<br>kapcsolódó funkciókat (Elektromos kalorifer) tartalmazza.<br>További részletekért lásd <b>Az elektromos előfűtés szabályozása</b> oldalt<br>( <b>15.12. fejezet</b> ).              |  |  |  |  |
| Vizes előfűtés*         | Az előfűtés-vezérlés felügyeletének minden paraméterét és a<br>kapcsolódó funkciókat (Vizes kalorifer) tartalmazza.<br>További részletekért lásd <b>Az előfűtő vizes kalorifer szabályozása</b> oldalt<br>( <b>15.13. fejezet</b> ).               |  |  |  |  |
| Érzékelő beállítások    | Ellenőrizze az összes telepített érzékelő állapotát, és állítsa be a leolvasott értékek eltérés-korrekcióját, ha szükséges.                                                                                                    |  |  |  |  |
| Elfoglalt funkció ideje | Állítsa be az időtartamot, mely alatt az elfoglalt funkció aktív. Ez a<br>funkció csak akkor működik, ha a Légkezelőhöz beltéri egység is<br>csatlakozik.<br>További részletekért lásd az <b>A Függelék - Beltéri egység modul</b> oldalt.         |  |  |  |  |

\*A Légkezelő konfigurációjától függően más menüelemek láthatók.

## 16.1 Hőmérséklet-szabályozás

Ez a menü tartalmazza az általános hőszabályozás-vezérlés paramétereit.

### HMI útvonal: Főmenü -> Állapot / Beállítások -> Hőmérséklet-szabályozás

| Paraméter                           | Alapértelmezés                                            | Tartomány   | Leírás                                                                                                    |
|-------------------------------------|-----------------------------------------------------------|-------------|----------------------------------------------------------------------------------------------------|
| Aktív alapérték                     | -                                                         | -           | Megjeleníti a hőszabályozás-vezérléshez használt<br>aktuális hőmérsékleti alapértéket.                                                            |
| Aktuális<br>vezérelt<br>hőmérséklet | -                                                         | -           | Megjeleníti az aktuális vezérelt hőmérséklet<br>alapértéket.                                                                                      |
| Nyári/Téli mód                      | -                                                         | -           | Megjeleníti a Légkezelő aktuális nyári/téli állapotát.                                                                                            |
| Alapértékek                         | -                                                         | -           | A Légkezelő összes hőmérsékleti alapértékét<br>tartalmazza.<br>További részletekért lásd az <b>Alapértékek</b> oldalt ( <b>12.<br/>fejezet</b> ). |
| Hőmérsékletek                       | -                                                         | -           | A Légkezelő összes mért hőmérsékleti értékét tartalmazza.                                                                                         |
| Általános<br>holtsáv                | 1 °C                                                      | 0.5 - 10 °C | A hőmérsékleti alapérték és az aktuális vezérelt<br>hőmérséklet közti holtsáv a hőszabályozás funkció<br>aktiválásához.                           |
| Maximális<br>bejövő<br>hőmérséklet  | 40 °C                                                     | 20 - 80 °C  | Maximális bejövő hőmérsékleti érték, amely fölött<br>a vezérlő korlátozni kezdi a fűtőkaloriferek<br>terhelését.                                  |
| Minimális<br>bejövő<br>hőmérséklet  | 17 °C                                                     | 0 - 30 °C   | Minimális bejövő hőmérsékleti érték, amely alatt a vezérlő korlátozni kezdi a hűtőkaloriferek terhelését.                                         |
| Maximális<br>bejövő<br>hőmérséklet  | <ul> <li>Nyáron = 37 °C</li> <li>Télen = 40 °C</li> </ul> | 20 - 80 °C  | Maximális bejövő hőmérsékleti érték, amely fölött<br>a vezérlő korlátozni kezdi a telepített kaloriferek<br>terhelését.                           |
| Minimális<br>bejövő<br>hőmérséklet  | <ul> <li>Nyáron = 17 °C</li> <li>Télen = 17 °C</li> </ul> | 0 - 30 °C   | Minimális bejövő hőmérsékleti érték, amely alatt a vezérlő korlátozni kezdi a telepített kaloriferek terhelését.                                  |

### 16.2 Levegőminőség-szabályozás

Ez a menü a levegőminőség-szabályozás felügyeletének minden paraméterét és a paraméterek beállításait tartalmazza. Ez a funkció növeli a ventilátor alapértéket a "*Max kényszerítés*" értékkel, hogy elérje a kiválasztott levegőminőségi alapértéket.

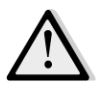

<u>MEGJEGYZÉS!</u> Ez a menü nem látható, ha a levegőminőség-szabályozás funkció nincs engedélyezve.

HMI útvonal: Főmenü -> Állapot / Beállítások -> Levegőminőség-szabályozás

| Paraméterek             | Alapértelm                  | Tartomány                                             | Leírás                                                                                                    |
|-------------------------|-----------------------------|-------------------------------------------------------|----------------------------------------------------------------------------------------------------|
| CO2 konc.               | -                           | -                                                     | Megjeleníti a mért CO <sub>2</sub> értéket.                                                                                                    |
| Alapérték               | 800 ppm                     | 0 - 3000 ppm                                          | Állítsa be a levegőminőség-szabályozás alapértékét.                                                                                                    |
| Frisslevegő-ven         | tilátor                     |                                                       |                                                                                                    |
| Max<br>kényszerítés     | - 0 %<br>- 0 Pa<br>- 0 m³/h | - 0100 %<br>- 09900 Pa<br>- 0139900 m <sup>3</sup> /h | Állítsa be a maximális kompenzálási értéket, amely<br>hozzáadódik a ventilátor alapértékhez, amikor a<br>levegőminőség-szabályozás funkció aktív.                                                                                                    |
|                         |                             |                                                       | MEGJEGYZÉS!Ez az érték szigorúan függ a<br>Légkezelő használati helyétől és a kívánt<br>alapértéktől, ezért ennek megfelelően az<br>alapértelmezett értéket meg kell változtatni,<br>ha szükséges, a kompenzáló funkció<br>aktiválásához.MA mértékegység a kiválasztott ventilátor-<br>szabályozási módtól függ. |
| Aktuális<br>kompenzáció | -                           | 0 - 100 %                                             | Megjeleníti az aktuális ventilátor-kompenzáló<br>tevékenység százalékát:<br>- 0% -> Nincs ventilátor-alapérték növelés;<br>- 50% -> ventilátor-alapérték növelve<br>" <i>Max kényszerítés</i> "/2-vel;<br>- 100% -> ventilátor-alapérték<br>növelve" <i>Max kényszerítés</i> "-sel.                              |
| Visszakeverő ve         | ntilátor                    |                                                       |                                                                                                    |
| Max<br>kényszerítés     | - 0 %<br>- 0 Pa<br>- 0 m³/h | - 0100 %<br>- 09900 Pa<br>- 0139900 m³/h              | Állítsa be a maximális kompenzálási értéket, amely<br>hozzáadódik a ventilátor alapértékhez, amikor a<br>levegőminőség-szabályozás funkció aktív.                                                                                                    |
|                         |                             |                                                       | MEGJEGYZÉSIEz az érték szigorúan függ a<br>Légkezelő használati helyétől és a kívánt<br>alapértéktől, ezért ennek megfelelően az<br>alapértelmezett értéket meg kell változtatni,<br>ha szükséges, a kompenzáló funkció<br>aktiválásához.A mértékegység a kiválasztott ventilátor-szabályozási<br>módtól függ.   |
| Aktuális<br>kompenzáció | -                           | 0 - 100 %                                             | Megjeleníti az aktuális ventilátor-kompenzáló<br>tevékenység százalékát:<br>- 0% -> Nincs ventilátor-alapérték növelés;<br>- 50% -> ventilátor-alapérték növelve<br><i>"Max kényszerítés"/2</i> -vel;<br>- 100% -> ventilátor-alapérték növelve<br>a " <b>Max kényszerítés</b> " értékével.                      |

| Paraméterek | Alapértelm<br>ezett | Tartomány | Leírás |
|-------------|---------------------|-----------|--------|
|             |                     |           |        |

### 16.3 Páratartalom-szabályozás

Ez a menü tartalmaz minden paramétert és beállítást a párásítás- és páramentesítés-vezérlés felügyeletéhez.

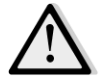

<u>MEGJEGYZÉS!</u> Ez a menü nem látható, ha a páratartalom-szabályozás funkció nincs engedélyezve.

HMI útvonal: Főmenü -> Állapot / Beállítások -> Páratartalom-szabályozás

| Paraméterek                    | Alapértel<br>mezett | Tartomány       | Leírás                                                                                        |
|--------------------------------|---------------------|-----------------|-----------------------------------------------------------------------------------------------|
| Relatív<br>páratartalom        | -                   | -               | Megjeleníti a páratartalom-érzékelők által mért értékeket.                                    |
| Páramentesítés<br>alapérték*   | 60 %rH              | 0 - 100 %rH     | Állítsa be a páramentesítés-vezérlés alapértékét.                                             |
| Páramentesítés*                | -                   | - Ki<br>- Aktív | Megjeleníti a páramentesítés-vezérlés funkció aktuális állapotát.                             |
| Téli párament<br>eng*          | Nem                 | - Nem<br>- Igen | Adja meg, hogy a páramentesítés-vezérlés aktív legyen-e a<br>Légkezelő "Téli" módja alatt is. |
| Párásítás<br>alapérték*        | 40 %rH              | 0 - 100 %rH     | Állítsa be a párásítás-vezérlés alapértékét.                                                  |
| Párásító*                      | -                   | 0 - 100%        | Megjeleníti a párásító egység vezérlő aktuális terhelési<br>utasítását.                       |
| Adiabatikus<br>hővisszanyerés* | -                   | - Ki<br>- Be    | Megjeleníti az adiabatikus hővisszanyerés funkció aktuális<br>állapotát.                      |
| Nyári párament<br>eng*         | Nem                 | - Nem<br>- Igen | Adja meg, hogy a párásítás-vezérlés aktív legyen-e a<br>Légkezelő "Nyári" módja alatt is.     |

A Légkezelő konfigurációjától függően más menüelemek láthatók.

### 16.4 Ventilátor vezérlés

Ez a menü tartalmazza a ventilátor-vezérlés felügyeletének minden paraméterét és a kapcsolódó funkciókat.

HMI útvonal: Főmenü -> Állapot / Beállítások -> Ventilátorok

| Paraméterek                                  | Alapértelm | Tartomány                              | Leírás                                                                                                    |
|----------------------------------------------|------------|----------------------------------------|----------------------------------------------------------------------------------------------------|
| Alapértékek                                  | -          | -                                      | Tartalmazza a ventilátorok vezérléséhez tartozó összes<br>alapértéket.<br>További részletekért lásd az <b>Alapértékek</b> oldalt ( <b>12.</b><br><b>fejezet</b> ).                                                                                                    |
| Ventilátor-<br>adatok*                       | -          | -                                      | A kiegészítő frisslevegő-/visszakeverő ventilátorok adatait<br>tartalmazza.<br>Ez a menüelem csak Moduláris Légkezelőknél elérhető.                                                                                                    |
| Ventilátor<br>kompenzáció                    |            | - Nincs<br>- Hőm.<br>- Co <sub>2</sub> | Megjeleníti a Légkezelő üzembe helyezésénél a ventilátor-<br>vezérlés számára iválasztott aktuális kompenzációs<br>funkciót.<br>- <i>Nincs:</i> nincs kiválasztva kompenzációs funkció;<br>- <i>Hőmérséklet:</i> hőmérséklet-kompenzációs funkció<br>kiválasztva.<br>Ez a funkció csak akkor csökkenti a kiválasztott ventilátor<br>alapértéket a " <i>Max kényszerítés</i> " értékkel, ha mind a<br>hővisszanyerő, mind a keverő zsalu egység teljes<br>terheléssel működik, hogy növelje a hőcserélést a<br>levegőáramlás és a fűtő/hűtő kaloriferek között, és elérje<br>a kívánt hőmérsékleti alapértéket.<br>- <i>Co</i> <sub>2</sub> : levegőminőség-kompenzációs funkció kiválasztva.<br>Ez a funkció növeli a kiválasztott ventilátor alapértéket a<br>" <i>Max kényszerítés</i> " értékkel, hogy elérje a kívánt<br>levegőminőségi alapértéket.<br>További részletekért lásd a Levegőminőség-szabályozás |
| Frisslevegő-venti                            | látor      |                                        |                                                                                                    |
| Aktív alapérték<br>Visszakeverési<br>nyomás* | -          | -                                      | Megjeleníti az aktuális frisslevegő-ventilátor alapértéket,<br>melyet a vezérlő funkció használ (ez az érték az összes<br>olyan funkció összege, melyek befolyásolják a frisslevegő-<br>ventilátor alapértékét).<br>Megjeleníti a visszakeverő ventilátor nyomásérzékelője<br>által mért értéket.                                                                                                    |
| Visszakevert<br>légáram*<br>Állapot          | -          | -<br>- Кі<br>- Ве                      | Megjeleníti a frisslevegő-ventilátor áramlásérzékelője<br>által mért értéket.<br>Megjeleníti a ventilátor aktuális állapotát.                                                                                                    |
| Sebesség                                     | -          | 0 - 100 %                              | Megjeleníti a ventilátor aktuális sebességét.                                                                                                    |
| Késletetés<br>időzítő                        | 60 s       | 0 - 36000 s                            | Állítsa be a késleltetést a friss/kidobott levegő zsaluk nyitása és a ventilátorok beindítása között.                                                                                                    |

| Paraméterek                | Alapértelm<br>ezett         | Tartomány                                                   | Leírás                                                                                                    |
|----------------------------|-----------------------------|-------------------------------------------------------------|----------------------------------------------------------------------------------------------------|
| Utóhűtés<br>időzítő*       | 180 s                       | 0 - 36000 s                                                 | Állítsa be az időtartamot, amíg a frisslevegő-ventilátor a<br>Légkezelő kikapcsolása után még működjön, hogy lehűtse<br>az elektromos kalorifereket.<br><u>Ez az alapérték csak akkor elérhető, ha egy elektromos</u><br><u>kalorifer telepítve van.</u>                                                                                                  |
|                            |                             |                                                             | A vezérlő csak akkor aktiválja az utóhűtés<br>funkciót, ha a Légkezelő működése során az<br>elektromos kalorifer bekapcsolt.                                                                                                    |
| Max<br>kényszerítés*       | - 0 %<br>- 0 Pa<br>- 0 m³/h | - 0100 %<br>- 09900<br>Pa<br>- 0139900<br>m <sup>3</sup> /h | Állítsa be a maximális kompenzálási értéket, amely<br>hozzáadódik (Co <sub>2</sub> kompnzáció) vagy kivonódik (Hőm.<br>kompenzáció) a ventilátor alapértékhez, amikor a<br>ventilátor-kompenzáció funkció aktív.<br>További részletekért lásd a <b>"Ventilátor-kompenzáció"</b><br><i>paramétert.</i>                                                     |
|                            |                             |                                                             | <u>Ez az érték csak akkor elérhető, ha konfigurálásnál a ventilátor- kompenzáció funkciót kiválasztották.</u>                                                                                                    |
|                            |                             |                                                             | MEGJEGYZÉS!<br>Ez az érték szigorúan függ a Légkezelő<br>használati helyétől és a kívánt alapértéktől, ezért<br>ennek megfelelően az alapértelmezett értéket meg<br>kell változtatni, ha szükséges, a kompenzáló funkció<br>aktiválásához.A mértékegység a kiválasztott ventilátor-<br>szabályozási módtól függ.                                          |
| Aktuális komp*             | -                           | 0 - 100 %                                                   | <ul> <li>Megjeleníti az aktuális ventilátor-kompenzáló tevékenység százalékát:</li> <li>- 0% -&gt; Nincs ventilátor-alapérték növelés/csökkentés;</li> <li>- 100% -&gt; ventilátor-alapérték növelve/csökkentve a "<i>Max kényszerítés</i>" értékével.</li> <li>További részletekért lásd a "<i>Ventilátor-kompenzáció</i>" <i>paramétert.</i></li> </ul> |
|                            |                             |                                                             | Ez az érték csak akkor elérhető, ha konfigurálásnál a ventilátor- kompenzáció funkciót kiválasztották.                                                                                                    |
| Max alapérték-<br>eltérés* | 30 %                        | 0 - 100 %                                                   | Allitsa be a ventilátor-alapérték és az érzékelő által mért<br>érték közti százalékos eltérést, amely fölött a vezérlő<br>riasztást ad ki, ha ez a körülmény az " <i>Alapérték-eltérés</i><br><i>időkorlátja</i> " értékénél tovább fennáll.                                                                                                    |
|                            |                             |                                                             | <u>Ez az érték csak akkor elérhető, ha konfigurálásnál a</u><br>ventilátor- eltérési rigsztás funkciót engedélvezték.                                                                                                    |

Légkezelő egység

| Paraméterek                                   | Alapértelm<br>ezett                              | Tartomány                                                                  | Leírás                                                                                                    |
|-----------------------------------------------|--------------------------------------------------|----------------------------------------------------------------------------|----------------------------------------------------------------------------------------------------|
| Alapérték-<br>eltérés<br>időkorlátja*         | 30 min                                           | 0 - 1000 m                                                                 | Állítsa be az időtartamot, amely után a vezérlő riasztást ad ki, ha a " <i>Max alapérték-eltérés</i> " fennáll.                                                                                                    |
|                                               |                                                  |                                                                            | Ez az érték csak akkor elérhető, ha konfigurálásnál a ventilátor- eltérési riasztás funkciót engedélyezték.                                                                                                    |
| Kiolvasztás<br>alapérték*                     | - 80 %<br>Pa<br>m <sup>3</sup> /h                | - 0100 %<br>- 05500<br>Pa                                                  | Ventilátor-alapérték az ERQ kiolvasztási módja esetén.<br>Ez az érték csak akkor elérhető, ha konfigurálásnál a                                                                                                    |
|                                               | ,                                                | - 0139900<br>m³/h                                                          | ventilátoros kiolvasztás korlátozásának szabályozását<br>engedélyezték.                                                                                                    |
| Visszakeverő ven                              | tilátor                                          |                                                                            |                                                                                                    |
| Aktív alapérték                               | -                                                | -                                                                          | Megjeleníti a visszakeverő ventilátor aktuális alapértékét,<br>melyet a vezérlő funkció használ (ez az érték az összes<br>olyan funkció összege, melyek befolyásolják a<br>visszakeverő ventilátor alapértékét).                                                                                                    |
| Visszakeverési<br>nyomás*                     | -                                                | -                                                                          | Megjeleníti a visszakeverő ventilátor nyomásérzékelője<br>által mért értéket.                                                                                                    |
| Visszakevert<br>légáram*                      | -                                                | -                                                                          | Megjeleníti a visszakeverő ventilátor áramlásérzékelője<br>által mért értéket.                                                                                                    |
| Állapot                                       | -                                                | - Ki<br>- Be                                                               | Megjeleníti a ventilátor aktuális állapotát.                                                                                                    |
| Sebesség                                      | -                                                | 0 - 100 %                                                                  | Megjeleníti a ventilátor aktuális sebességét.                                                                                                    |
| Késletetés<br>időzítő<br>Max<br>kényszerítés* | 60 s<br>- 0 %<br>- 0 Pa<br>- 0 m <sup>3</sup> /h | 0 - 36000 s<br>- 0100 %<br>- 09900<br>Pa<br>- 0139900<br>m <sup>3</sup> /h | <ul> <li>Állítsa be a késleltetést a friss/kidobott levegő zsaluk nyitása és a ventilátorok beindítása között.</li> <li>Állítsa be a maximális kompenzálási értéket, amely hozzáadódik (Co<sub>2</sub> kompnzáció) vagy kivonódik (Hőm. kompenzáció) a ventilátor alapértékhez, amikor a ventilátor-kompenzáció funkció aktív.</li> <li>További részletekért lásd a "Ventilátor-kompenzáció" paramétert.</li> </ul> |
|                                               |                                                  |                                                                            | <u>Ez az érték csak akkor elérhető, ha a ventilátor-</u><br>kompenzáció funkciót kiválasztották.                                                                                                    |
|                                               |                                                  |                                                                            | MEGJEGYZÉSI<br>Ez az érték szigorúan függ a Légkezelő<br>használati helyétől és a kívánt alapértéktől, ezért<br>ennek megfelelően az alapértelmezett értéket meg<br>kell változtatni, ha szükséges, a kompenzáló funkció<br>aktiválásához.A mértékegység a kiválasztott ventilátor-<br>szabályozási módtól függ.                                                                                                    |

Légkezelő egység

| Paraméterek                                  | Alapértelm<br>ezett  | Tartomány                                                                            | Leírás                                                                                                    |
|----------------------------------------------|----------------------|--------------------------------------------------------------------------------------|----------------------------------------------------------------------------------------------------|
| Aktuális komp*                               | -                    | 0 - 100 %                                                                            | Megjeleníti       az       aktuális       ventilátor-kompenzáló         tevékenység százalékát:       -       0%       ->       Nincs       ventilátor-alapérték         növelés/csökkentés;       -       100% ->       ventilátor-alapérték növelve/csökkentve       a         a "Max kényszerítés"       érték vel.       További részletekért lásd a "Ventilátor-kompenzáció"         paramétert.       Ez       az       érték csak akkor elérhető, ha a ventilátor-kompenzáció                                                     |
| Max alapérték-<br>eltérés*                   | 30 %                 | 0 - 100 %                                                                            | Állítsa be a ventilátor-alapérték és az érzékelő által mért<br>érték közti százalékos eltérést, amely fölött a vezérlő<br>riasztást ad ki, ha ez a körülmény az " <b>Alapérték-eltérés</b><br><b>időkorlátja</b> " értékénél tovább fennáll.<br><u>Ez az érték csak akkor elérhető, ha a ventilátor-eltérési</u><br><u>riasztás funkciót engedélyezték.</u>                                                                                                    |
| Alapérték-<br>eltérés<br>időkorlátja*        | 30 min               | 0 - 1000 m                                                                           | Állítsa be az időtartamot, amely után a vezérlő riasztást ad<br>ki, ha a " <b>Max alapérték-eltérés</b> " fennáll.<br><u>Ez az érték csak akkor elérhető, ha a ventilátor-eltérési</u><br><u>riasztás funkciót engedélyezték.</u>                                                                                                    |
| Kiolvasztás<br>alapérték*                    | - 80 %<br>Pa<br>m³/h | - 0100 %<br>- 05500<br>Pa<br>- 0139900<br>m <sup>3</sup> /h                          | Ventilátor-alapérték az ERQ kiolvasztási módja esetén.<br><u>Ez az érték csak akkor elérhető, ha a ventilátoros</u><br><u>kiolvasztás korlátozásának szabályozását engedélyezték.</u>                                                                                                    |
| Ventilátor<br>alapértékek<br>tűzriasztásnál* | 80 %                 | 0 - 100 %                                                                            | Állítsa be a ventilátorok terhelését tűzriasztás esetére.<br><u>Ez az érték csak akkor elérhető, ha a tűzriasztás funkciót</u><br><u>engedélyezték.</u>                                                                                                    |
| Ventilátortűzria<br>sztás mód*<br>Gyors      | Leállítás            | - Leállítás<br>- Friss<br>működik<br>- Kidobott<br>működik<br>- Mindkettő<br>működik | <ul> <li>Állítsa be a ventilátorok állapotát tűzriasztás esetén.</li> <li>- <i>Leállítás</i>: mindkét ventilátort leállítja;</li> <li>- <i>Friss működik</i>: csak a frisslevegő-ventilátor fog<br/>működni;</li> <li>- <i>Kidobott működik</i>: csak a kidobott levegő ventilátora<br/>fog működni;</li> <li>- <i>Friss működik</i>: mindkét ventilátor működni fog.</li> <li><u>Ez az érték csak akkor elérhető, ha a tűzriasztás funkciót<br/>engedélyezték.</u></li> <li>A gyors fűtés/hűtés funkció beállításának minden</li> </ul> |
| Fűtés/Hűtés*                                 |                      |                                                                                      | paraméterét tartalmazza.                                                                                                    |

| Paraméterek | Alapértelm | Tartomány | Leírás                                                                                  |
|-------------|------------|-----------|-----------------------------------------------------------------------------------------|
|             | ezett      |           |                                                                                         |
|             |            |           | További részletekért lásd a <b>Gyors Fűtés/Hűtés</b> oldalt ( <b>15.4.1. fejezet</b> ). |
|             |            |           | Ez a menüelem csak akkor elérhető, ha a gyors fűtés/hűtés funkciót engedélyezték.       |

\*A Légkezelő konfigurációjától függően más menüelemek láthatók.

### 16.4.1 Gyors Fűtés/Hűtés

Ez a funkció azt szolgálja, hogy a Légkezelő beindításakor a környezeti hőmérsékletet gyorsan beállítsa az alapértékre. Magasan tartja a frisslevegő-ventilátor alapértékét, amíg a hőmérséklet eléri a célértéket; azután a ventilátor sebessége fokozatosan csökken, amíg eléri a normál működés alapértékét.

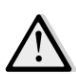

<u>MEGJEGYZÉS!</u> Ezt a funkciót csak akkor lehet aktiválni, ha a Légkezelő mind fűtés, mind hűtés tekintetében vizes típusú, és a vezérelt hőmérséklet a visszakevert vagy a beltéri hőmérséklet.

Az alábbi táblázatban láthatók az interfészen elérhető paraméterek ezen funkció viselkedésének személyre szabásához:

| Paraméter                               | Alapértelmezés | Tartomány       | Leírás                                                                                                    |
|-----------------------------------------|----------------|-----------------|----------------------------------------------------------------------------------------------------|
| Frisslevegő-<br>vent.<br>alapérték növ. | 25%            | 0 - 50%         | Ez a paraméter adja meg a frisslevegő-ventilátor<br>alapértékéhez hozzáadandó értéket (a normál alapérték<br>%-ában) gyors fűtés/hűtés során.                                                                 |
| Indítási hőm.<br>elt.                   | 5 °C           | 0 - 30 °C       | A gyors fűtés/hűtés funkció csak akkor aktiválódik, ha a<br>Légkezelő indításakor az aktuális hőmérsékleti alapérték<br>és a vezérelt hőmérséklet közti különbség nagyobb ennél<br>az értéknél.               |
| Kikapcs. hőm.<br>elt.                   | 1 °C           | 0 - 30 °C       | Amikor az aktuális hőmérsékleti alapérték és a vezérelt<br>hőmérséklet közti különbség ezen paraméter alá csökken,<br>a gyors fűtés/hűtés funkció elkezdi csökkenteni a<br>frisslevegő-ventilátor sebességét. |
| Frisslevegő-<br>vent. csökk.<br>idő     | 120 sec        | 0 - 1200<br>sec | Ez a paraméter adja meg az időtartamot, amely alatt a gyors fűtés/hűtés funkció lecsökkenti a frisslevegő-ventilátor sebességét a normál alapértékre.                                                         |

### 16.5 Zsaluk vezérlése

Ez a menü tartalmazza a zsaluk szabályozása felügyeletének minden paraméterét és beállítását , mind friss levegő, mind keverés esetén (ha telepítve van).

HMI útvonal: Főmenü -> Állapot / Beállítások -> Zsaluk

| Paraméterek                 | Alapértelm<br>ezett | Tartomány                            | Leírás                                                                                                    |
|-----------------------------|---------------------|--------------------------------------|----------------------------------------------------------------------------------------------------|
| Frisslevegő zsalu           |                     |                                      |                                                                                                    |
| Utasítás                    | -                   | - Ki<br>- Be                         | Megjeleníti a vezérlő frisslevegő-zsalukra vonatkozó utasításainak aktuális állapotát.                                                                                                    |
| Kikapcsolás<br>késleltetése | 10 s                | 0 - 36000 s                          | Állítsa be a Légkezelő kikapcsolása és a frisslevegő-zsaluk<br>zárása közti késleltetés idejét.                                                                                                    |
| Keverő zsaluk               |                     |                                      |                                                                                                    |
| Keverő zsaluk<br>ki*        | -                   | 0 - 100 %                            | <ul> <li>Megjeleníti a keverő zsaluk aktuális terhelési százalékát.</li> <li>Moduláris Légkezelő:</li> <li>0% -&gt; Teljesen zárva</li> <li>100% -&gt; Teljesen nyitva</li> <li>Professzionális Légkezelő:</li> <li>100% -&gt; Teljesen nyitva</li> <li>100% -&gt; Teljesen zárva</li> </ul> |
| Min friss<br>levegő*        | 20 %                | 0 - 100 %                            | Állítsa be a frisslevegő-zsalu minimális nyitásának százalékát, ha van keverő zsalu is telepítve.                                                                                                    |
| Delta*                      | 2 %                 | 0,5 - 30 %                           | Állítsa be a keverő zsalunak kiadott, "Szabályozási szakasz" periódusonkénti nyitási/zárási fokozatok arányát.                                                                                                    |
| Szabályozási<br>szakasz*    | 5 s                 | 0 - 120 s                            | Állítsa be az időintervallumot, amelyenként a keverő zsalu<br>a " <b>Delta</b> " szabályozási fokozat parancsot kapja.                                                                                                    |
| Referencia<br>hőm*          | Visszakever<br>ő    | -<br>Visszakever<br>ő<br>- Beltéri** | Állítsa be a keverő zsalu általi hőszabályozás-vezérlésnél<br>használt hőmérsékletet.<br>**Csak akkor választható, ha van telepítve Beltéri egység.                                                                                                    |

\* Ezek a menüelemek csak akkor elérhetők, ha van telepítve Keverő zsalu.

### 16.6 Hővisszanyerő vezérlése

Ez a menü tartalmazza a hővisszanyerő egység szabályozása felügyeletének minden paraméterét és beállítását.

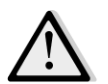

<u>MEGJEGYZÉS!</u> Ez a menü nem látható, ha a Légkezelőhöz nincs telepítve hővisszanyerő egység.

### HMI útvonal: Főmenü -> Állapot / Beállítások -> Hővisszanyerés

| Paraméterek   | Alapértelm<br>ezett | Tartomány    | Leírás                                                                                   |
|---------------|---------------------|--------------|------------------------------------------------------------------------------------------|
| Utasítás      | -                   | - Ki<br>- Be | Megjeleníti a vezérlő hővisszanyerő egységre vonatkozó utasításainak aktuális állapotát. |
| Hőv. kimenet* | -                   | 0 - 100 %    | Megjeleníti a hővisszanyerő egység aktuális<br>terhelési százalékát.                     |

| Paraméterek              | Alapértelm<br>ezett | Tartomány                            | Leírás                                                                                                    |
|--------------------------|---------------------|--------------------------------------|----------------------------------------------------------------------------------------------------|
| Delta*                   | 2 %                 | 0,5 - 30 %                           | Állítsa be a hővisszanyerő egységnek kiadott,<br>"Szabályozási szakasz" periódusonkénti<br>növelési/csökkentési fokozatok százalékát.                               |
| Szabályozási<br>szakasz* | 5 s                 | 0 - 120 s                            | Állítsa be az időintervallumot, amelyenként a<br>hővisszanyerő egység a " <b>Delta</b> " szabályozási fokozat<br>parancsot kapja.                                   |
| Referencia<br>hőm*       | Visszakever<br>ő    | -<br>Visszakever<br>ő<br>- Beltéri** | Állítsa be a hővisszanyerő egység általi hőszabályozás-<br>vezérlésnél használt hőmérsékletet.<br><u>**Csak akkor választható, ha van telepítve Beltéri egység.</u> |

\* Ezek a menüelemek csak akkor elérhetők, ha a hővisszanyerő egység vezérlése változóként lett konfigurálva.

## 16.7 Hűtőkalorifer vezérlése

Ez a menü tartalmazza a vizes és generikus direkt elpárologtatós (DX) hűtőkaloriferek felügyeletének minden paraméterét és beállítását.

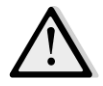

<u>MEGJEGYZÉS!</u> Ez a menü nem látható, ha nincsenek vizes vagy DX hűtőkaloriferek.

|                        |            |                      | τ                                                                                                    |
|------------------------|------------|----------------------|----------------------------------------------------------------------------------------------------|
| Paraméterek            | Alapértelm | Tartomány            | Leírás                                                                                                    |
|                        | ezett      |                      |                                                                                                    |
| Vezérlés ki            | -          | 0 - 100%             | <ul> <li>Megjeleníti a vezérlő hűtőkaloriferre vonatkozó aktuális<br/>terhelési utasítását.</li> <li>Vizes kalorifer -&gt; ez az érték a szelep nyitásának<br/>mértékét adja meg;</li> <li>DX kaloriferek -&gt; ez az érték a belső referenciaérték a<br/>DX fokozatok aktiválásához (további részletekért lásd<br/>az alábbi paramétereket).</li> </ul> |
| DX fokozatok ala       | pértékei   |                      |                                                                                                    |
| Min kikapcs<br>idő*    | 120 s      | 5 - 600 s            | Állítsa be a késleltetési időt a DX kaloriferek fokozatainak aktiválásához.                                                                                                    |
| 1. szakasz<br>indítás* | 20 %       | 0 - 100 %            | Adja meg a " <i>Vezérlés ki</i> " százalékot, melynél az 1. DX fokozat aktiválódik.                                                                                                    |
| 2. szakasz<br>indítás* | 40 %       | 0 - 100 %            | Adja meg a "Vezérlés ki" százalékot, melynél az 2. DX fokozat aktiválódik.                                                                                                    |
| 3. szakasz<br>indítás* | 80 %       | 0 - 100 %            | Adja meg a " <i>Vezérlés ki</i> " százalékot, melynél az 3. DX fokozat aktiválódik.                                                                                                    |
| Szakasz késés<br>ki*   | 10 %       | 1 - 100 %            | Adja meg a DX fokozatok kikapcsolási reakciókésését (hiszterézisét). Példa:                                                                                                    |
|                        |            |                      | "Szakasz késés ki" = 10% ÉS "2. szakasz indítás" = 40% -><br>A 2. DX fokozat "Vezérlés Ki" = 30%-nál kapcsol ki                                                                                                    |
| Min hőm korlát         | -          | - Passzív<br>- Aktív | Megjeleníti a minimális bejövő hőmérséklet korlátozás funkció aktuális állapotát.                                                                                                    |

HMI útvonal: Főmenü -> Állapot / Beállítások -> Hűtés

| Paraméterek | Alapértelm<br>ezett | Tartomány | Leírás                                                                                     |
|-------------|---------------------|-----------|--------------------------------------------------------------------------------------------|
|             |                     |           | A bejövő hőmérséklet korlátozás funkcio<br>alapértelmezés szerint mindig engedélyezve van. |

<u>\* Ezek a menüelemek csak akkor elérhetők, ha egy direkt elpárologtatós egységet választott ki</u> hűtőkalorifernek.

## 16.8 Fűtőkalorifer vezérlése

Ez a menü tartalmazza a vizes és generikus direkt elpárologtatós (DX) fűtőkaloriferek felügyeletének minden paraméterét és beállítását.

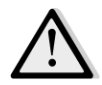

<u>MEGJEGYZÉS!</u> Ez a menü nem látható, ha nincsenek vizes vagy DX fűtőkaloriferek.

| HMI útvonal: | Főmenü -> Állapot / | ' Beállítások -> Fűtés |
|--------------|---------------------|------------------------|
|--------------|---------------------|------------------------|

| Paraméterek                    | Alapértelm<br>ezett | Tartomány  | Leírás                                                                                                    |
|--------------------------------|---------------------|------------|----------------------------------------------------------------------------------------------------|
| Vezérlés ki                    | -                   | 0 - 100%   | <ul> <li>Megjeleníti a vezérlő fűtőkaloriferre vonatkozó aktuális terhelési utasítását.</li> <li>Vizes kalorifer -&gt; ez az érték a szelep nyitásának mértékét adja meg;</li> <li>DX kaloriferek -&gt; ez az érték a belső referenciaérték a DX fokozatok aktiválásához (további részletekért lásd az alábbi paramétereket).</li> </ul> |
| DX fokozatok ala               | pértékei            |            |                                                                                                    |
| 1. szakasz<br>indítás*         | 20 %                | 0 - 100 %  | Adja meg a " <i>Vezérlés ki</i> " százalékot, melynél az 1. DX fokozat aktiválódik.                                                                                                    |
| 2. szakasz<br>indítás*         | 40 %                | 0 - 100 %  | Adja meg a "Vezérlés ki" százalékot, melynél az 2. DX fokozat aktiválódik.                                                                                                    |
| 3. szakasz<br>indítás*         | 80 %                | 0 - 100 %  | Adja meg a "Vezérlés ki" százalékot, melynél az 3. DX fokozat aktiválódik.                                                                                                    |
| Szakasz késés<br>ki*           | 10 %                | 1 - 100 %  | Adja meg a DX fokozatok kikapcsolási reakciókésését<br>(hiszterézisét). Alább egy példa:                                                                                                    |
|                                |                     |            | "Szakasz késés ki" = 10% ÉS "2. szakasz indítás" = 40% -><br>A 2. DX fokozat "Vezérlés Ki" = 30%-nál kapcsol ki                                                                                                    |
| Fagyás<br>alapérték            | 100 %               | 50 - 100 % | Állítsa be a szelepnyitás mértékét fagyáskapcsoló riasztás esetén.                                                                                                    |
|                                |                     |            | Ez a menüelem csak akkor elérhető, ha a fagyáskapcsoló konfigurálva van.                                                                                                    |
| Fagyás kikapcs<br>késleltetése | 5 min               | 330 min    | Adja meg a fagyáskapcsoló mechanikus kikapcsolása és a<br>kapcsolódó riasztás automatikus törlése közti késleltetés<br>idejét.                                                                                                    |

|                  | 1                   | 1                    | 1                                                                                                    |
|------------------|---------------------|----------------------|----------------------------------------------------------------------------------------------------|
| Paraméterek      | Alapértelm<br>ezett | Tartomány            | Leírás                                                                                                    |
|                  |                     |                      | Ez a menüelem csak akkor elérhető, ha a fagyáskapcsoló<br>konfigurálva van.                                                                                                    |
| ERQ/Víz elsőbbsé | g                   |                      |                                                                                                    |
| Váltási hőm      | 10 °C               | -2040 °C             | Ha az ERQ és vizes kalorifer prioritása Automatikusra van<br>állítva, az aktiválás sorrendjét a " <b>Váltási hőm</b> " és a kültéri<br>levegő hőmérsékletének összehasonlítása automatikusan<br>határozza meg:<br>Tkülső > "Váltási hőm" -> ERQ előbb<br>Tkülső < "Váltási hőm" -> Víz előbb<br><u>Ez a menüelem csak akkor elérhető, ha az ERQ/Víz<br/>elsőbbség Automatikusra van állítva</u> |
| Max hőm korlát   | -                   | - Passzív<br>- Aktív | Megjeleníti a maximális bejövő hőmérséklet korlátozás funkció aktuális állapotát.                                                                                                    |
|                  |                     |                      | A bejövő hőmérséklet korlátozás funkció alapértelmezés szerint mindig engedélyezve van.                                                                                                    |

<u>\* Ezek a menüelemek csak akkor elérhetők, ha egy direkt elpárologtatós egységet választott ki</u> fűtőkalorifernek.

## 16.9 Szivattyúk vezérlése

Ez a menü tartalmazza a vízszivattyúk felügyeletének minden paraméterét és beállítását.

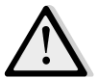

<u>MEGJEGYZÉS!</u> Ez a menü nem látható, ha a Légkezelőhöz nincsenek szivattyúk telepítve.

HMI útvonal: Főmenü -> Állapot / Beállítások -> Szivattyúk

| Paraméterek    | Alapértelm<br>ezett | Tartomány   | Leírás                                                                                        |
|----------------|---------------------|-------------|-----------------------------------------------------------------------------------------------|
| Hűtőszivattyú  |                     |             |                                                                                               |
| Hűtőszivattyú* | -                   | - Ki        | Megjeleníti a vezérlő hűtőszivattyúra vonatkozó                                               |
|                |                     | - Be        | utasításainak aktuális állapotát.                                                             |
| Min üzemidő*   | 180 s               | 0 - 36000 s | Állítsa be a Légkezelő kikapcsolása és a hűtőszivattyú kikapcsolása közti késleltetés idejét. |
| Hőszivattyú    |                     |             |                                                                                               |
| Hőszivattyú*   | -                   | - Ki        | Megjeleníti a vezérlő hőszivattyúra vonatkozó                                                 |
|                |                     | - Be        | utasításainak aktuális állapotát.                                                             |
| Min üzemidő*   | 180 s               | 0 - 36000 s | Állítsa be a Légkezelő kikapcsolása és a hőszivattyú                                          |
|                |                     |             | kikapcsolása közti késleltetés idejét.                                                        |

\*A szivattyútípus konfigurációjától függően más menüelemek láthatók.

### 16.10 ERQ vezérlés

Ez a menü tartalmazza az ERQ egységek felügyeletének minden paraméterét és beállítását.

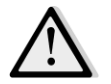

<u>MEGJEGYZÉS!</u> Ez a menü nem látható, ha a Légkezelőhöz nincsenek ERQ egységek telepítve.

HMI útvonal: Főmenü -> Állapot / Beállítások -> ERQ

#### 16.10.1 ERQ állapota

| Paraméterek       | Alapértelm<br>ezett | Tartomány                         | Leírás                                                                |
|-------------------|---------------------|-----------------------------------|-----------------------------------------------------------------------|
| Állapot           |                     |                                   |                                                                       |
| 1. ERQ            | -                   | Nem áll<br>készen<br>- Készen áll | Megjeleníti az 1. ERQ aktuális állapotát                              |
|                   |                     | Nom áll                           | Magialaníti a 4. EBO altuális állanatát                               |
| 4. ERQ            | -                   | készen<br>- Készen áll            | Megjeleniti a 4. ERQ aktualis aliapotat                               |
| ERQ aktuális műk  | ödése               |                                   |                                                                       |
| 1. ERQ            | -                   | - Ki<br>- Be<br>-<br>Kiolvasztás  | Megjeleníti az 1. ERQ aktuális üzemmódját                             |
| 4. ERQ            | -                   | - Ki<br>- Be<br>-<br>Kiolvasztás  | Megjeleníti a 4. ERQ aktuális üzemmódját                              |
| Készenlétig hátra | lévő idő            |                                   |                                                                       |
| 1. ERQ            | -                   |                                   | Megjeleníti azt az időt, amíg az 1. ERQ újra készenlétbe<br>kerül     |
|                   |                     |                                   |                                                                       |
| 4. ERQ            | -                   |                                   | Megjeleníti azt az időt, amíg a 4. ERQ újra készenlétbe<br>kerül      |
| Terhelés          |                     |                                   |                                                                       |
| 1. ERQ            | -                   | 0 - 100 %                         | Megjeleníti az 1. ERQ aktuális terhelésének mértékét                  |
|                   |                     | <b>a ( a a a (</b>                |                                                                       |
| 4. ERQ            | -                   | 0 - 100 %                         | Megjeleníti a 4. ERQ aktualis terhelésének mértékét                   |
| 0-10V jel         |                     |                                   |                                                                       |
| 1. ERQ            | -                   | 0 - 10V                           | Megjeleníti a vezérlő aktuális feszültség-kimenetét az 1.<br>ERQ felé |
|                   |                     |                                   |                                                                       |
| 4. ERQ            | -                   | 0 - 10V                           | Megjeleníti a vezérlő aktuális feszültség-kimenetét a 4.<br>ERQ felé  |

#### 16.10.2 ERQ beállítások

| Paraméterek                             | Alapértelm<br>ezett | Tartomány  | Leírás                                                                                                    |
|-----------------------------------------|---------------------|------------|----------------------------------------------------------------------------------------------------|
| Indítási<br>hőmérsékletkül<br>ö nbség   | 2 °C                | 1 - 10 °C  | Állítsa be az újabb ERQ beindításánál alapul vett, az<br>alapérték és az aktuális vezérelt hőmérséklet közötti<br>hőmérsékleti küszöbértéket (ez az érték jelenti az ERQ-k<br>aktiválásának holtsávját).<br>Ezen kívül ennek a feltételnek minimum meg kell egyeznie<br>a " <b>Beindítási idő</b> "-vel.                                                                                                    |
|                                         |                     |            | MEGJEGYZÉS! Ez az érték a vezérelt<br>hőmérséklettől függ. Ha a vezérelt hőmérséklet a<br>bejövő hőmérséklet, nem ajánlatos ezt az értéket<br>az alapértelmezettnél alacsonyabbra állítani,<br>hogy elkerülje a nemkívánatos<br>vezérlésingadozásokat.                                                                                                    |
|                                         |                     |            | Az ERQ-k aktiválási sorrendje azt a vezérlési<br>elvet követi, amely figyelembe veszi az egyes<br>ERQ-k üzemóráinak és indításainak számát,<br>hogy kiegyensúlyozza a terhelésüket. Ez azt<br>jelenti, hogy a sorrend nem feltétlenül követi az<br>ERQ-k sorszámait (1- től 4-ig).                                                                                                    |
| Indítás ideje                           | 60 sec              | 0 - 3600 s | Állítsa be az időtartamot, ameddig az " <i>Indítási hőmérsékletkülönbség</i> " aktiválási feltételnek fenn kell állnia az ERQ-k elindításához.                                                                                                    |
| Indítási<br>Időközök                    | 360 sec             | 0 - 3600 s | Egy-egy ERQ és a következő indítása közti időköz.                                                                                                    |
| Leállítási<br>hőmérsékletkül<br>ö nbség | 3,5 ℃               | 1 - 10 °C  | Állítsa be az egyes ERQ-k leállításánál alapul vett, az<br>alapérték és az aktuális vezérelt hőmérséklet közötti<br>hőmérsékleti küszöbértéket (ez az érték jelenti az ERQ-k<br>leállításának holtsávját).Ezen kívül ennek a feltételnek minimum meg kell egyeznie<br>a "Leállítási idő"-vel.MEGJEGYZÉS!<br>Kéklettől függ. Ha a vezérelt hőmérséklet a<br>bejövő hőmérséklet, nem ajánlatos ezt az értéket<br>az alapértelmezettnél alacsonyabbra állítani,<br>hogy elkerülje a nemkívánatos<br>vezérlésingadozásokat. |
|                                         |                     |            | Az ERQ-k leállítási sorrendje azt a vezérlési<br>elvet követi, amely figyelembe veszi az egyes<br>ERQ-k üzemóráinak és indításainak számát,<br>hogy kiegyensúlyozza a terhelésüket. Ez azt<br>jelenti, hogy a sorrend nem feltétlenül követi az<br>ERQ-k sorszámait (4-től 1-ig).                                                                                                    |

Légkezelő egység

| Paraméterek               | Alapértelm | Tartomány  | Leírás                                                                                                    |
|---------------------------|------------|------------|----------------------------------------------------------------------------------------------------|
| Leállítás ideje           | 360 sec    | 0 - 3600 s | Állítsa be az időtartamot, ameddig a " <i>Leállítási hőmérsékletkülönbség</i> " aktiválási feltételnek fenn kell állnia az ERQ-k leállításához.                                                                          |
| Min töltési<br>határ      | 0 %        | 0-100 %    | A minimális terhelés értéke, melyet az utolsó aktív ERQ-<br>nak el kell érnie, mielőtt leállításra kerül                                                                                                    |
|                           |            |            | <u>MEGJEGYZÉS!</u> Az utolsó ERQ a "Leállítási<br>hőmérsékletkülönbség" és a "Min töltési határ"<br>feltételeket is követi.                                                                                              |
| Leállítási<br>Időközök    | 360 sec    | 0 - 3600 s | Egy-egy ERQ és a következő leállítása közti időköz.                                                                                                    |
| Pár. hőm. alsó            | 0 °C       | -6464 °C   | A párologtatási hőmérséklet alsó határa.                                                                                                    |
| határ                     |            |            | MEGJEGYZÉS! Ennek a paraméternek meg kell<br>egyeznie azzal, ami a Daikin Vezérlődobozon (51.<br>mód, 1. beállítás) be van állítva. Ha az egyiket<br>megváltoztatjuk, a másikat is annak megfelelően<br>kell beállítani. |
| Pár. hőm. felső           | 15 °C      | -6464 °C   | A párologtatási hőmérséklet felső határa.                                                                                                    |
| határ                     |            |            | MEGJEGYZÉS! Ennek a paraméternek meg kell<br>egyeznie azzal, ami a Daikin Vezérlődobozon (51.<br>mód, 1. beállítás) be van állítva. Ha az egyiket<br>megváltoztatjuk, a másikat is annak megfelelően<br>kell beállítani. |
| Kond. hőm. alsó           | 35 °C      | -6464 °C   | A kondenzálási hőmérséklet alsó határa.                                                                                                    |
| natar                     |            |            | <u>MEGJEGYZÉS!</u> Ennek a paraméternek meg kell<br>egyeznie azzal, ami a Daikin Vezérlődobozon (51.<br>Mód, 0. beállítás). Ha az egyiket megváltoztatjuk,<br>a másikat is annak megfelelően kell beállítani.            |
| Kond. hőm.<br>folső határ | 49 °C      | -6464 °C   | A kondenzálási hőmérséklet felső határa.                                                                                                    |
| jeiso natar               |            |            | MEGJEGYZÉS! Ennek a paraméternek meg kell<br>egyeznie azzal, ami a Daikin Vezérlődobozon (51.<br>Mód, 0. beállítás). Ha az egyiket megváltoztatjuk,<br>a másikat is annak megfelelően kell beállítani.                   |
| Köztes idő                | 60 sec     | 0 - 3600 s | Két ERQ terhelés-ellenőrzési impulzus közti idő.                                                                                                    |
| 1. küszöbérték            | 40 %       | 0-100 %    | Minimális terhelés, melyet az első ERQ-nak el kell érnie, mielőtt a második ERQ bekapcsol.                                                                                                    |
| 2. küszöbérték            | 40 %       | 0-100 %    | Minimális terhelés, melyet a második ERQ-nak el kell                                                                                                    |
| 3. küszöbérték            | 40 %       | 0-100 %    | Minimális terhelés, melyet a harmadik ERQ-nak el kell<br>érnie, mielőtt a negyedik ERQ bekapcsol.                                                                                                    |

## 16.11 Utófűtés vezérlése

Ez a menü az elektromos vagy vizes utófűtés vezérlése felügyeletének minden paraméterét és a paraméterek beállításait tartalmazza.

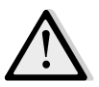

<u>MEGJEGYZÉS!</u> Ez a menü nem látható, ha a Légkezelőhöz nincs utófűtő kalorifer telepítve.

HMI útvonal: Főmenü -> Állapot / Beállítások -> Utófűtés

| Paraméterek            | Alapértelm<br>ezett | Tartomány                            | Leírás                                                                                                    |
|------------------------|---------------------|--------------------------------------|----------------------------------------------------------------------------------------------------|
| Utófűtés*              | -                   | - Ki<br>- 1. fokozat<br>- 2. fokozat | Megjeleníti a vezérlő elektromos fűtőkaloriferre vonatkozó utasításainak aktuális állapotát.                                                                                                    |
| Vezérlés ki            | -                   | 0 - 100%                             | <ul> <li>Megjeleníti a vezérlőnek az<br/>elektromos fűtőkalorifer terhelésére<br/>vonatkozó utasításainak aktuális állapotát.</li> <li>Állítható kalorifer -&gt; ez az érték az elektromos<br/>fűtőkalorifer terhelésének mértékét adja meg;</li> <li>Fokozatos kalorifer -&gt; ez az érték a belső vezérlési<br/>refenciaérték az elektromos fűtési szakaszok<br/>aktiválásához (további részletekért lásd az alábbi<br/>paramétereket).</li> </ul> |
| 1. szakasz<br>indítás* | 20 %                | 0 - 100 %                            | Adja meg azt a " <i>Vezérlés ki</i> " százalékot, amelynél az utófűtés 1. fokozata aktiválódik.                                                                                                    |
| 2. szakasz<br>indítás* | 40 %                | 0 - 100 %                            | Adja meg azt a " <i>Vezérlés ki</i> " százalékot, amelynél az utófűtés 2. fokozata aktiválódik.                                                                                                    |
| Szakasz késés<br>ki*   | 10 %                | 1 - 100 %                            | Adja meg az utófűtési fokozatok kikapcsolási<br>reakciókésését (hiszterézisét). Példa:<br>" <i>Szakasz késés ki</i> " = 10% ÉS " <i>2. szakasz indítá</i> s" = 40% -><br>Az elektromos fűtés 2. fokozata " <i>Vezérlés Ki</i> " = 30%-nál<br>kapcsol ki                                                                                                    |
| Max hőm korlát         |                     | - Passzív<br>- Aktív                 | Megjeleníti a maximális bejövő hőmérséklet korlátozás<br>funkció aktuális állapotát.<br><b>A bejövő hőmérséklet korlátozás funkció</b><br><b>alapértelmezés szerint mindig engedélyezve van.</b>                                                                                                    |

\* Ezek a menüelemek csak akkor elérhetők, ha ez az egység egy fokozatos utófűtő.

## 16.12 Elektromos előfűtés vezérlés

Ez a menü tartalmazza az elektromos előfűtés vezérlése felügyeletének minden paraméterét és beállításait.

 $\triangle$ 

<u>MEGJEGYZÉS!</u> Ez a menü nem látható, ha a Légkezelőhöz nincs elektromos előfűtő egység telepítve.

HMI útvonal: Főmenü -> Állapot / Beállítások -> Elektromos előfűtés

| Paraméterek              | Alapértelm<br>ezett | Tartomány                                     | Leírás                                                                                                    |
|--------------------------|---------------------|-----------------------------------------------|----------------------------------------------------------------------------------------------------|
| ElőfűtPoz                | - KUtánxg           | <ul> <li>KUtánxg</li> <li>KElőttxg</li> </ul> | Állítsa be az elektromos előfűtő kalorifer pozícióját, hogy megfelelően szabályozhassa a keverő zsalut az elektromos fűtő lehűlése során.                                                                                                    |
| Előfűtési<br>hőmérséklet | -                   | -                                             | Megjeleníti az előfűtési hőmérséklet-érzékelő által mért<br>értéket.                                                                                                    |
| Alapérték                | 10 °C               | 0 - 30 °C                                     | Állítsa be az előfűtési hőmérséklet alapértékét.                                                                                                    |
| Elekt. előfűtés          | -                   | - Ki<br>- 1. fokozat<br>- 2. fokozat          | Megjeleníti a vezérlő elektromos előfűtő kaloriferre vonatkozó utasításainak aktuális állapotát.                                                                                                    |
| Vezérlés ki              | -                   | 0 - 100%                                      | Megjeleníti a vezérlőnek az elektromos előfűtő kalorifer<br>terhelésére vonatkozó utasításainak aktuális állapotát.<br>Ez az érték a belső vezérlési refenciaérték az elektromos<br>fűtési szakaszok aktiválásához (további részletekért lásd az<br>alábbi paramétereket). |
| 1. szakasz<br>indítás    | 20 %                | 0 - 100 %                                     | Adja meg a " <i>Vezérlés ki</i> " százalékot, melynél az elektromos előfűtés 1. fokozata aktiválódik.                                                                                                    |
| 2. szakasz<br>indítás    | 40 %                | 0 - 100 %                                     | Adja meg a "Vezérlés ki" százalékot, melynél az elektromos előfűtés 2. fokozata aktiválódik.                                                                                                    |
| Szakasz késés ki         | 10 %                | 1 - 100 %                                     | Adja meg az elektromos előfűtési fokozatok kikapcsolási<br>reakciókésését (hiszterézisét). Példa:<br>" <i>Szakasz késés ki</i> " = 10% ÉS " <i>2. szakasz indítá</i> s" = 40% -><br>Az elektromos előfűtés 2. fokozata " <i>Vezérlés Ki</i> " = 30%-nál<br>kapcsol ki      |
| Hőv. véd. aktív          | -15 °C              | -3020 °C                                      | Állítsa be a kültéri hőmérséklet küszöbértékét, amely alatt<br>az előfűtés bekapcsol, hogy megelőzze a hővisszanyerő<br>egység fagyását.                                                                                                    |

## 16.13 Vizes előfűtés vezérlés

Ez a menü tartalmazza a vizes előfűtő kalorifer vezérlése felügyeletének minden paraméterét és beállításait.

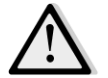

<u>MEGJEGYZÉS!</u> Ez a menü nem látható, ha a Légkezelőhöz nincs vizes előfűtő kalorifer telepítve.

### HMI útvonal: Főmenü -> Állapot / Beállítások -> Vizes előfűtés

| Paraméterek     | Alapértelm | Tartomány | Leírás                                                   |
|-----------------|------------|-----------|----------------------------------------------------------|
|                 | ezett      |           |                                                          |
| Előfűtési       | -          | -         | Megjeleníti az előfűtési hőmérséklet-érzékelő által mért |
| hőmérséklet     |            |           | értéket.                                                 |
|                 |            |           |                                                          |
| Alapérték       | 10 °C      | 0 - 30 °C | Állítsa be az előfűtési hőmérséklet alapértékét.         |
|                 |            |           |                                                          |
| Vezérlő kimenet | -          | 0 - 100%  | Megjeleníti a vezérlőnek az elektromos előfűtő kalorifer |
|                 |            |           | terhelésére vonatkozó utasításainak aktuális állapotát.  |

| Paraméterek     | Alapértelm<br>ezett | Tartomány | Leírás                                                                                                    |
|-----------------|---------------------|-----------|----------------------------------------------------------------------------------------------------|
|                 |                     |           | Ez az érték a belső vezérlési refenciaérték az elektromos<br>fűtési szakaszok aktiválásához (további részletekért lásd az<br>alábbi paramétereket). |
| Hőv. véd. aktív | -15 °C              | -3020 °C  | Állítsa be a kültéri hőmérséklet küszöbértékét, amely alatt<br>az előfűtés bekapcsol, hogy megelőzze a hővisszanyerő<br>egység fagyását.            |

## 17. Riasztás kezelés

Ebben a menüben lehet megjeleníteni és kezelni az összes riasztási eseményt.

| Info | 4 | Main Menu      |         |     |
|------|---|----------------|---------|-----|
|      |   | Su/Wi state    | Summer  | ▶ ^ |
|      |   | Act ctrl temp  | 22.6 °C |     |
|      |   | Local Switch   | Off     | ⊳   |
|      |   | I/O overview   |         |     |
|      |   | Setpoints      |         |     |
|      |   | Time Scheduler |         |     |
|      |   | Alarm handling |         |     |
|      |   | About Unit     |         | •   |

A riasztás súlyosságától függően a Légkezelő kétféleképpen viselkedik:

- <u>Nem kritikus riasztás</u>: a Légkezelő normál működése változatlan marad, a riasztási körülmény csak az interfészen látható. Például egy koszos szűrő miatti jelzés egy nem kritikus riasztás.
- Kritikus riasztás: a Légkezelő kikapcsol, és a vezérlő lezár, amíg a riasztási körülményt el nem hárítják. Egy ventilátorhiba például kritikus riasztás.

### 17.1 Riasztás elhárítás

Ha a vezérlőn megjelenik egy riasztás, kövesse az alábbi műveleteket, hogy visszaállítsa a normál működést:

- 1. A riasztás magyarázatát és a riasztási körülmény megszüntetésére vonatkozó utasítást lásd a *"Riasztások listája"* címszó alatt (*17.2. fejezet*).
- 2. Amikor a riasztási körülmény megszűnik, a vezérlőn ki kell adni egy elfogadó utasítást:

HMI útvonal: Főmenü -> Riasztás kezelés -> Riasztások listája -> Elfogadás = Végrehajtás

3. Ha a riasztási körülmény megfelelően elhárult a "Végrehajtás" utasítás után, a Légkezelő visszatér a normál működéshez.

## 17.2 Riasztások listája

Az alábbi táblázat felsorolja az összes riasztási hibaüzenetet, melyek megjelennek a kijelzőn, amikor riasztás történik, a hozzájuk tartozó okokkal és megoldásokkal.

| Riasztási                                                                                  | Leírás                                                                                                    | Lehetséges o            | okok és megoldások                                                                                                    |                                                                                                    |
|--------------------------------------------------------------------------------------------|----------------------------------------------------------------------------------------------------|-------------------------|----------------------------------------------------------------------------------------------------|----------------------------------------------------------------------------------------------------|
| hibaüzenet                                                                                 |                                                                                                    |                         |                                                                                                    |                                                                                                    |
| Kültéri hőm:                                                                               | Riasztási körülmény a                                                                                                    | Hiba                    | Okok                                                                                                    | Megoldások                                                                                                    |
| -nincs érzékelő<br>-tartomány fölött<br>-tartomány alatt<br>-rövidzárlat<br>-konfigurációs | kültéri hőmérséklet-<br>érzékelőn:<br>a mért hőmérséklet a<br>megengedhető<br>tartományon kívül esik,<br>vagy az érzékelő | nincs<br>érzékelő       | Az érzékelő nincs<br>csatlakoztatva                                                                                          | Ellenőrizze a hőmérséklet-<br>érzékelő elektromos<br>csatlakozását a vezérlőhöz<br>vagy (ha hálózatról működik)<br>az elektromos hálózathoz                                                    |
| hiba                                                                                       | meghibásodott.                                                                                                    | tartomány<br>fölött     | A mért érték a<br>maximális határ fölött<br>van                                                                              | Ha a mért érték helytelen,<br>cserélje az érzékelőt                                                                                                    |
|                                                                                            |                                                                                                    | tartomány<br>alatt      | A mért érték a<br>tartomány alatt van                                                                                        | Ha a mért érték helytelen,<br>cserélje az érzékelőt                                                                                                    |
|                                                                                            |                                                                                                    | rövidzárlat             | Az érzékelő sérült lehet                                                                                                    | Válassza le a hőmérséklet-<br>érzékelőt a vezérlőről, és<br>mérje meg a vezérlő<br>ellenállását. Az érzékelő<br>névleges ellenállási értékeivel<br>kapcsolatban lásd az érzékelő<br>adatlapját |
|                                                                                            |                                                                                                    | konfiguráci<br>ó s hiba | Az érzékelő nem<br>egyezik azzal a típussal,<br>ami a szofverben a<br>vezérlő speciális<br>bemeneténél<br>beállításra került | Ellenőrizze, hogy az érzékelő<br>a vezérlő megfelelő aljzatába<br>van- e csatlakoztatva                                                                                                    |
| Beltéri hőm:                                                                               | Riasztási körülmény a                                                                                                    | Hiba                    | Okok                                                                                                    | Megoldások                                                                                                    |
| -nincs érzékelő<br>-tartomány fölött<br>-tartomány alatt<br>-rövidzárlat<br>-konfiaurációs | beltéri levegő<br>hőmérséklet-<br>érzékelőjén: a mért<br>hőmérséklet a<br>megengedhető                                    | nincs<br>érzékelő       | Az érzékelő nincs<br>csatlakoztatva                                                                                          | Ellenőrizze a hőmérséklet-<br>érzékelő elektromos<br>csatlakozását a vezérlőhöz<br>vagy (ha hálózatról működik)<br>az elektromos hálózathoz                                                    |
| hiba                                                                                       | tartományon kivül esik,<br>vagy az érzékelő<br>meghibásodott.                                                             | tartomány<br>fölött     | A mért érték a<br>maximális határ fölött<br>van                                                                              | Ha a mért érték helytelen,<br>cserélje az érzékelőt                                                                                                    |
|                                                                                            |                                                                                                    | tartomány<br>alatt      | A mért érték a<br>tartomány alatt van                                                                                        | Ha a mért érték helytelen,<br>cserélje az érzékelőt                                                                                                    |
|                                                                                            |                                                                                                    | rövidzárlat             | Az érzékelő sérült lehet                                                                                                    | Válassza le a hőmérséklet-<br>érzékelőt a vezérlőről, és                                                                                                    |

| Riasztási                                                                                  | Leírás                                                                                                    | Lehetséges o            | okok és megoldások                                                                                                    |                                                                                                    |
|--------------------------------------------------------------------------------------------|----------------------------------------------------------------------------------------------------|-------------------------|----------------------------------------------------------------------------------------------------|----------------------------------------------------------------------------------------------------|
| nibauzenet                                                                                 |                                                                                                    |                         |                                                                                                    | mérje meg a vezérlő<br>ellenállását. A névleges<br>ellenállással kapcsolatban<br>lásd az érzékelő adatlapját.                                                                                  |
|                                                                                            |                                                                                                    | konfiguráci<br>ó s hiba | Az érzékelő nem<br>egyezik azzal a típussal,<br>ami a szofverben a<br>vezérlő speciális<br>bemeneténél<br>beállításra került | Ellenőrizze, hogy az érzékelő<br>a vezérlő megfelelő aljzatába<br>van- e csatlakoztatva                                                                                                    |
| Visszakevert hőm:                                                                          | Riasztási körülmény a                                                                                                    | Hiba                    | Okok                                                                                                    | Megoldások                                                                                                    |
| -nincs érzékelő<br>-tartomány fölött<br>-tartomány alatt<br>-rövidzárlat<br>-konfigurációs | <ul> <li>korumeny u visszakevert levegő<br/>hőmérséklet-<br/>érzékelőjén:<br/>a mért hőmérséklet a<br/>megengedhető<br/>tartományon kívül esik,<br/>vagy az érzékelő<br/>meghibásodott.</li> </ul> | nincs<br>érzékelő       | Az érzékelő nincs<br>csatlakoztatva                                                                                          | Ellenőrizze a hőmérséklet-<br>érzékelő elektromos<br>csatlakozását a vezérlőhöz<br>vagy (ha hálózatról működik)<br>az elektromos hálózathoz                                                    |
| hiba                                                                                       |                                                                                                    | tartomány<br>fölött     | A mért érték a<br>maximális határ fölött<br>van                                                                              | Ha a mért érték helytelen,<br>cserélje az érzékelőt                                                                                                    |
|                                                                                            |                                                                                                    | tartomány<br>alatt      | A mért érték a<br>tartomány alatt van                                                                                        | Ha a mért érték helytelen,<br>cserélje az érzékelőt                                                                                                    |
|                                                                                            |                                                                                                    | rövidzárlat             | Az érzékelő sérült lehet                                                                                                    | Válassza le a hőmérséklet-<br>érzékelőt a vezérlőről, és<br>mérje meg a vezérlő<br>ellenállását. Az érzékelő<br>névleges ellenállási értékeivel<br>kapcsolatban lásd az érzékelő<br>adatlapját |
|                                                                                            |                                                                                                    | konfiguráci<br>ó s hiba | Az érzékelő nem<br>egyezik azzal a típussal,<br>ami a szofverben a<br>vezérlő speciális<br>bemeneténél<br>beállításra került | Ellenőrizze, hogy az érzékelő<br>a vezérlő megfelelő aljzatába<br>van- e csatlakoztatva                                                                                                    |
| Frisslevegő hőm:                                                                           | Riasztási körülmény a                                                                                                    | Hiba                    | Okok                                                                                                    | Megoldások                                                                                                    |
| -nincs érzékelő<br>-tartomány fölött<br>-tartomány alatt<br>-rövidzárlat                   | friss levegő<br>hőmérséklet-<br>érzékelőjén:<br>a mért hőmérséklet a<br>megengedhető                                                                                                    | nincs<br>érzékelő       | Az érzékelő nincs<br>csatlakoztatva                                                                                          | Ellenőrizze a hőmérséklet-<br>érzékelő elektromos<br>csatlakozását a vezérlőhöz<br>vagy (ha hálózatról működik)<br>az elektromos hálózathoz                                                    |

| Riasztási                                                                                                    | Leírás                                                                                                    | Lehetséges o                                                                          | okok és megoldások                                                                                                    |                                                                                                    |
|----------------------------------------------------------------------------------------------------|----------------------------------------------------------------------------------------------------|---------------------------------------------------------------------------------------|----------------------------------------------------------------------------------------------------|----------------------------------------------------------------------------------------------------|
| hibaüzenet                                                                                                    |                                                                                                    |                                                                                       |                                                                                                    |                                                                                                    |
| -konfigurációs                                                                                                    | tartományon kívül esik,                                                                                                    | tartomány                                                                             | A mért érték a                                                                                                    | Ha a mért érték helytelen,                                                                                                    |
| hiba                                                                                                    | vagy az érzékelő                                                                                                    | fölött                                                                                | maximális határ fölött                                                                                                    | cserélje az érzékelőt                                                                                                    |
|                                                                                                    | meghibásodott.                                                                                                    |                                                                                       | van                                                                                                    |                                                                                                    |
|                                                                                                    |                                                                                                    | tartomány                                                                             | A márt árták a                                                                                                    | Ha a mórt órtók helvtelen                                                                                                    |
|                                                                                                    |                                                                                                    | alatt                                                                                 | tartomány alatt van                                                                                                    | cserélie az érzékelőt                                                                                                    |
|                                                                                                    |                                                                                                    | alate                                                                                 |                                                                                                    |                                                                                                    |
|                                                                                                    |                                                                                                    |                                                                                       |                                                                                                    |                                                                                                    |
|                                                                                                    |                                                                                                    | röuidzárlat                                                                           | Az árzákolő cárült lohot                                                                                                    | Válassza la a hőmórsáklat                                                                                                    |
|                                                                                                    |                                                                                                    | roviuzariat                                                                           | AZ erzekelő serült lehet                                                                                                    |                                                                                                    |
|                                                                                                    |                                                                                                    |                                                                                       |                                                                                                    | mérie meg a vezérlő                                                                                                    |
|                                                                                                    |                                                                                                    |                                                                                       |                                                                                                    | ellenállását. Az érzékelő                                                                                                    |
|                                                                                                    |                                                                                                    |                                                                                       |                                                                                                    | névleges ellenállási értékeivel                                                                                                    |
|                                                                                                    |                                                                                                    |                                                                                       |                                                                                                    | kapcsolatban lásd az érzékelő                                                                                                    |
|                                                                                                    |                                                                                                    |                                                                                       |                                                                                                    | adatlapját                                                                                                    |
|                                                                                                    |                                                                                                    |                                                                                       | A ( () )//                                                                                                    |                                                                                                    |
|                                                                                                    |                                                                                                    | konfiguráci                                                                           | Az érzékelő nem                                                                                                    | Ellenőrizze, hogy az érzékelő                                                                                                    |
|                                                                                                    |                                                                                                    | o s hiba                                                                              | egyezik azzal a tipussal,                                                                                                    | a vezerlo megfelelo aljzataba                                                                                                    |
|                                                                                                    |                                                                                                    |                                                                                       | ami a szotverben a                                                                                                    | van- e csatiakoztatva                                                                                                    |
|                                                                                                    |                                                                                                    |                                                                                       | hemeneténél                                                                                                    |                                                                                                    |
|                                                                                                    |                                                                                                    |                                                                                       | bemenetenet                                                                                                    |                                                                                                    |
|                                                                                                    |                                                                                                    |                                                                                       | beállításra került                                                                                                    |                                                                                                    |
|                                                                                                    |                                                                                                    |                                                                                       | beállításra került                                                                                                    |                                                                                                    |
| Előfűtés hőm:                                                                                                    | Riasztási körülmény az                                                                                                    | Hiba                                                                                  | beállításra került<br><b>Okok</b>                                                                                                    | Megoldások                                                                                                    |
| Előfűtés hőm:                                                                                                    | Riasztási körülmény az<br>előfűtés hőmérséklet-                                                                                                    | Hiba<br>nincs                                                                         | beállításra került<br>Okok<br>Az érzékelő nincs                                                                                                    | Megoldások<br>Ellenőrizze a hőmérséklet-                                                                                                    |
| Előfűtés hőm:<br>-nincs érzékelő<br>-tartomány fölött                                                               | Riasztási körülmény az<br>előfűtés hőmérséklet-<br>érzékelőjén: a mért                                                                                                   | Hiba<br>nincs<br>érzékelő                                                             | beállításra került<br>Okok<br>Az érzékelő nincs<br>csatlakoztatva                                                                                                    | Megoldások<br>Ellenőrizze a hőmérséklet-<br>érzékelő elektromos                                                                                                    |
| Előfűtés hőm:<br>-nincs érzékelő<br>-tartomány fölött<br>-tartomány alatt                                           | Riasztási körülmény az<br>előfűtés hőmérséklet-<br>érzékelőjén: a mért<br>hőmérséklet a                                                                                  | Hiba<br>nincs<br>érzékelő                                                             | beállításra került<br>Okok<br>Az érzékelő nincs<br>csatlakoztatva                                                                                                    | Megoldások<br>Ellenőrizze a hőmérséklet-<br>érzékelő elektromos<br>csatlakozását a vezérlőhöz                                                                                                    |
| Előfűtés hőm:<br>-nincs érzékelő<br>-tartomány fölött<br>-tartomány alatt<br>-rövidzárlat                           | Riasztási körülmény az<br>előfűtés hőmérséklet-<br>érzékelőjén: a mért<br>hőmérséklet a<br>megengedhető<br>tartományon kívül esik                                        | Hiba<br>nincs<br>érzékelő                                                             | beállításra került<br>Okok<br>Az érzékelő nincs<br>csatlakoztatva                                                                                                    | Megoldások<br>Ellenőrizze a hőmérséklet-<br>érzékelő elektromos<br>csatlakozását a vezérlőhöz<br>vagy (ha hálózatról működik)                                                                                                    |
| Előfűtés hőm:<br>-nincs érzékelő<br>-tartomány fölött<br>-tartomány alatt<br>-rövidzárlat<br>-konfigurációs         | Riasztási körülmény az<br>előfűtés hőmérséklet-<br>érzékelőjén: a mért<br>hőmérséklet a<br>megengedhető<br>tartományon kívül esik,                                       | Hiba<br>nincs<br>érzékelő                                                             | beállításra került<br>Okok<br>Az érzékelő nincs<br>csatlakoztatva                                                                                                    | Megoldások<br>Ellenőrizze a hőmérséklet-<br>érzékelő elektromos<br>csatlakozását a vezérlőhöz<br>vagy (ha hálózatról működik)<br>az elektromos hálózathoz                                                                                                    |
| Előfűtés hőm:<br>-nincs érzékelő<br>-tartomány fölött<br>-tartomány alatt<br>-rövidzárlat<br>-konfigurációs<br>hiba | Riasztási körülmény az<br>előfűtés hőmérséklet-<br>érzékelőjén: a mért<br>hőmérséklet a<br>megengedhető<br>tartományon kívül esik,<br>vagy az érzékelő<br>meghibásodott. | Hiba<br>nincs<br>érzékelő<br>tartomány                                                | beállításra került<br>Okok<br>Az érzékelő nincs<br>csatlakoztatva<br>A mért érték a                                                                                                    | Megoldások<br>Ellenőrizze a hőmérséklet-<br>érzékelő elektromos<br>csatlakozását a vezérlőhöz<br>vagy (ha hálózatról működik)<br>az elektromos hálózathoz<br>Ha a mért érték helytelen,                                                                                                    |
| Előfűtés hőm:<br>-nincs érzékelő<br>-tartomány fölött<br>-tartomány alatt<br>-rövidzárlat<br>-konfigurációs<br>hiba | Riasztási körülmény az<br>előfűtés hőmérséklet-<br>érzékelőjén: a mért<br>hőmérséklet a<br>megengedhető<br>tartományon kívül esik,<br>vagy az érzékelő<br>meghibásodott. | Hiba<br>nincs<br>érzékelő<br>tartomány<br>fölött                                      | beállításra került<br>Okok<br>Az érzékelő nincs<br>csatlakoztatva<br>A mért érték a<br>maximális határ fölött                                                                             | Megoldások<br>Ellenőrizze a hőmérséklet-<br>érzékelő elektromos<br>csatlakozását a vezérlőhöz<br>vagy (ha hálózatról működik)<br>az elektromos hálózathoz<br>Ha a mért érték helytelen,<br>cserélje az érzékelőt                                                                                                    |
| Előfűtés hőm:<br>-nincs érzékelő<br>-tartomány fölött<br>-tartomány alatt<br>-rövidzárlat<br>-konfigurációs<br>hiba | Riasztási körülmény az<br>előfűtés hőmérséklet-<br>érzékelőjén: a mért<br>hőmérséklet a<br>megengedhető<br>tartományon kívül esik,<br>vagy az érzékelő<br>meghibásodott. | Hiba<br>nincs<br>érzékelő<br>tartomány<br>fölött                                      | beállításra került<br>Okok<br>Az érzékelő nincs<br>csatlakoztatva<br>A mért érték a<br>maximális határ fölött<br>van                                                                      | Megoldások<br>Ellenőrizze a hőmérséklet-<br>érzékelő elektromos<br>csatlakozását a vezérlőhöz<br>vagy (ha hálózatról működik)<br>az elektromos hálózathoz<br>Ha a mért érték helytelen,<br>cserélje az érzékelőt                                                                                                    |
| Előfűtés hőm:<br>-nincs érzékelő<br>-tartomány fölött<br>-tartomány alatt<br>-rövidzárlat<br>-konfigurációs<br>hiba | Riasztási körülmény az<br>előfűtés hőmérséklet-<br>érzékelőjén: a mért<br>hőmérséklet a<br>megengedhető<br>tartományon kívül esik,<br>vagy az érzékelő<br>meghibásodott. | Hiba<br>nincs<br>érzékelő<br>tartomány<br>fölött<br>tartomány                         | beállításra került<br>Okok<br>Az érzékelő nincs<br>csatlakoztatva<br>A mért érték a<br>maximális határ fölött<br>van<br>A mért érték a                                                    | Megoldások<br>Ellenőrizze a hőmérséklet-<br>érzékelő elektromos<br>csatlakozását a vezérlőhöz<br>vagy (ha hálózatról működik)<br>az elektromos hálózathoz<br>Ha a mért érték helytelen,<br>cserélje az érzékelőt<br>Ha a mért érték helytelen,                                                                                                    |
| Előfűtés hőm:<br>-nincs érzékelő<br>-tartomány fölött<br>-tartomány alatt<br>-rövidzárlat<br>-konfigurációs<br>hiba | Riasztási körülmény az<br>előfűtés hőmérséklet-<br>érzékelőjén: a mért<br>hőmérséklet a<br>megengedhető<br>tartományon kívül esik,<br>vagy az érzékelő<br>meghibásodott. | Hiba<br>nincs<br>érzékelő<br>tartomány<br>fölött<br>tartomány<br>alatt                | beállításra került<br>Okok<br>Az érzékelő nincs<br>csatlakoztatva<br>A mért érték a<br>maximális határ fölött<br>van<br>A mért érték a<br>tartomány alatt van                             | Megoldások<br>Ellenőrizze a hőmérséklet-<br>érzékelő elektromos<br>csatlakozását a vezérlőhöz<br>vagy (ha hálózatról működik)<br>az elektromos hálózathoz<br>Ha a mért érték helytelen,<br>cserélje az érzékelőt<br>Ha a mért érték helytelen,                                                                                                    |
| Előfűtés hőm:<br>-nincs érzékelő<br>-tartomány fölött<br>-tartomány alatt<br>-rövidzárlat<br>-konfigurációs<br>hiba | Riasztási körülmény az<br>előfűtés hőmérséklet-<br>érzékelőjén: a mért<br>hőmérséklet a<br>megengedhető<br>tartományon kívül esik,<br>vagy az érzékelő<br>meghibásodott. | Hiba<br>nincs<br>érzékelő<br>tartomány<br>fölött<br>tartomány<br>alatt                | beállításra került<br>Okok<br>Az érzékelő nincs<br>csatlakoztatva<br>A mért érték a<br>maximális határ fölött<br>van<br>A mért érték a<br>tartomány alatt van                             | Megoldások<br>Ellenőrizze a hőmérséklet-<br>érzékelő elektromos<br>csatlakozását a vezérlőhöz<br>vagy (ha hálózatról működik)<br>az elektromos hálózathoz<br>Ha a mért érték helytelen,<br>cserélje az érzékelőt<br>Ha a mért érték helytelen,<br>cserélje az érzékelőt                                                                                                    |
| Előfűtés hőm:<br>-nincs érzékelő<br>-tartomány fölött<br>-tartomány alatt<br>-rövidzárlat<br>-konfigurációs<br>hiba | Riasztási körülmény az<br>előfűtés hőmérséklet-<br>érzékelőjén: a mért<br>hőmérséklet a<br>megengedhető<br>tartományon kívül esik,<br>vagy az érzékelő<br>meghibásodott. | Hiba<br>nincs<br>érzékelő<br>tartomány<br>fölött<br>tartomány<br>alatt<br>rövidzárlat | beállításra került<br>Okok<br>Az érzékelő nincs<br>csatlakoztatva<br>A mért érték a<br>maximális határ fölött<br>van<br>A mért érték a<br>tartomány alatt van<br>Az érzékelő sérült lehet | MegoldásokEllenőrizze a hőmérséklet-<br>érzékelő elektromos<br>csatlakozását a vezérlőhöz<br>vagy (ha hálózatról működik)<br>az elektromos hálózathozHa a mért érték helytelen,<br>cserélje az érzékelőtHa a mért érték helytelen,<br>cserélje az érzékelőtVálassza le a hőmérséklet-<br>é térék helytelen,                                                                                                    |
| Előfűtés hőm:<br>-nincs érzékelő<br>-tartomány fölött<br>-tartomány alatt<br>-rövidzárlat<br>-konfigurációs<br>hiba | Riasztási körülmény az<br>előfűtés hőmérséklet-<br>érzékelőjén: a mért<br>hőmérséklet a<br>megengedhető<br>tartományon kívül esik,<br>vagy az érzékelő<br>meghibásodott. | Hiba<br>nincs<br>érzékelő<br>tartomány<br>fölött<br>tartomány<br>alatt<br>rövidzárlat | beállításra került<br>Okok<br>Az érzékelő nincs<br>csatlakoztatva<br>A mért érték a<br>maximális határ fölött<br>van<br>A mért érték a<br>tartomány alatt van<br>Az érzékelő sérült lehet | Megoldások<br>Ellenőrizze a hőmérséklet-<br>érzékelő elektromos<br>csatlakozását a vezérlőhöz<br>vagy (ha hálózatról működik)<br>az elektromos hálózathoz<br>Ha a mért érték helytelen,<br>cserélje az érzékelőt<br>Ha a mért érték helytelen,<br>cserélje az érzékelőt<br>Válassza le a hőmérséklet-<br>érzékelőt a vezérlőről, és                                                                                                    |
| Előfűtés hőm:<br>-nincs érzékelő<br>-tartomány fölött<br>-tartomány alatt<br>-rövidzárlat<br>-konfigurációs<br>hiba | Riasztási körülmény az<br>előfűtés hőmérséklet-<br>érzékelőjén: a mért<br>hőmérséklet a<br>megengedhető<br>tartományon kívül esik,<br>vagy az érzékelő<br>meghibásodott. | Hiba<br>nincs<br>érzékelő<br>tartomány<br>fölött<br>tartomány<br>alatt<br>rövidzárlat | beállításra került<br>Okok<br>Az érzékelő nincs<br>csatlakoztatva<br>A mért érték a<br>maximális határ fölött<br>van<br>A mért érték a<br>tartomány alatt van<br>Az érzékelő sérült lehet | MegoldásokEllenőrizze a hőmérséklet-<br>érzékelő elektromos<br>csatlakozását a vezérlőhöz<br>vagy (ha hálózatról működik)<br>az elektromos hálózathozHa a mért érték helytelen,<br>cserélje az érzékelőtHa a mért érték helytelen,<br>cserélje az érzékelőtVálassza le a hőmérséklet-<br>érzékelőt a vezérlőről, és<br>mérje meg a vezérlő<br>ollonállását Az érzékelő                                                                      |
| Előfűtés hőm:<br>-nincs érzékelő<br>-tartomány fölött<br>-tartomány alatt<br>-rövidzárlat<br>-konfigurációs<br>hiba | Riasztási körülmény az<br>előfűtés hőmérséklet-<br>érzékelőjén: a mért<br>hőmérséklet a<br>megengedhető<br>tartományon kívül esik,<br>vagy az érzékelő<br>meghibásodott. | Hiba<br>nincs<br>érzékelő<br>tartomány<br>fölött<br>tartomány<br>alatt<br>rövidzárlat | beállításra került<br>Okok<br>Az érzékelő nincs<br>csatlakoztatva<br>A mért érték a<br>maximális határ fölött<br>van<br>A mért érték a<br>tartomány alatt van<br>Az érzékelő sérült lehet | Megoldások<br>Ellenőrizze a hőmérséklet-<br>érzékelő elektromos<br>csatlakozását a vezérlőhöz<br>vagy (ha hálózatról működik)<br>az elektromos hálózathoz<br>Ha a mért érték helytelen,<br>cserélje az érzékelőt<br>Ha a mért érték helytelen,<br>cserélje az érzékelőt<br>Válassza le a hőmérséklet-<br>érzékelőt a vezérlőről, és<br>mérje meg a vezérlő<br>ellenállását. Az érzékelő<br>návlares ellenállási ártékoivol                  |
| Előfűtés hőm:<br>-nincs érzékelő<br>-tartomány fölött<br>-tartomány alatt<br>-rövidzárlat<br>-konfigurációs<br>hiba | Riasztási körülmény az<br>előfűtés hőmérséklet-<br>érzékelőjén: a mért<br>hőmérséklet a<br>megengedhető<br>tartományon kívül esik,<br>vagy az érzékelő<br>meghibásodott. | Hibanincsérzékelőtartományfölötttartományalattrövidzárlat                             | beállításra került<br>Okok<br>Az érzékelő nincs<br>csatlakoztatva<br>A mért érték a<br>maximális határ fölött<br>van<br>A mért érték a<br>tartomány alatt van<br>Az érzékelő sérült lehet | MegoldásokEllenőrizze a hőmérséklet-<br>érzékelő elektromos<br>csatlakozását a vezérlőhöz<br>vagy (ha hálózatról működik)<br>az elektromos hálózathozHa a mért érték helytelen,<br>cserélje az érzékelőtHa a mért érték helytelen,<br>cserélje az érzékelőtVálassza le a hőmérséklet-<br>érzékelőt a vezérlőről, és<br>mérje meg a vezérlő<br>ellenállását. Az érzékelő<br>névleges ellenállási értékeivel<br>kancsolathan lásd az érzékelő |
| Előfűtés hőm:<br>-nincs érzékelő<br>-tartomány fölött<br>-tartomány alatt<br>-rövidzárlat<br>-konfigurációs<br>hiba | Riasztási körülmény az<br>előfűtés hőmérséklet-<br>érzékelőjén: a mért<br>hőmérséklet a<br>megengedhető<br>tartományon kívül esik,<br>vagy az érzékelő<br>meghibásodott. | Hibanincsérzékelőtartományfölötttartományalattrövidzárlat                             | beállításra került<br>Okok<br>Az érzékelő nincs<br>csatlakoztatva<br>A mért érték a<br>maximális határ fölött<br>van<br>A mért érték a<br>tartomány alatt van<br>Az érzékelő sérült lehet | MegoldásokEllenőrizze a hőmérséklet-<br>érzékelő elektromos<br>csatlakozását a vezérlőhöz<br>vagy (ha hálózatról működik)<br>az elektromos hálózathozHa a mért érték helytelen,<br>cserélje az érzékelőtHa a mért érték helytelen,<br>cserélje az érzékelőtVálassza le a hőmérséklet-<br>érzékelőt a vezérlőről, és<br>mérje meg a vezérlő<br>ellenállását. Az érzékelő<br>névleges ellenállási értékeivel<br>kapcsolatban lásd az érzékelő |

| Riasztási<br>hibaüzenet                             | Leírás                                                                                                    | Lehetséges o                                                           | okok és megoldások                                                                                                    |                                                                                           |                                                                                                    |
|-----------------------------------------------------|----------------------------------------------------------------------------------------------------|------------------------------------------------------------------------|----------------------------------------------------------------------------------------------------|-------------------------------------------------------------------------------------------|----------------------------------------------------------------------------------------------------|
|                                                     |                                                                                                    | konfiguráci<br>ó s hiba                                                | Az érzékelő nem<br>egyezik azzal a típus<br>ami a szofverben a<br>vezérlő speciális<br>bemeneténél<br>beállításra került | sal,                                                                                      | Ellenőrizze, hogy az érzékelő<br>a vezérlő megfelelő aljzatába<br>van- e csatlakoztatva                                                                                                    |
| Hőszivattyú:<br>Riasztás                            | A Hőszivattyú esetleges<br>meghibásodása.<br>Ez a riasztás akkor lép<br>életbe, ha a<br>vízszivattyú riasztási<br>jelet küld a vezérlőnek.      | Okok<br>A vízszivatty<br>nincs csatlak<br>vezérlőhöz.                  | ú riasztási jelzése<br>coztatva a                                                                                        | Me<br>Elle<br>"Hű<br>rias<br>kalo<br>sziv<br>kalo<br>fűtő                                 | goldások<br>mőrizze a csatlakozást a vezérlő<br>ítő/Fűtő kalorifer szivattyú<br>sztás" (kombinált vizes<br>priferek) vagy a "Fűtőkalorifer<br>vattyú riasztás" (külön vizes<br>priferek vagy csak egy vizes<br>őkalorifer van jelen) bemenete                                                                     |
|                                                     |                                                                                                    | A szivattyú h                                                          | ibát jelez                                                                                                    | köz<br>- Lá<br>hiba<br>- Ell<br>elel<br>- Ha<br>sziv<br>cse                               | ött<br>isd a vízszivattyú<br>aelhárítását<br>lenőrizze a szivattyú<br>ktromos csatlakozását<br>a meghibásodott, cserélje a<br>rattyútHa meghibásodott,<br>rélje a szivattyút                                                                                                    |
| Hűtőszivattyú:<br>Riasztás                          | A Hűtőszivattyú<br>esetleges<br>meghibásodása.<br>Ez a riasztás akkor lép<br>életbe, ha a<br>vízszivattyú riasztási<br>jelet küld a vezérlőnek. | Okok<br>A vízszivatty<br>nincs csatlak<br>vezérlőhöz.<br>A szivattyú h | ú riasztási jelzése<br>coztatva a<br>libát jelez                                                                         | Me<br>Elle<br>"Hű<br>rias<br>rias<br>- Lá<br>hiba<br>- Ell<br>eleł<br>- Ha<br>sziv<br>cse | goldások<br>nőrizze a csatlakozást a vezérlő<br>ítő/Fűtő kalorifer szivattyú<br>sztás" bemenete és a szivattyú<br>sztási kimenete között<br>isd a vízszivattyú<br>aelhárítását<br>lenőrizze a szivattyú<br>ktromos csatlakozását<br>a meghibásodott, cserélje a<br>rattyútHa meghibásodott,<br>rélje a szivattyút |
| Frisslevegő-szűrő:<br>Riasztás<br>[Professzionális] | Frisslevegő-szűrő hiba.<br>A szűrő koszos.<br>Ez a riasztás akkor lép<br>életbe, ha a differenciál<br>nyomáskapcsoló<br>nyomáskülönbséget       | Okok<br>A szűrő kosz<br>A nyomáska<br>csatlakoztaty                    | os<br>pcsoló nincs<br>va                                                                                                 | Me<br>Cse<br>Elle<br>elel<br>vez                                                          | <b>goldások</b><br>rélje ki a szűrőt<br>nőrizze a nyomáskapcsoló<br>ktromos csatlakozását a<br>érlőhöz.                                                                                                    |

| Riasztási<br>hibaüzenet         | Leírás                                                                                                    | Lehetséges okok és megoldások                                                  |                                                                                                    |
|---------------------------------|----------------------------------------------------------------------------------------------------|--------------------------------------------------------------------------------|----------------------------------------------------------------------------------------------------|
| nibauzenet                      | észlel a szűrő<br>bemenete és kimenete<br>között.                                                                                     |                                                                                | Ellenőrizze a differenciál<br>nyomáskapcsoló áramellátását                                                                                                    |
|                                 |                                                                                                    | A nyomáskapcsoló<br>meghibásodott                                              | Cserélje ki a nyomáskapcsolót                                                                                                    |
| Visszakevert<br>leveaő szűrőie: | Visszakevert levegő<br>szűrőhiba. A szűrő                                                                                             | Okok<br>A szűrő koszos                                                         | Megoldások<br>Cserélie ki a szűrőt                                                                                                    |
| Riasztás                        | koszos.                                                                                                    |                                                                                |                                                                                                    |
| [Professzionalis]               | Ez a riasztás akkor lép<br>életbe, ha a differenciál<br>nyomáskapcsoló<br>nyomáskülönbséget<br>észlel a szűrő                         | A nyomáskapcsoló nincs<br>csatlakoztatva<br>A nyomáskapcsoló                   | <ul> <li>Ellenőrizze a nyomáskapcsoló<br/>elektromos csatlakozását a<br/>vezérlőhöz.</li> <li>Ellenőrizze a differenciál<br/>nyomáskapcsoló áramellátását</li> </ul> |
|                                 | bemenete es kimenete<br>között.                                                                                                    | meghibásodott                                                                  |                                                                                                    |
| Szűrő: Riasztás                 | Friss- vagy Visszakevert                                                                                                    | Okok                                                                           | Megoldások                                                                                                    |
| [Moduláris]                     | levegő szűrőhiba. A szűrő koszos.                                                                                                    | A szűrő koszos                                                                 | Cserélje ki a szűrőt                                                                                                    |
|                                 | Ez a riasztás akkor lép<br>életbe, ha a differenciál<br>nyomáskapcsoló<br>nyomáskülönbséget<br>észlel a szűrő<br>bemenete és kimenete | A nyomáskapcsoló nincs<br>csatlakoztatva                                       | <ul> <li>Ellenőrizze a nyomáskapcsoló<br/>elektromos csatlakozását a<br/>vezérlőhöz</li> <li>Ellenőrizze a differenciál<br/>nyomáskapcsoló áramellátását</li> </ul>  |
|                                 | között.                                                                                                    | meghibásodott                                                                  | Csereije ki a nyomaskapcsolot                                                                                                    |
| DX Hűtés: Riasztás              | Ez a riasztás akkor lép                                                                                                    | Okok                                                                           | Megoldások                                                                                                    |
|                                 | életbe, ha a külső<br>kondenzátor egység<br>riasztási jelzése aktív                                                                   | A kondenzátor egység riasztási<br>jelzése nincs csatlakoztatva a<br>vezérlőhöz | Ellenőrizze a csatlakozást a vezérlő<br>"DX kalorifer 1. fokozat (2., vagy<br>3.) riasztás" bemenete és a<br>kondenzátor egység riasztási<br>kimenete között         |
|                                 |                                                                                                    | A kondenzátor egység hibát<br>jelez                                            | <ul> <li>Lásd a kondenzátor egység<br/>hibaelhárítását</li> <li>Ellenőrizze a kondenzátor egység<br/>elektromos csatlakozását</li> </ul>                             |
|                                 |                                                                                                    | Okok                                                                           | Megoldások                                                                                                    |

| Riasztási                   | Leírás                                          | Lehetséges okok és megoldások  |                                      |
|-----------------------------|-------------------------------------------------|--------------------------------|--------------------------------------|
| hibaüzenet                  |                                                 |                                |                                      |
| Frisslevegő-                | A frisslevegő-ventilátor                        | A nyomáskapcsoló nincs         | Ellenőrizze a nyomáskapcsoló         |
| ventilátor:                 | differenciál                                    | csatlakoztatva                 | elektromos csatlakozását             |
| Riasztás                    | nyomáskapcsolója                                |                                |                                      |
|                             | aktív vagy a ventilátor<br>túlterhelt           | A szíj meghibásodott           | Cserélje ki a szíjat                 |
|                             | Ez a riasztás akkor lán                         | A nyomáskapcsoló               | Cserélje ki a nyomáskapcsolót        |
|                             | életbe, ha a                                    | megnibasodott                  |                                      |
|                             | frisslevegő-ventilátor<br>differenciál          | A ventilátor meghibásodott     | Cserélje ki a ventilátort            |
|                             | nyomáskapcsolója túl<br>nagy                    | A ventilátor túl van terhelve  | Lásd a ventilátor hibaelhárítását    |
|                             | nyomáskülönbséget<br>észlel a frisslevegő-      |                                |                                      |
|                             | kimenete között, vagy                           |                                |                                      |
|                             | ha a ventilátor túl van<br>terhelve.            |                                |                                      |
| Vicezakovorő                | A visszakovorő                                  | Okok                           | Mogoldások                           |
| visszakeverő<br>ventilátor: | A VISSZAKEVELO<br>ventilátor differenciál       |                                |                                      |
| Riasztás                    | nyomáskancsolója                                | A hyomaskapcsolo hincs         | elektromos csatlakozását             |
| musztus                     | aktív vagy a ventilátor                         | CSatlaROZtatva                 |                                      |
|                             | túlterhelt.                                     | A szíi meghibásodott           | Cserélie ki a szíjat                 |
|                             |                                                 |                                |                                      |
|                             | Ez a riasztás akkor lép                         | A nyomáskapcsoló               | Cserélie ki a nyomáskapcsolót        |
|                             | életbe, ha a                                    | meghibásodott                  | ·····                                |
|                             | frisslevegő-ventilátor                          | 5                              |                                      |
|                             | differenciál<br>nyomáskapcsolója túl            | A ventilátor meghibásodott     | Cserélje ki a ventilátort            |
|                             | nagy<br>nyomáskülönbséget                       | A ventilátor túl van terhelve  | Lásd a ventilátor hibaelhárítását    |
|                             | észlel a frisslevegő-<br>ventilátor bemenete és |                                |                                      |
|                             | kimenete között, vagy                           |                                |                                      |
|                             | ha a ventilátor túl van                         |                                |                                      |
|                             | terhelve.                                       |                                |                                      |
| Frissleveaő-                | Alapérték-eltérési                              | Okok                           | Megoldások                           |
| ventilátor eltérés          | riasztás a frisslevegő-                         | A frisslevegő-ventilátor előre | Ellenőrizze a frisslevegő-ventilátor |
| riasztás: Riasztás          | ventilátoron.                                   | meghatározott ideig távol esik | állapotát                            |
|                             |                                                 | az alapértéktől                |                                      |
|                             | Ez a riasztás akkor lép                         |                                |                                      |
|                             | eletbe, ha a ventilator                         |                                |                                      |
|                             | (Pa or m3/h) előre                              |                                |                                      |
|                             |                                                 |                                |                                      |

| Riasztási<br>hibaüzenet            | Leírás                                                                                                    | Lehetséges okok és megoldások                      |                                                                                                    |
|------------------------------------|----------------------------------------------------------------------------------------------------|----------------------------------------------------|----------------------------------------------------------------------------------------------------|
|                                    | meghatározott ideig<br>eltér az alapértéktől.                                                                                                    |                                                    |                                                                                                    |
| Visszakeverő<br>ventilátor eltérés | Alapérték-eltérési<br>riasztás a visszakeverő                                                                                                    | <b>Okok</b><br>A visszakeverő ventilátor előre     | Megoldások<br>Ellenőrizze a visszakeverő                                                                                             |
| riasztás: Riasztás                 | ventilátoron.                                                                                                    | meghatározott ideig távol esik<br>az alapértéktől  | ventilátor állapotát                                                                                                    |
|                                    | Ez a riasztás akkor lép<br>életbe, ha a ventilátor<br>aktuális vezérelt értéke<br>(Pa or m3/h) előre<br>meghatározott ideig<br>eltér az alapértéktől. |                                                    |                                                                                                    |
| Visszakevert rel.                  | A visszakevert vagy a                                                                                                    | Okok                                               | Megoldások                                                                                                    |
| pára: tart. alatt                  | beltéri levegő<br>páratartalma a határ<br>fölött van, vagy a                                                                                          | A páratartalom-érzékelő nincs<br>csatlakoztatva    | Ellenőrizze a páratartalom-<br>érzékelő elektromos csatlakozását                                                                     |
|                                    | páratartalom-érzékelő<br>meghibásodott                                                                                                    | A páratartalom-érzékelő<br>meghibásodott           | Cserélje ki a páratartalom-<br>érzékelőt                                                                                             |
| Levegőminőség                      | Levegőminőségi                                                                                                    | Okok                                               | Megoldások                                                                                                    |
| (CO₂): Riasztás                    | riasztás, a CO2 aránya<br>túl magas. Ez a riasztás<br>akkor lép életbe, ha a<br>CO2 értéke a<br>megengedhető                                          | A CO₂ aránya a levegőben túl<br>magas              | A CO <sub>2</sub> arányának csökkentéséhez<br>módosítsa a Légkezelő beállításait:<br>- Emelje a frisslevegő-ventilátor<br>sebességét |
|                                    | tartományon kívül esik,<br>vagy a levegőminőség-<br>érzékelő                                                                                          | A levegőminőség-érzékelő nincs<br>csatlakoztatva   | Ellenőrizze a levegőminőség-<br>érzékelő elektromos csatlakozását                                                                    |
|                                    | meghibásodott                                                                                                    | A levegőminőség-érzékelő<br>meghibásodott          | Cserélje ki a levegőminőség-<br>érzékelőt                                                                                            |
| Elektromos fűtés:                  | Az elektromos                                                                                                    | Okok                                               | Megoldások                                                                                                    |
| Riasztás                           | fűtőegység esetleges<br>meghibásodása. Ez a<br>riacatás akkor lán                                                                                     | Az elektromos fűtőegység<br>meghibásodott          | Cserélje az elektromos<br>fűtőegységet                                                                                               |
|                                    | elektromos fűtőegység<br>riasztási jelet küld a                                                                                                    | Az elektromos fűtőegység nem<br>csatlakozik        | Ellenőrizze az elektromos<br>fűtőegység elektromos<br>csatlakozását                                                                  |
|                                    | "Elektromos fűtés<br>túlterhelve" digitális<br>bemeneten keresztül                                                                                    | Az elektromos fűtőegység<br>hőmérséklete túl magas | Ellenőrizze, hogy nincs-e áramlási<br>probléma, mielőtt törli a riasztást                                                            |

Légkezelő egység

| Riasztási                                                       | Leírás                                                                  | Lehetséges okok és megoldások                                            |                                                                                                    |
|-----------------------------------------------------------------|-------------------------------------------------------------------------|--------------------------------------------------------------------------|----------------------------------------------------------------------------------------------------|
|                                                                 |                                                                         |                                                                          |                                                                                                    |
| Frisslevegő-<br>nyomás:<br>tartomány alatt<br>[Professzionális] | Probléma a friss levegő<br>nyomásérzékelőjénél                          | Okok<br>A friss levegő nyomásérzékelője<br>nincs csatlakoztatva          | Megoldások<br>Ellenőrizze a nyomásérzékelő<br>elektromos csatlakozását<br>Ellenőrizze az egység elektromos<br>csatlakozását   |
|                                                                 |                                                                         | A friss levegő nyomásérzékelője<br>meghibásodott                         | Cserélje ki az érzékelőt                                                                                                    |
| Visszakevert                                                    | Probléma a                                                              | Okok                                                                     | Megoldások                                                                                                    |
| nyomás:<br>tartomány alatt<br>[Professzionális]                 | visszakevert levegő<br>nyomásérzékelőjénél                              | A visszakevert levegő<br>nyomásérzékelője nincs<br>csatlakoztatva        | Ellenőrizze a visszakevert<br>nyomásérzékelő elektromos<br>csatlakozását Ellenőrizze az<br>egység elektromos csatlakozását    |
|                                                                 |                                                                         | A visszakevert nyomásérzékelő<br>meghibásodott                           | Cserélje ki az érzékelőt                                                                                                    |
| Visszakevert hőm.                                               | A visszakevert levegő                                                   | Okok                                                                     | Megoldások                                                                                                    |
| Tűzriasztás:<br>Riasztás                                        | hőmérséklete túl<br>magas, tűz lehetséges                               | Tűz ütött ki                                                             |                                                                                                    |
|                                                                 |                                                                         | A visszakeverési hőérzékelő<br>meghibásodott                             | Ellenőrizze, hogy a riasztási<br>listában van-e jelzés a<br>visszakeverési hőérzékelővel<br>kapcsolatban, és ha igen, kezelje |
| Frisslevegő hőm.                                                | A friss levegő                                                          | Okok                                                                     | Megoldások                                                                                                    |
| tűzriasztás:<br>Riasztás                                        | hőmérséklete túl<br>magas, tűz lehetséges                               | Tűz ütött ki                                                             |                                                                                                    |
|                                                                 |                                                                         | A friss levegő hőérzékelője<br>meghibásodott                             | Ellenőrizze, hogy a riasztási<br>listában van-e jelzés a friss levegő<br>hőérzékelőjével kapcsolatban, és<br>ha igen, kezelje |
| Tűzriasztás:                                                    | Tűzriasztás aktív.                                                      | Okok                                                                     | Megoldások                                                                                                    |
| Riasztás                                                        | Ez a riasztás akkor lép<br>életbe, ha a<br>tűzérzékelő tüzet<br>érzékel | Tűz ütött ki<br>Ha nincs tűz, a tűzriasztó<br>rendszer hibásodhatott meg | Ellenőrizze a Tűzriasztó rendszert                                                                                            |
| Fűtőegység                                                      | Ez a riasztás akkor lép                                                 | Okok                                                                     | Megoldások                                                                                                    |
| fagyás: Fagyás                                                  | életbe, ha a kültéri<br>egység azt jelzi a<br>vezérlő felé (a           | Nincs fűtés a hőcserélő felől                                            | Ellenőrizze a hidraulikus köröket<br>és hőmérsékletüket, a háromutas<br>szelepet, a kültéri egységet                          |

| Riasztási                                                                                                    | Leírás                                                                                                    | Lehetséges okok és megoldások                                                                                                    |                                                                                                    |
|----------------------------------------------------------------------------------------------------|----------------------------------------------------------------------------------------------------|----------------------------------------------------------------------------------------------------|----------------------------------------------------------------------------------------------------|
| hibaüzenet                                                                                                    |                                                                                                    |                                                                                                    |                                                                                                    |
|                                                                                                    | "Fagyáskapcsoló"<br>digitális bemeneten),<br>hogy jég lehet a kültéri<br>egység hőcserélőjén                                                                                                    | A kültéri hőmérséklet nagyon<br>alacsony                                                                                                    | A riasztás törlődik, amikor a<br>"Fagyáskapcsoló" kikapcsol. Ha ez<br>a riasztás többször előfordul,<br>próbálja meg emelni a "Fagyás<br>alapértéket" vagy a "Fagyás<br>kikapcs késleltetést" (lásd a 15.8.<br>fejezetet) Ha ez a riasztás többször<br>előfordul, próbálja meg emelni a<br>"Fagyás alapértéket" vagy a<br>"Fagyás kikapcs késleltetést" (lásd<br>a 15.8. fejezetet) |
| Visszanyerés:                                                                                                    | Ez a riasztás akkor lép                                                                                                    | Okok                                                                                                    | Megoldások                                                                                                    |
| Riasztás<br>[Moduláris]                                                                                                    | életbe, ha a<br>Forgódobos<br>visszanyerő egység azt<br>jelzi a vezérlő felé (a<br>"Forgódob riasztás"<br>digitális bemeneten),<br>hogy riasztási állapotot<br>érzékelt                                                          | Hiba a Forgódobnál                                                                                                    | Ellenőrizze a Forgódob használati<br>kézikönyvét                                                                                                    |
|                                                                                                    |                                                                                                    |                                                                                                    |                                                                                                    |
| Bemenet/Kimenet                                                                                                    | Kommunikációs hiba a                                                                                                    | Okok                                                                                                    | Megoldások                                                                                                    |
| Bemenet/Kimenet<br>Bővítőmodul:<br>Riasztás                                                                                                 | Kommunikációs hiba a<br>vezérlő és az egyik<br>bővítőmodul között                                                                                                    | Okok<br>Egy vagy több bővítőmodul nem<br>csatlakozik a vezérlőhöz                                                                                                    | Megoldások<br>Ellenőrizze a bővítőmodulok<br>elektromos csatlakozását a<br>vezérlőhö                                                                                                    |
| Bemenet/Kimenet<br>Bővítőmodul:<br>Riasztás                                                                                                 | Kommunikációs hiba a<br>vezérlő és az egyik<br>bővítőmodul között                                                                                                    | Okok<br>Egy vagy több bővítőmodul nem<br>csatlakozik a vezérlőhöz<br>Egy vagy több bővítőmodul<br>meghibásodott                                                                                                    | Megoldások<br>Ellenőrizze a bővítőmodulok<br>elektromos csatlakozását a<br>vezérlőhö<br>Cserélje a bővítőmodult                                                                                                    |
| Bemenet/Kimenet<br>Bővítőmodul:<br>Riasztás                                                                                                 | Kommunikációs hiba a<br>vezérlő és az egyik<br>bővítőmodul között                                                                                                    | OkokEgy vagy több bővítőmodul nem<br>csatlakozik a vezérlőhözEgy vagy több bővítőmodul<br>meghibásodottEgy vagy több bővítőmodul<br>nincs megfelelően konfigurálva                                                                                             | MegoldásokEllenőrizze a bővítőmodulok<br>elektromos csatlakozását a<br>vezérlőhöCserélje a bővítőmodultVáltoztassa meg a DIP kapcsoló<br>értékét (lásd a kapcsolási rajzot)                                                                                                    |
| Bemenet/Kimenet<br>Bővítőmodul:<br>Riasztás<br>1. ERQ riasztás:                                                                             | Kommunikációs hiba a<br>vezérlő és az egyik<br>bővítőmodul között<br>Az 1. ERQ-hoz kapcsolt                                                                                                    | Okok<br>Egy vagy több bővítőmodul nem<br>csatlakozik a vezérlőhöz<br>Egy vagy több bővítőmodul<br>meghibásodott<br>Egy vagy több bővítőmodul<br>nincs megfelelően konfigurálva<br>Okok                                                                         | MegoldásokEllenőrizze a bővítőmodulok<br>elektromos csatlakozását a<br>vezérlőhöCserélje a bővítőmodultVáltoztassa meg a DIP kapcsoló<br>értékét (lásd a kapcsolási rajzot)Megoldások                                                                                                    |
| Bemenet/Kimenet<br>Bővítőmodul:<br>Riasztás<br>1. ERQ riasztás:<br>Riasztás                                                                 | Kommunikációs hiba a<br>vezérlő és az egyik<br>bővítőmodul között<br>Az 1. ERQ-hoz kapcsolt<br>digitális bemenet zárva                                                                                                    | Okok         Egy vagy több bővítőmodul nem csatlakozik a vezérlőhöz         Egy vagy több bővítőmodul meghibásodott         Egy vagy több bővítőmodul nincs megfelelően konfigurálva         Okok         Hiba az ERQ-nál                                      | MegoldásokEllenőrizze a bővítőmodulok<br>elektromos csatlakozását a<br>vezérlőhöCserélje a bővítőmodultVáltoztassa meg a DIP kapcsoló<br>értékét (lásd a kapcsolási rajzot)MegoldásokEllenőrizze az ERQ használati<br>kézikönyvét                                                                                                    |
| Bemenet/Kimenet<br>Bővítőmodul:<br>Riasztás<br>1. ERQ riasztás:<br>Riasztás<br>2. ERQ riasztás:                                             | Kommunikációs hiba a<br>vezérlő és az egyik<br>bővítőmodul között<br>Az 1. ERQ-hoz kapcsolt<br>digitális bemenet zárva<br>Az 2. ERQ-hoz kapcsolt                                                                                 | OkokEgy vagy több bővítőmodul nem<br>csatlakozik a vezérlőhözEgy vagy több bővítőmodul<br>meghibásodottEgy vagy több bővítőmodul<br>nincs megfelelően konfigurálvaOkokHiba az ERQ-nálOkok                                                                      | Megoldások         Ellenőrizze a bővítőmodulok         elektromos csatlakozását a         vezérlőhö         Cserélje a bővítőmodult         Változtassa meg a DIP kapcsoló         értékét (lásd a kapcsolási rajzot)         Megoldások         Ellenőrizze az ERQ használati         kézikönyvét                                                                                  |
| Bemenet/Kimenet<br>Bővítőmodul:<br>Riasztás<br>1. ERQ riasztás:<br>Riasztás<br>2. ERQ riasztás:<br>Riasztás                                 | Kommunikációs hiba a<br>vezérlő és az egyik<br>bővítőmodul között<br>Az 1. ERQ-hoz kapcsolt<br>digitális bemenet zárva<br>Az 2. ERQ-hoz kapcsolt<br>digitális bemenet zárva                                                      | Okok         Egy vagy több bővítőmodul nem csatlakozik a vezérlőhöz         Egy vagy több bővítőmodul meghibásodott         Egy vagy több bővítőmodul nincs megfelelően konfigurálva         Okok         Hiba az ERQ-nál         Okok         Hiba az ERQ-nál | MegoldásokEllenőrizze a bővítőmodulok<br>elektromos csatlakozását a<br>vezérlőhöCserélje a bővítőmodultVáltoztassa meg a DIP kapcsoló<br>értékét (lásd a kapcsolási rajzot)MegoldásokEllenőrizze az ERQ használati<br>kézikönyvétEllenőrizze az ERQ használati<br>kézikönyvét                                                                                                    |
| Bemenet/Kimenet<br>Bővítőmodul:<br>Riasztás<br>1. ERQ riasztás:<br>Riasztás<br>2. ERQ riasztás:<br>Riasztás<br>3. ERQ riasztás:             | Kommunikációs hiba a<br>vezérlő és az egyik<br>bővítőmodul között<br>Az 1. ERQ-hoz kapcsolt<br>digitális bemenet zárva<br>Az 2. ERQ-hoz kapcsolt<br>digitális bemenet zárva                                                      | OkokEgy vagy több bővítőmodul nem<br>csatlakozik a vezérlőhözEgy vagy több bővítőmodul<br>meghibásodottEgy vagy több bővítőmodul<br>nincs megfelelően konfigurálvaOkokHiba az ERQ-nálOkokHiba az ERQ-nál                                                       | MegoldásokEllenőrizze a bővítőmodulok<br>elektromos csatlakozását a<br>vezérlőhöCserélje a bővítőmodultVáltoztassa meg a DIP kapcsoló<br>értékét (lásd a kapcsolási rajzot)MegoldásokEllenőrizze az ERQ használati<br>kézikönyvétMegoldásokEllenőrizze az ERQ használati<br>kézikönyvétMegoldásokEllenőrizze az ERQ használati<br>kézikönyvét                                       |
| Bemenet/Kimenet<br>Bővítőmodul:<br>Riasztás<br>1. ERQ riasztás:<br>Riasztás<br>2. ERQ riasztás:<br>Riasztás<br>3. ERQ riasztás:<br>Riasztás | Kommunikációs hiba a<br>vezérlő és az egyik<br>bővítőmodul között<br>Az 1. ERQ-hoz kapcsolt<br>digitális bemenet zárva<br>Az 2. ERQ-hoz kapcsolt<br>digitális bemenet zárva<br>Az 3. ERQ-hoz kapcsolt<br>digitális bemenet zárva | OkokEgy vagy több bővítőmodul nem<br>csatlakozik a vezérlőhözEgy vagy több bővítőmodul<br>meghibásodottEgy vagy több bővítőmodul<br>nincs megfelelően konfigurálvaOkokHiba az ERQ-nálOkokHiba az ERQ-nálOkokHiba az ERQ-nál                                    | MegoldásokEllenőrizze a bővítőmodulok<br>elektromos csatlakozását a<br>vezérlőhöCserélje a bővítőmodultVáltoztassa meg a DIP kapcsoló<br>értékét (lásd a kapcsolási rajzot)MegoldásokEllenőrizze az ERQ használati<br>kézikönyvétMegoldásokEllenőrizze az ERQ használati<br>kézikönyvétEllenőrizze az ERQ használati<br>kézikönyvétEllenőrizze az ERQ használati<br>kézikönyvét     |

Légkezelő egység

| Riasztási<br>hibaüzenet | Leírás                  | Lehetséges okok és megoldások |                                  |
|-------------------------|-------------------------|-------------------------------|----------------------------------|
| 4. ERQ riasztás:        | Az 4. ERQ-hoz kapcsolt  | Hiba az ERQ-nál               | Ellenőrizze az ERQ használati    |
| Riasztás                | digitális bemenet zárva |                               | kézikönyvét                      |
| Vészleállító:           | A Vészleállító gombhoz  | Okok                          | Megoldások                       |
| Riasztás                | kapcsolt digitális      | Vészleállító gomb megnyomva   | Engedje ki a vészleállító gombot |
|                         | bemenet nyitva          |                               |                                  |

# 18. A berendezés tulajdonságai

A berendezés tulajdonságai a vezérlő főmenüjének utolsó eleme, mely a Légkezelő vezérlőjéről nyújt általános információkat.

| 📄 Info | 4 | Main Menu      |         |     |
|--------|---|----------------|---------|-----|
|        |   | Su/Wi state    | Summer  | • • |
|        |   | Act ctrl temp  | 22.6 °C |     |
|        |   | Local Switch   | Off     | ₽   |
|        |   | I/O overview   |         |     |
|        |   | Setpoints      |         |     |
|        |   | Time Scheduler |         |     |
|        |   | Alarm handling |         |     |
|        |   | About Unit     |         |     |

Ebben a menüpontban lehetséges:

- Megjeleníteni és módosítani a dátumot és az időt;

| Info | About Unit          |
|------|---------------------|
|      | 26. 2.2015 11:14:46 |
|      | Application info:   |
|      | Airstream 0.05.B    |
|      | 24.02.2015          |
|      | Target info:        |
|      | IP 192.168. 1. 42   |
|      | BSP 10.32           |
|      | Plant info          |
|      | ESC OK              |

- Hasznos információkat megjeleníteni a telepített szoftveralkalmazásokról;

| Info | About Unit            |    |
|------|-----------------------|----|
|      | 26. 2.2015 11:14:46 ▶ | ~  |
|      | Application info:     |    |
|      | Airstream 0.05.B      |    |
|      | 24.02.2015            |    |
|      | Target info:          |    |
|      | IP 192.168. 1. 42     |    |
|      | BSP 10.32             |    |
|      | Plant info            | ~  |
|      |                       | 01 |
| ● ¢  | ESC                   | 01 |

- Megjeleníteni a vezérlő tényleges IP címét és a telepített firmware verziót;

| Info |                     |  |
|------|---------------------|--|
| шю   | About Unit          |  |
|      | 26. 2.2015 11:14:46 |  |
|      | Application info:   |  |
|      | Airstream 0.05.B    |  |
|      | 24.02.2015          |  |
|      | Target info:        |  |
|      | IP 192.168. 1. 42   |  |
|      | BSP 10.32           |  |
|      | Plant info          |  |
| ¢ (  | ESC OK              |  |

- Módosítani az információkat a berendezés elhelyezkedéséről;

| Info | About Unit              |
|------|-------------------------|
|      | 26. 2.2015 11:14:46 🄌 🚬 |
|      | Application info:       |
|      | Airstream 0.05.B        |
|      | 24.02.2015              |
|      | Target info:            |
|      | IP 192.168. 1. 42       |
|      | BSP 10.32               |
|      | Plant info              |
| Ģ    | ESC OK                  |
# A Függelék: Beltéri egység modul - POL822

Ez a fejezet írja le a Beltéri egység modul (POL822) működését, mely a beltéri hőmérséklet mérésére és a Légkezelő alapvető működtetésére használható, mint:

- Légkezelő állapotának átváltása
- Nyári/Téli üzemmód átváltása
- Hőmérsékleti alapérték eltérése
- Az "Elfoglalt" funkció engedélyezése és letiltása
- Dátum és idő beállítása
- Ventilátor aktuális sebességének megjelenítése

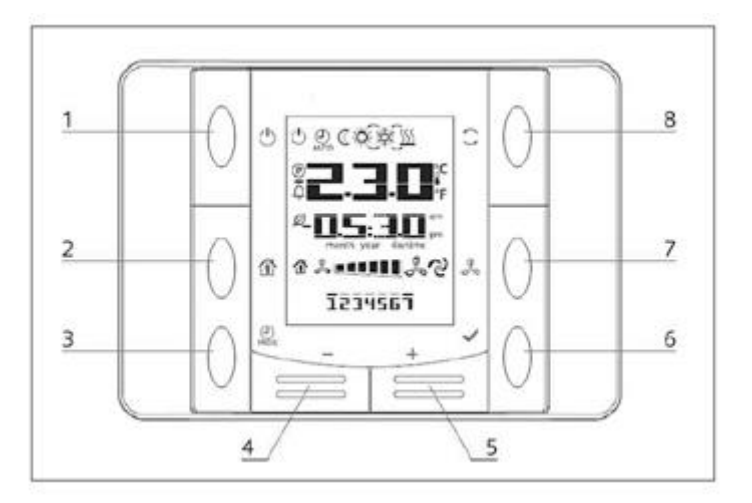

# Gombok áttekintése

| (1) Be/Ki<br>• Légkezelő állapotának átváltása.                                                      | (6) OK 🗸<br>• Jóváhagyás gomb.                                                                                                    |
|----------------------------------------------------------------------------------------------------|----------------------------------------------------------------------------------------------------|
| <ul> <li>(2) Főképernyő</li> <li>Vissza gomb és Elfoglalt mód engedélyezése és letiltása.</li> </ul> | <ul> <li>(7) Ventilátor-sebesség</li> <li>Megjeleníti a frisslevegő- és visszakeverő<br/>ventilátorok aktuális sebesség-százalékát</li> </ul> |
| (3) Program PROG<br>• Dátum/idő beállítása.                                                          | (8) Nyári/Téli mód<br>• Váltás a Hűtés (Nyári) és a Fűtés (Téli) módok<br>között.                                                             |
| (4) Mínusz — és (5) Plusz +<br>• Hőmérsékleti alapérték beállítása és<br>menüböngészés.              |                                                                                                    |

### Kijelző áttekintés

Az alábbi táblázat tartalmazza a kijelzőn előforduló összes jelet:

| Kijelző    | Jelentés                                                                                                    |
|------------|----------------------------------------------------------------------------------------------------|
|            | Beltéri hőmérséklet                                                                                                    |
|            | ldő                                                                                                    |
| 3 •••••••• | A Légkezelő ventilátorainak aktuális sebessége                                                                                                    |
| 1234567    | A hét napja<br>1= Hétfő<br>2= Kedd<br>stb.                                                                                                    |
| Ċ          | <ul> <li>Be/ki</li> <li>Ez az ikon: <ol> <li>Aktív - amikor a berendezés Be van kapcsolva, Szellőzés vagy Gazdaságos módban van.</li> <li>Passzív - amikor a berendezés Ki van kapcsolva.</li> <li>Villog - amikor a berendezés Be Teszt módban van, vagy a Panelkapcsoló által kikapcsolva.</li> </ol> </li> </ul> |
| OTUA       | Ez az ikon aktív, amikor a Légkezelő Automatikus módban van. A Légkezelő<br>aktuális állapota és a vonatkozó ikon (Be/Ki, Szellőzés vagy Gazdaságos) az<br>Időzítő beállításaitól függnek.                                                                                                    |
| ÷Ķ-        | Fűtés                                                                                                    |
| ×¢≿        | Hűtés                                                                                                    |
| Ð          | Ez az ikon aktív, amikor a Légkezelő Szellőzés módban van                                                                                                    |
| ٥          | Ez az ikon aktív, amikor a Páramentesítés vezérlés aktív                                                                                                    |
|            | Elfoglalt mód aktív                                                                                                    |
| Ø          | Gazdaságos mód aktív                                                                                                    |
| Û          | Villog, ha a Légkezelő Riasztás állapotban van                                                                                                    |
| P          | Ez az ikon aktív, amikor a Légkezelő Nyári/Téli átváltása Automatikusra vagy<br>Követés módra (ha van ilyen) van állítva a fő vezérlőn (POL638/687).<br>További információért lásd a <b>Nyári/Téli mód</b> oldalt ( <b>11. fejezet</b> ).                                                                           |

Két példa a főképernyő megjelenésére:

## Gazdaságos mód, hűtés Szellőzés mód, fűtés

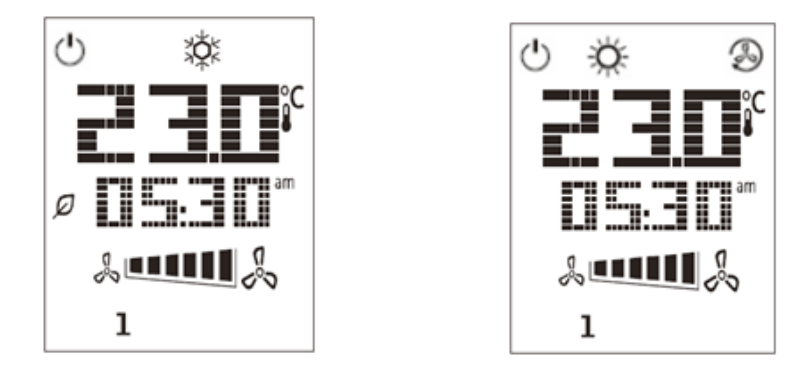

## Légkezelő Be/Ki (1)

Ezzel a gombbal tudja a felhasználó megváltoztatni a Légkezelő aktuális üzemmódját. Ebben a menüben a felhasználó körbelapozhat és válogathat a Légkezelőn elérhető módok között (Automatikus, Be, Ki, Szellőzés, Gazdaságos).

A Légkezelő üzemmódjának megváltoztatásához kövesse az alábbi lépéseket:

- 1. Nyomja meg a Be/Ki gombot
- 2. A + vagy gombok megnyomásával böngésszen a különböző elérhető üzemmódok között
- 3. Hagyja jóvá az üzemmódváltást a Jóváhagyás gomb minimum 1 mp-ig való megnyomásával 🔨
- 4. A főképernyőre változtatások nélkül való visszatéréshez vagy nyomja meg a Főképernyő gombot  ${f theta}$  , vagy várjon 5 mp-et

## Elfoglalt mód Be/Ki (2)

Az Elfoglalt mód egy olyan funkció, mellyel fix ideig (a vezérlőn az "*Állapot/Beállítások-> Elfoglalt funkció ideje*" pontban meghatározva) működtethetjük a Légkezelőt, amikor az Ki van kapcsolva az időzítő által.

Ez azt jelenti, hogy az Elfoglalt funkció csak akkor működik, ha a Légkezelő az időzítő által irányítva működik

HMI útvonal: Főoldal → Vezérlőforrás = Helyi HMI útvonal: Főoldal → Helyi kapcsoló = Automatikus

Az Elfoglalt funkció aktiválásához/kikapcsolásához kövesse az alábbi lépéseket:

1. Nyomja meg a Főképernyő gombot 🛍

2. A + vagy - gombok megnyomásával böngésszen a különböző elérhető üzemmódok között

3. Hagyja jóvá az üzemmódváltást a Jóváhagyás gomb minimum 1 mp-ig való megnyomásával 🌱

4. A főképernyőre változtatások nélkül való visszatéréshez vagy nyomja meg a Főképernyő gombot  $ar{1}$ újra, vagy várjon 5 mp-et

## Dátum és idő (3)

A főképernyőn megjelenő dátum és idő megváltoztatásához kövesse az alábbi lépéseket:

- Nyomja meg a PROG gombot kevesebb mint 1 mp-ig (az órák villognak), majd állítsa be az órát a + és – gombokkal
- 2. Nyomja meg az OK gombot (az óra mentésre kerül és a percek villognak), majd állítsa be a perceket a + és gombokkal
- 3. Nyomja meg az OK gombot (a percek mentésre kerülnek és a teljes idő villog), majd állítsa be az idő megjelenítési formátumát (12/24 órás) a + és gombokkal
- 4. Nyomja meg az OK gombot (a megjelenítési formátum mentésre kerül és az év villog), majd állítsa be az évet a + és gombokkal
- 5. Nyomja meg az OK gombot (az év mentésre kerül és a kijelző a hónap/napot mutatja, a hónap villog), majd állítsa be a hónapot a + és gombokkal
- 6. Nyomja meg az OK gombot (a hónap mentésre kerül és a nap villog), majd állítsa be a napot a + és gombokkal
- 7. Nyomja meg az OK gombot (a hónap és nap mentésre kerül, a kijelző ismét az időt mutatja)
- 8. Nyomja meg a PROG gombot (a kijelző visszatér a normál megjelenéséhez)

A kijelző automatikusan visszatér a normál megjelenéséhez, ha a PROG gombot egy percen belül nem nyomják meg.

#### Hőmérséklet-alapérték eltérés (4 és 5)

A + vagy – gombokkal lehet beállítani az eltérést a fő vezérlőn megadott Fűtés/Hűtés alapértéktől.

A főképernyőn a + vagy - gombok egyszerű megnyomásával megjelenik az aktuális alapérték. Minden további megnyomás 0.1 °C-kal növeli/csökkenti a hőmérséklet-alapértéket.

A + vagy – gombok hosszantartó megnyomásával megjelenik a beltéri egységen meghatározott aktuális hőmérsékleti eltérés a fő alapértékhez képest.

#### Ventilátor sebesség kijelzés (7)

Ez a gomb megjeleníti a Frisslevegő- és Visszakeverő ventilátorok aktuális sebesség-százalékát.

A Légkezelő aktuális sebesség-százalékának megjelenítéséhez kövesse az alábbi lépéseket:

- 1. Nyomja meg a Ventilátor-sebesség gombot
- 2. A + vagy gombok megnyomásával böngésszen a Frisslevegő- és Visszakeverő (ha van) ventilátorok megjelenítése között
- 3. A főképernyőre változtatások nélkül való visszatéréshez vagy nyomja meg a Főképernyő gombot  $extsf{1}$  , vagy várjon 5 mp-et

# Nyári/téli üzemmód átváltása (8)

Ezzel a gombbal lehet átváltani a Légkezelő Nyári/Téli üzemmódját (vagy Hűtés/Fűtés módját). A Nyári/Téli mód átváltásához kövesse az alábbi lépéseket:

- 1. Nyomja meg a Nyári/téli üzemmód átváltása gombot 🦂
- 2. A + vagy gombok megnyomásával böngésszen a különböző elérhető üzemmódok között
- 3. Hagyja jóvá az üzemmódváltást a Jóváhagyás gomb minimum 1 mp-ig való megnyomásával 🔨

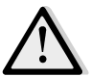

MEGJEGYZÉS! Amikor az (P) ikon megjelenik a Beltéri egység főképernyőjén, a Nyári/Téli váltás forrása a fő vezérlőn Automatikusra vagy Követés módra van állítva, így a Nyári/Téli módot nem lehet a Beltéri egységen megváltoztatni. További információért lásd a Nyári/Téli mód fejezetet.

# Felszerelési utasítások

 A beltéri egység a hozzá csatlakoztatott vezérlőről, a kéterű (alacsony feszültségű, SELV) interfészen keresztül kapja az áramot. A beltéri egységet a vezérlőhöz egy szigetelés nélküli, kétmagos, csavart páros vezetékkel kell csatlakoztatni.

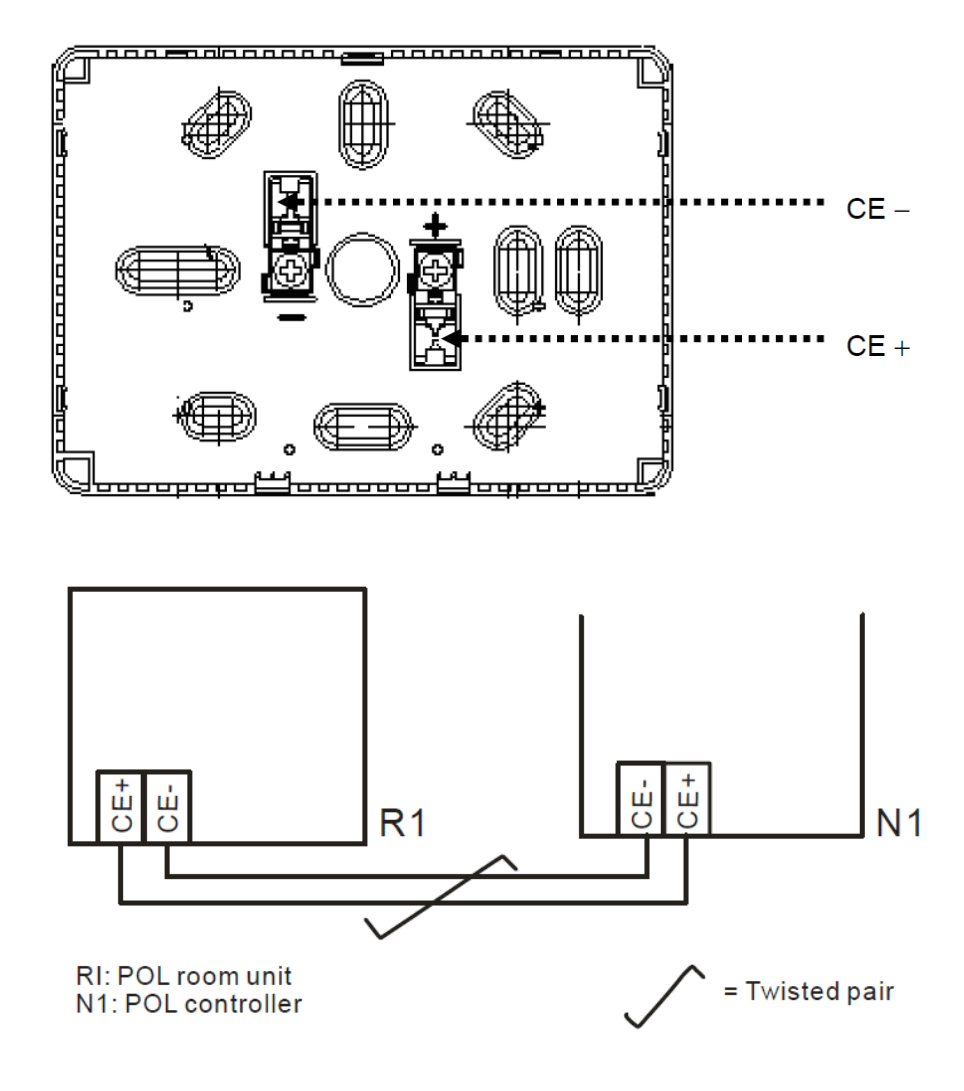

- Az egységet nem szabad fülkébe, polcra, függöny vagy ajtó mögé, vagy közvetlen hőforrás fölé vagy közelébe felszerelni.
- Kerülje a közvetlen napsugárzást és huzatot.
- Az átjárót az egység felőli oldalon szigetelni kell, mivel a benne keletkező légáramlatok befolyásolhatják az érzékelők méréseit.
- Figyelembe kell venni a megengedhető környezeti feltételeket.
- A helyi üzembe helyezési szabályokat is figyelembe kell venni.
- A kéterű interfész csatlakozásának megszakításakor a paraméterek kezdeti beállítása újraindul.

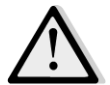

MEGJEGYZÉS! A berendezés nincs védve az esetleges AC 230 V feszültségre való csatlakoztatás ellen.

# B Függelék: iTM Telepítés és Konfigurálás

FONTOS! Az alábbi eljárás csak 1.21 vagy későbbi iTM szoftverzióhoz érvényes. Ha Önnek ennél korábbi verzió van telepítve, kérjük, előbb frissítse azt az iTM kézikönyvben leírt eljárást követve.

A Daikin Légkezelő kompatibilis a Daikin Intelligent Touch Manager (iTM) vezérlővel, amely egy kisméretű épületfelügyeleti rendszer, lehetővé téve több Légkezelő alapértékének vezérlését érintőképernyős felülete által. Az eszköz működésének további részleteiért tekintse át az iTM saját használati kézikönyvét.

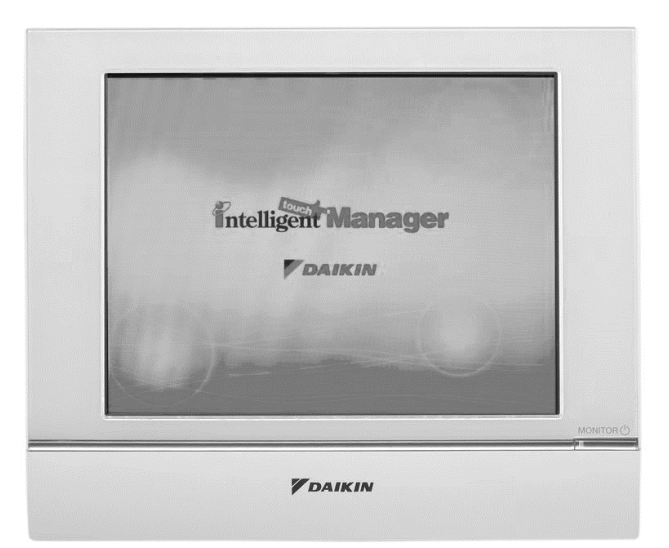

Ha a Légkezelő el van látva BACnet-IP kommunikációs modullal (POL908), ezt egy Ethernet kábellel csatlakoztatni lehet az iTM-hez, és távirányítással vezérelni. A következő ábrán látható, hogyan kell egymáshoz csatlakoztatni az iTM-et és a BACnet-IP kommunikációs modult.

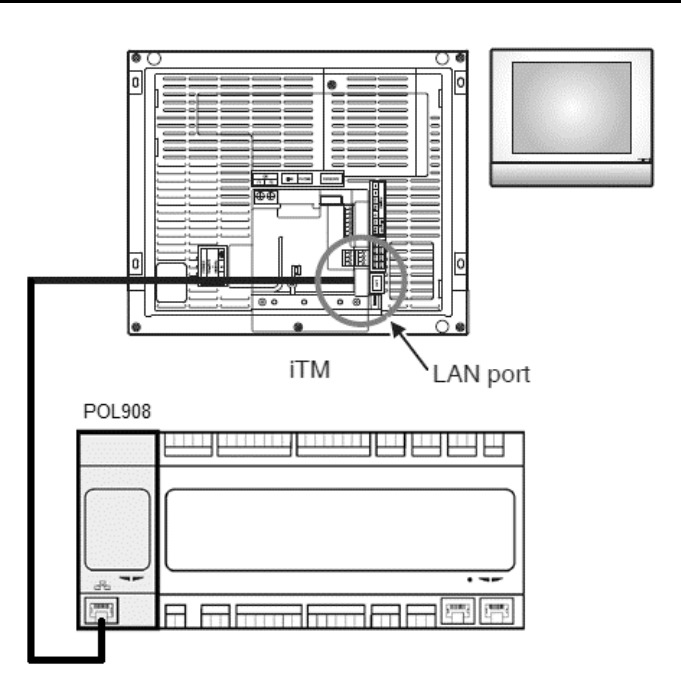

Az alábbi eljárás segítségével lehet konfigurálni az iTM kommunikációját a Légkezelő vezérlőjével; az eljárás sorrendjét követni kell, hogy mindkét egység megfelelően legyen telepítve.

Először konfigurálja a Légkezelő vezérlőjéhez telepített BACnet-IP kommunikációs modult (POL908). Nyissa meg a kommunikációs modul konfigurációs oldalt az alábbi útvonalon:

HMI útvonal: Főmenü -> Üzembe helyezés -> Kommunikáció -> Komm modulok -> #-BACnet-IP

Most konfigurálja a modult az alábbiak szerint:

- Egység azonosítója = xx (xx a hálózathoz csatlakoztatott egyes Légkezelők vezérlőinek egyedi száma)
- DHCP = Passzív
- Adott IP = 192.168.0.xxx (xxx egy szám 0 és 255 között, és különböznie kell minden más, a hálózaton belül már foglalt címtől)
- - Adott maszk = 255.255.255.0
- Írási beállítás = Aktív

Indítsa újra a modult az oldal alján található "Újraindítás szükséges!" paranccsal. Újraindítás után ellenőrizze, hogy a fenti konfigurációs paraméterek el lettek-e mentve. Ezen a ponton kell konfigurálni az iTM-et. Ellenőrizze az iTM konfigurációs beállításait az alábbi lépéseket követve.

Érintse meg a "Hálózat" gombot a "Menü lista" képernyő "Rendszerbeállítások" fülén a Hálózat képernyő megjelenítéséhez.

| Тор  |          | All       |
|------|----------|-----------|
|      | 🖽 List 👔 |           |
| All  |          | Details   |
|      |          | On/Off    |
|      |          | °C        |
|      |          | Fan Speed |
|      |          | Setting   |
| Menu |          | Fri, 30/0 |

| utomatic Ctrl.        | System S             | Settings O                 | peration Mgmt. |          |                            |           |
|-----------------------|----------------------|----------------------------|----------------|----------|----------------------------|-----------|
| Area                  | Mgmt. Pts.           | Maintenance                | Network        | E-mail   | Web<br>Web Access<br>Users | Passwords |
| Screensaver           | Hardware             | Touch Panel<br>Calibration | Time/DST       | Regional | Confirmation<br>Dialog     | Backup    |
| Remote<br>Maintenance | Ver.<br>Version Info |                            |                |          |                            |           |

Alapértelmezésként az alábbi konfiguráció jelenik meg:

| Network         |                           |                     |
|-----------------|---------------------------|---------------------|
| Controller Name | intelligent Touch Manager | Modify              |
| Host Name       | localhost                 | Modify              |
| IP Address      | 192.168.0.1               | Modify              |
| Subnet Mask     | 255.255.255.0             | Modify              |
| Default Gateway | 0.0.0.0                   | Modify              |
| Preferred DNS   | 0.0.0.0                   | Modify              |
| Alternate DNS   | 0.0.0.0                   | Modify              |
|                 |                           |                     |
| Web Server      |                           |                     |
| 2               |                           |                     |
|                 |                           |                     |
|                 |                           | OK Cancel           |
|                 |                           |                     |
| Close           |                           | Fri, 19/08<br>17:37 |

Az IP címet be kell állítani "**192.168.0.yyy**"-ra, ahol **yyy** egy szám 0 és 255 között, és különböznie kell minden más, a hálózaton belül már foglalt címtől.

Ahhoz, hogy az iTM-en BACnet egységeket tudjunk konfigurálni, a felhasználónak be kell jelentkeznie Szervíz módba (SE) a "**Menü lista**" képernyőről (lásd az *iTM üzembe helyezési kézikönyvet*). Az SE módban lépjen a "**Vez. Pont Adatmentés**" pontra a "**Szervízbeállítások**" fül alatt.

| Menu List        |                                                                                                    |                     |                                                                                                    |                        |
|------------------|----------------------------------------------------------------------------------------------------|---------------------|----------------------------------------------------------------------------------------------------|------------------------|
| Automatic Ctrl.  | System Settings                                                                                     | Operation Mgmt.     | Energy Navigator                                                                                                    | Service Settings       |
| AC<br>AutoRegist | Mgmt.Pnt<br>DataRegist<br>Changeover<br>Option<br>Mgmt.Pnt<br>Activation<br>Activation<br>Contact I | on Dealer<br>Option | Time Zone History M<br>History M<br>History M<br>History M<br>History M<br>History M<br>History M<br>History M<br>History M | Agmt. Other<br>Setting |
|                  |                                                                                                    | Service Login       |                                                                                                    |                        |
| Close            |                                                                                                    |                     |                                                                                                    | Fri, 30/01<br>15:19    |

Adjon hozzá egy Légkezelő egységet a "Hozzáadás -> Egyebek -> Légkezelő" kiválasztásával. Módosítsa a "**BACnet Szerver Egység Hivatkozás**" számot úgy, hogy megegyezzen a vezérlő BACnet kommunikációs modulján (POL908) konfigurált "**Egység azonosítója**" számmal.

| ommon1            | Common2              | Monitoring |  |
|-------------------|----------------------|------------|--|
| BACnet Se         | rver Device Instance | 10 Modify  |  |
| Detailed Type AHU | Mgmt.                | Pt. ID -1  |  |
| Name AHU          |                      | Modify     |  |
| Detailed Info.    |                      | Modify     |  |
| Icon              | <b>b</b>             | Modify     |  |
|                   |                      |            |  |
|                   |                      |            |  |
|                   |                      |            |  |
|                   |                      |            |  |

Ha szükséges, indítsa újra az iTM-t. Most már vezérelheti a Légkezelőt az iTM főképernyőjéről.

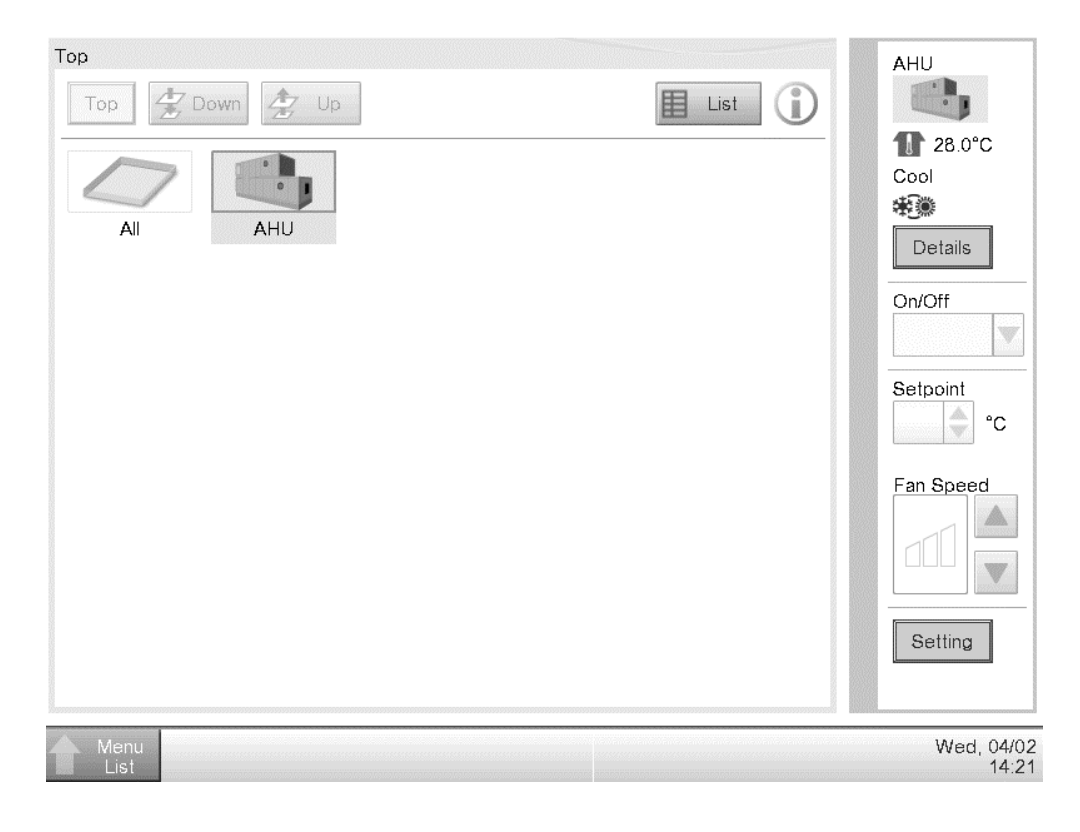

A jelen kiadvány csak tájékoztató jellegű, és nem jelent a Daikin Applied Europe S.p.A vállalatra nézve kötelező ajánlatot. A Daikin Applied Europe S.p.A legjobb tudása szerint állította össze a jelen kézikönyvet. A kézikönyv tartalmára, az abban leírt termékek és szolgáltatások adott célra történő felhasználására, a tartalmak teljességére, pontosságára, megbízhatóságára és alkalmasságára vonatkozóan sem kifejezett sem hallgatólagos garanciát nem vállalunk. A specifikációk előzetes értesítés nélkül módosíthatók. Hlvatkozzon a rendeléskor közölt adatokra. A Daikin Applied Europe S.p.A kifejezetten elutasít minden olyan közvetett vagy közvetlen kár miatti felelősséget, amely jelen kiadvány használatához vagy értelmezéséhez kapcsolódik. A kézikönyv teljes tartalma a Daikin Applied Europe S.p.A. szerzői jogvédelme alá tartozik.

# DAIKIN APPLIED EUROPE S.p.A.

Via Piani di Santa Maria, 72 - 00040 Ariccia (Roma) - Italia Tel.: (+39) 06 93 73 11 - Fax: (+39) 06 93 74 014 http://www.daikinapplied.eu

Légkezelő egység D-EOMAH00006-20HU